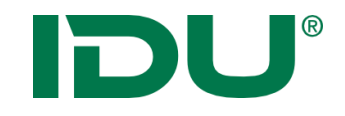

# cardo4 Anwenderschulung

Anne Lorenz a.lorenz@idu.de IDU IT+Umwelt GmbH, Zittau

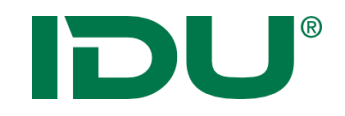

### Schulungsunterlagen

https://www.cardogis.com/infomaterialien

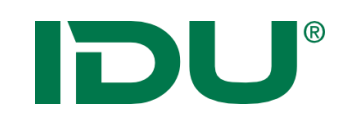

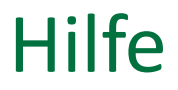

 Nutzen Sie unsere OnlineHilfe <a href="https://www.cardogis.com/cardo4">https://www.cardogis.com/cardo4</a>

 Jede Anwendung ist mit unserer OnlineHilfe verlinkt.

• Link für kleine Demovideos: https://www.cardogis.com/screencasts

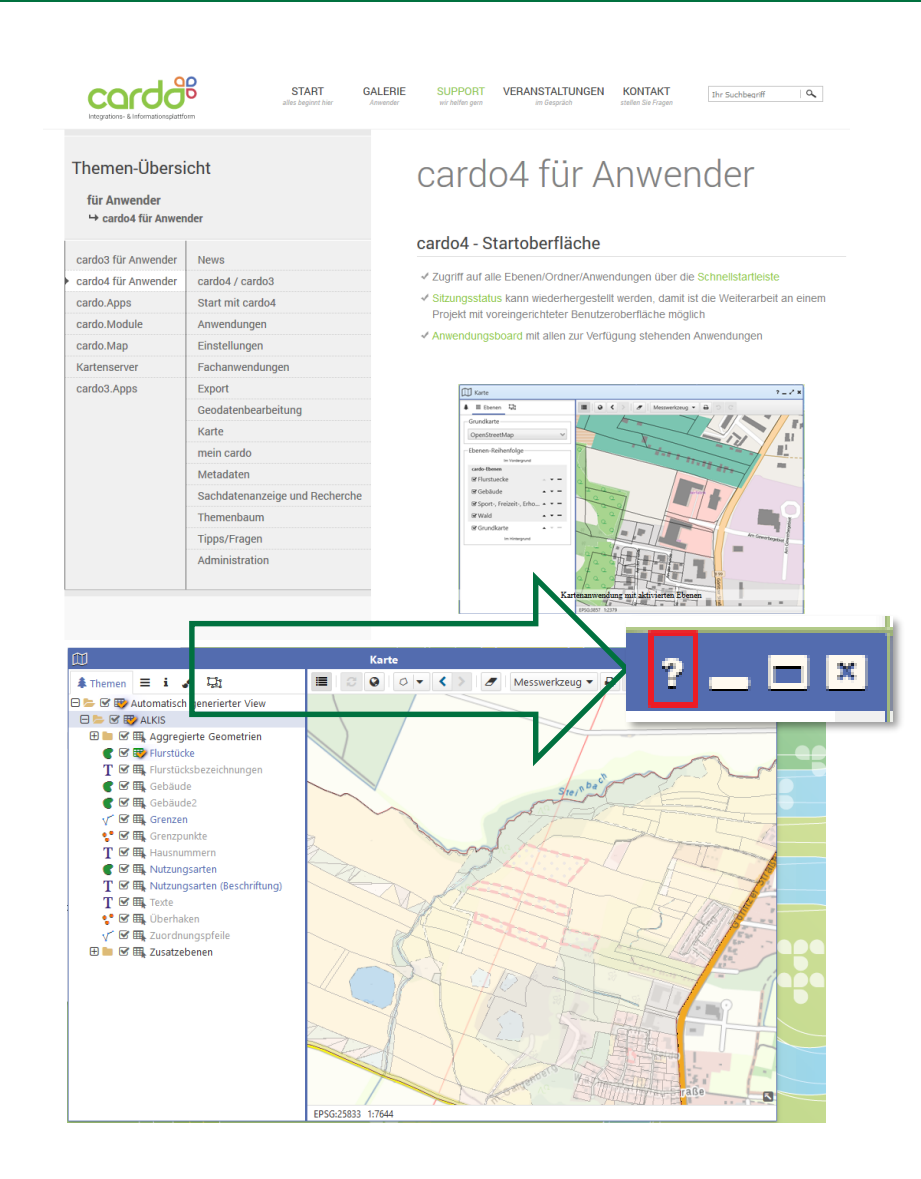

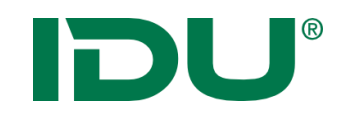

- 1. cardo4 Oberfläche / Sitzungsstatus
- 2. Mein cardo
- 3. Karte + Themenbaum
- 4. Koordinatenumrechner
- 5. Sachdaten (Maptip, Selektion, Filter, Beschriftung, Symbolik)
- 6. Sachdatenanzeige (Betroffenheitsrecherche)
- 7. GeoSQL
- 8. Export
- 9. Freihandgeometrie / Snapping
- 10. Sketch
- 11. Daten-Browser meine Daten
- 12. Geodatenbearbeitung
- 13. cardo4 Administration

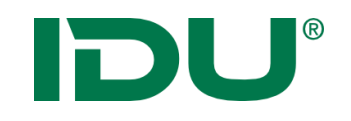

### Aufbau Oberfläche

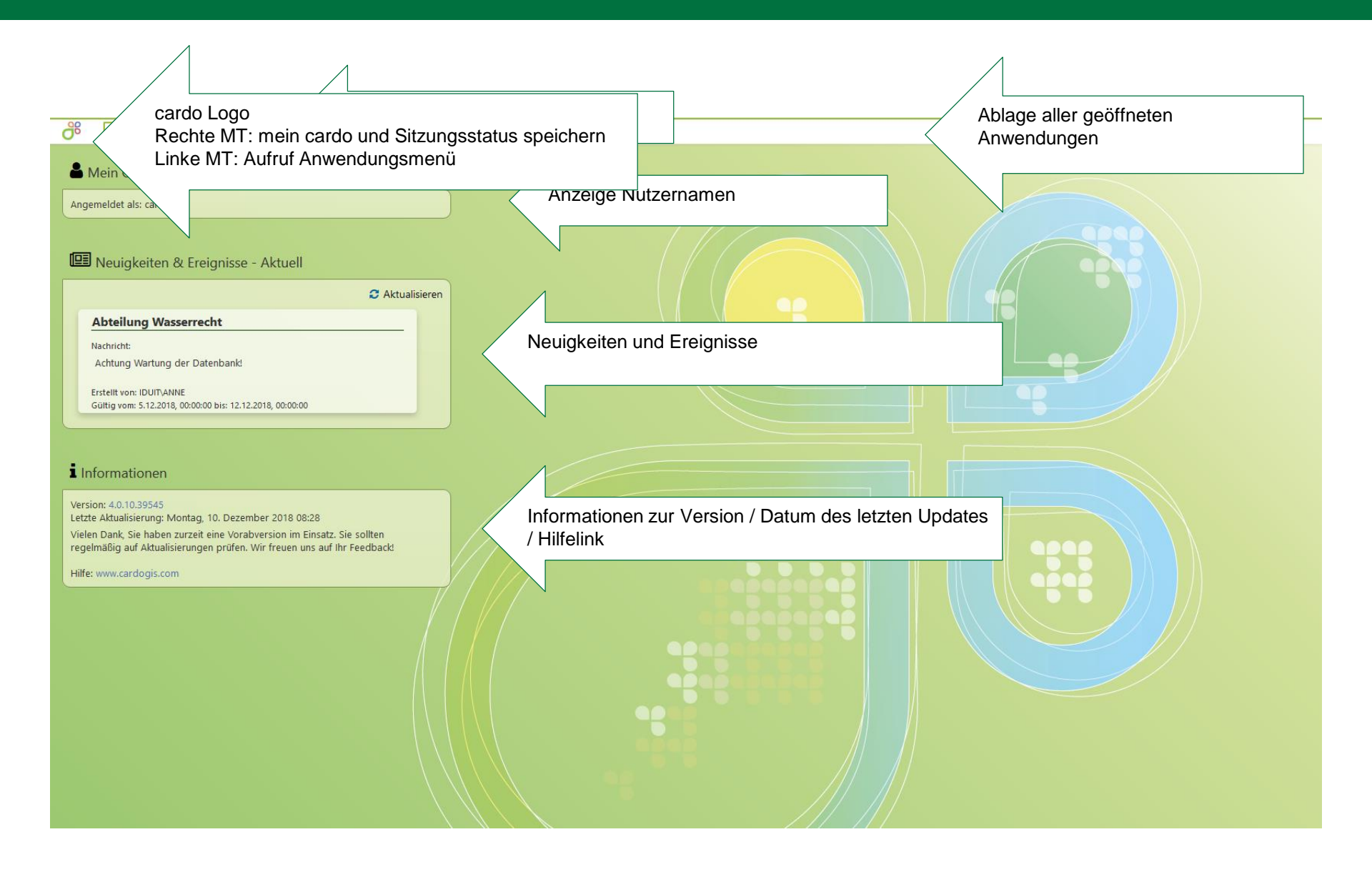

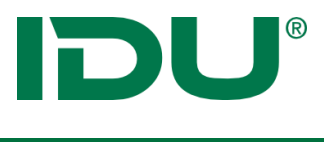

#### Administration

- Startansicht zeigt die Anzahl der aktiven Nutzer
- Weiterarbeiten, wenn keine Startsitzung eingestellt ist
- Neuigkeiten und Ereignisse, wenn Modul vorhanden ist
- cardo Version und Aktualisierungsdatum

| 👗 Mein Cardo                                                                                                    |
|----------------------------------------------------------------------------------------------------|
| Angemeldet als: Anne Lorenz (1 anderer aktiver Nutzer)                                                                                                    |
| Weiterarbeiten       ×         Verwenden Sie diese Option, um die letzte Sitzung wiederherzustellen.       ✓         ✓ Letzte Sitzung wiederherstellen       ▼ |
| 💷 Neuigkeiten & Ereignisse - Aktuell                                                                                                    |
| Zur Zeit haben wir keine Neuigkeiten für Sie                                                                                                    |
| Informationen                                                                                                    |
|                                                                                                    |

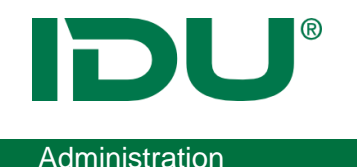

• Als Admin erhalten Sie Informationen zum Initialisierungsstatus

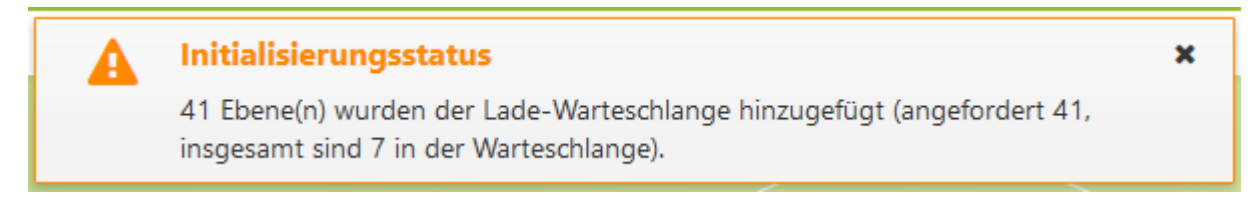

- Zeigt an, wie viele Ebenen nachgeladen werden
- Wenn weiterhin immer Ebenen angezeigt werden -> deutet es darauf hin, dass diese Ebene im cardo nicht korrekt geladen werden kann -> Überprüfung im Managementcenter nötig und Ebene explizit laden
- Falls Testebenen vorhanden sind: Einstellung an der Ebene nutzen, um diese Ebene beim Laden zu ignorieren

| Cardo4 spezifisch                   |                                  |   |
|-------------------------------------|----------------------------------|---|
| Schlüsselworte                      |                                  |   |
| Nicht relevant                      | ja                               | ~ |
| Wenn ja, dann wird das Laden dieser | Ebene in cardo4 nicht erzwungen. |   |
| Ebene aktualisieren 💌               | 📀 Übernehmen 💌 ┥ Zurücksetze     | n |

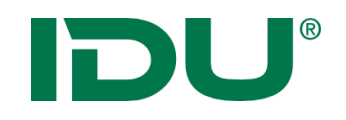

- Schneller und bequemer Zugriff auf cardo Objekte
- Suche nach Ebenen-/Ordnernamen, Anwendungen
- Keine Suche innerhalb der Daten einer Ebene!
- Häufig genutzte Themen werden zuerst angezeigt (Favoriten)

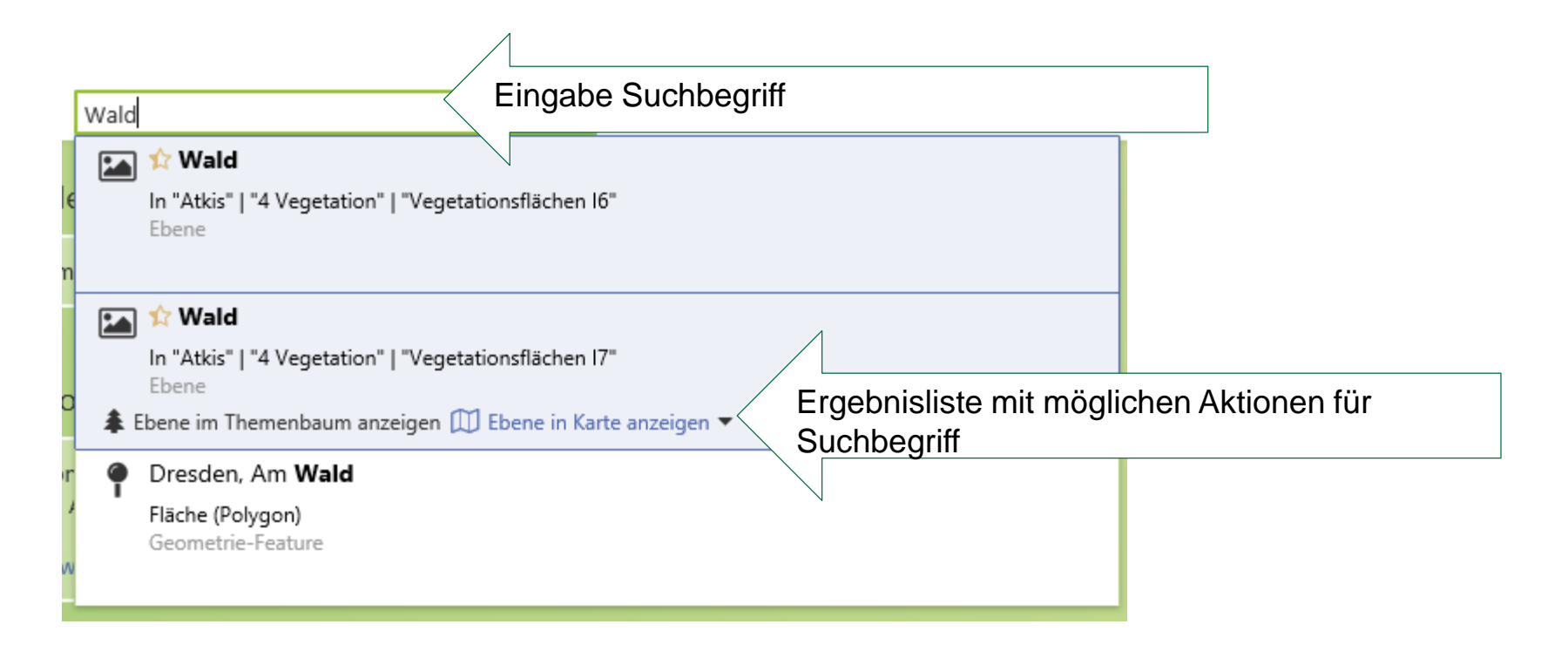

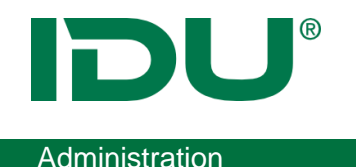

### Schlüsselworte

- Für jede Ebene können Schlüsselworte hinterlegt werden
- Ebeneneinstellung im Managementcenter

| 5 | Cardo4 spezifi | sch |                           |   |
|---|----------------|-----|---------------------------|---|
| l | Schlüsselworte |     | Trinkwasser, Wasserschutz |   |
|   | Nicht relevant |     |                           | ~ |

• Ebene muss neu geladen und cardo Cache muss geleert werden

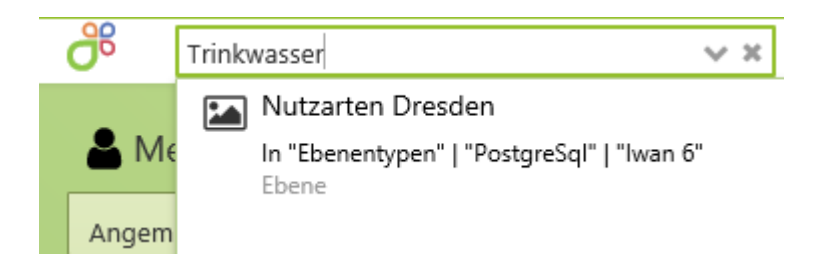

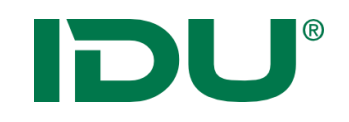

### Suchen im cardo4

### • Suche nach Orten (Gazetteer)

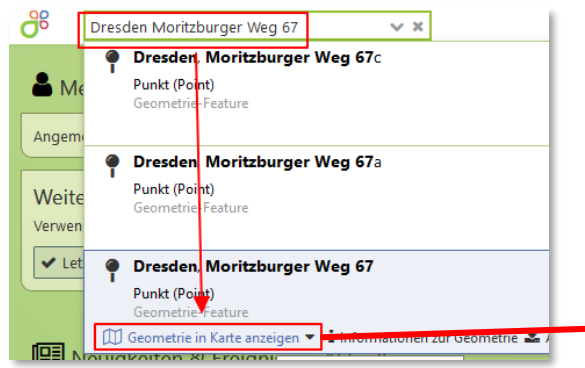

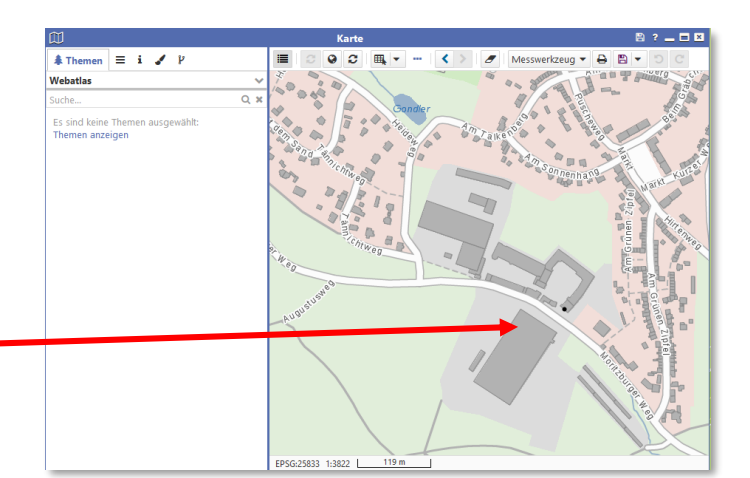

### • Suche nach Orten (GSS Suche)

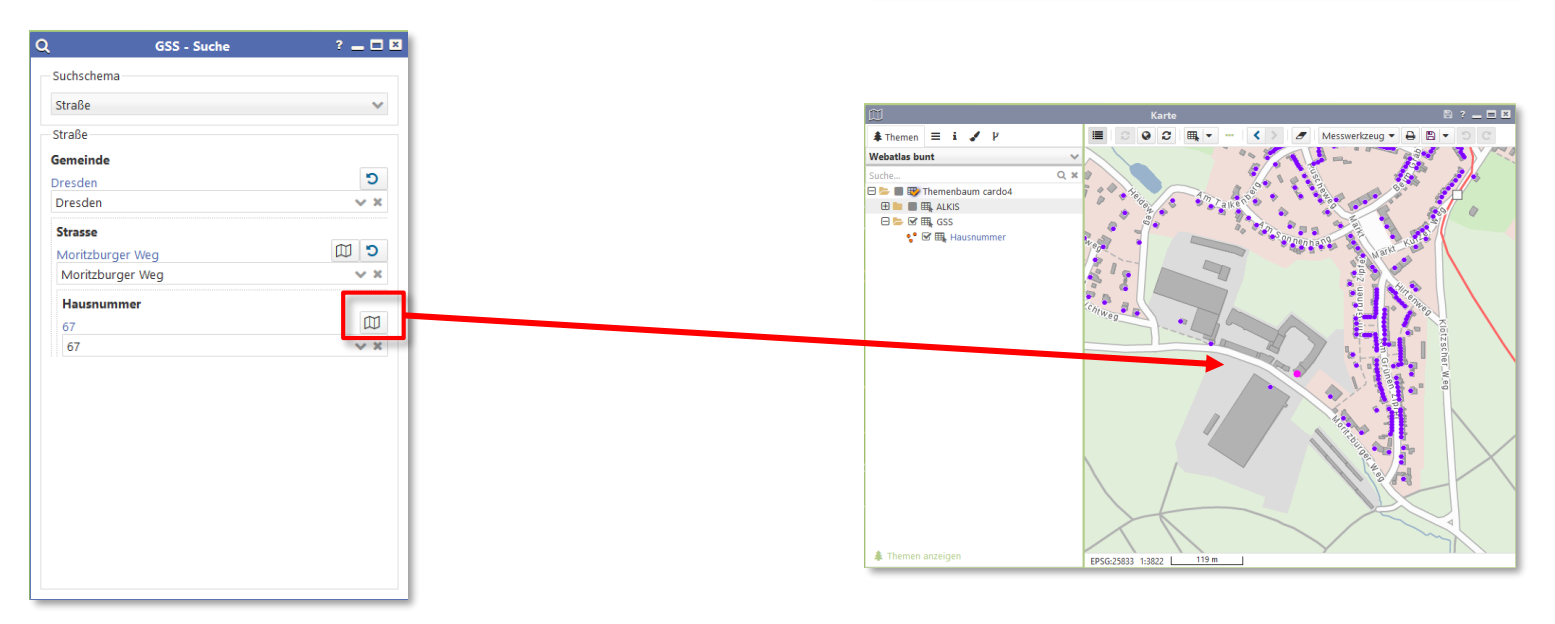

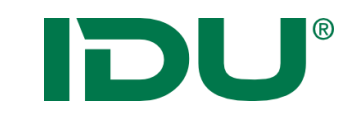

### cardo4 Anwendungsmenü

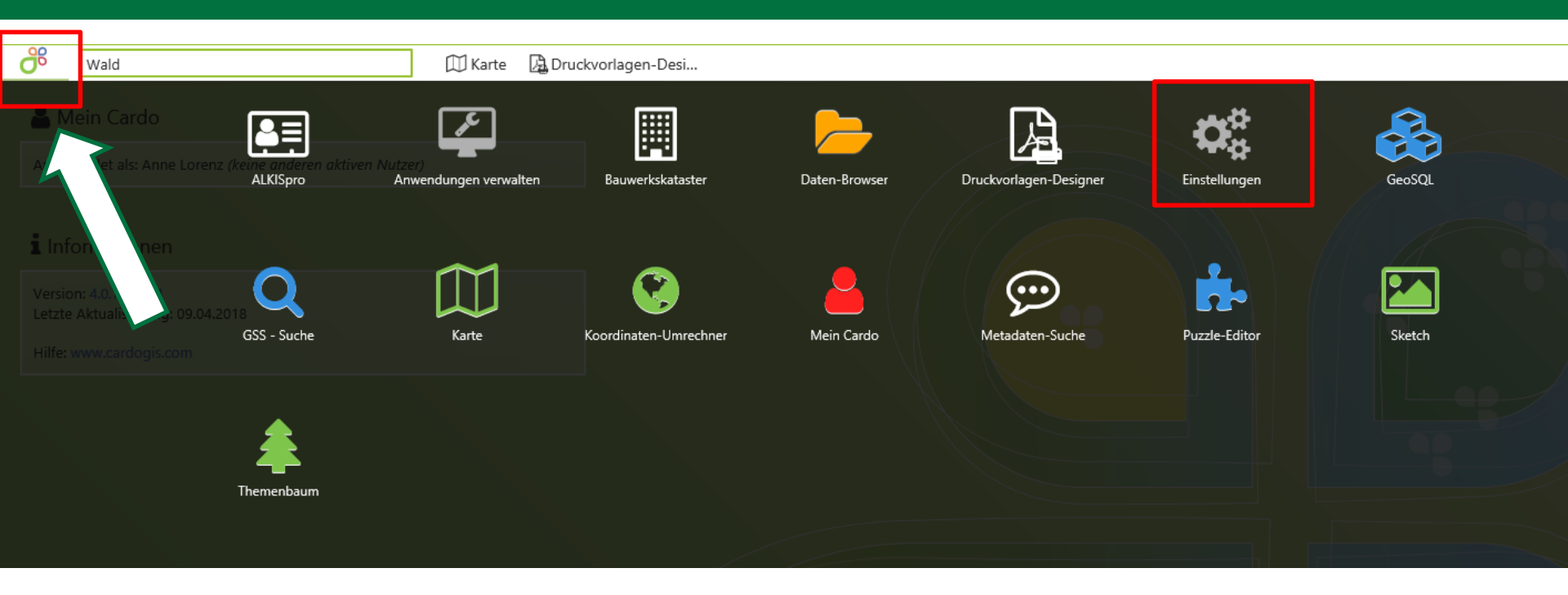

 Übersicht aller für den Nutzer verfügbaren Anwendungen (Anwendung nur sichtbar, wenn der Nutzer eine Startberechtigung dieser besitzt -> ggf. Rücksprache mit cardo Admin)

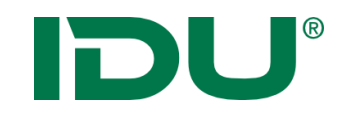

Eigenständige Anwendung im Anwendungsmenü!

• Karteneinstellungen

-> Ausdehnung und Hintergrundkarten beim Start der Kartenanwendung

- -> Startkarte festlegen
- -> EPSG festlegen
- cardo Einstellungen
  - -> Wie soll cardo gestartet werden?
  - -> Aussehen von cardo: Farbschema

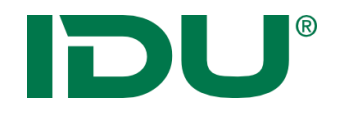

### Karteneinstellungen einrichten

#### Administration

| ¢\$                    | Einstellungen                                                            |                    | ? 💶 🗵 🗵     |
|------------------------|--------------------------------------------------------------------------|--------------------|-------------|
| Allgemein              | Allgemein                                                                |                    |             |
| ස් Cardo-Einstellungen | Start-Ausdebnung                                                         |                    |             |
| Anwendungen            | [313914.9926893789, 5573807.123186088, 495835.12000809                   | 84, 5732796.142019 | 25. / ×     |
| M Karte                | Gibt an, welcher Kartenausschnitt beim Starten der Anwendung sichtbar    | ist.               |             |
|                        | Start-Karte                                                              |                    |             |
|                        | Anwenden, wenn die Karte erstellt wird                                   |                    |             |
|                        |                                                                          |                    | V X         |
|                        | Die Id einer Karte aus "Mein cardo"                                      |                    |             |
|                        |                                                                          |                    | 0 ×         |
|                        | Karte in "Mein cardo", die initial geladen werden soll                   |                    |             |
|                        | Start-Projektion                                                         |                    |             |
|                        | UTM 25833 (EPSG:25833)                                                   |                    | ~ ×         |
|                        | Gibt an, welche Projektion beim Starten der Anwendung verwendet wird.    |                    |             |
|                        | - Grundkarten                                                            |                    |             |
|                        | Start-Grundkarte                                                         |                    |             |
|                        | Webatlas                                                                 |                    | V X         |
|                        | Gibt an, welche Grundkarte beim Start der Anwendung sichtbar ist.        |                    |             |
|                        | Darstellungsreihenfolge der Grundkarte                                   |                    |             |
|                        |                                                                          |                    | V X         |
|                        | Gibt an, ob die Start-Grundkarte vor oder hinter den anderen Ebenen lieg | gen soll.          |             |
|                        | Übersichtskarte                                                          |                    |             |
|                        | Übersichtskarte                                                          |                    | `           |
|                        | 🗹 Administrative Einstellungen                                           | Zurücksetzen       | 🖺 Speichern |
|                        |                                                                          |                    | / / /       |
|                        |                                                                          |                    |             |

# **IDU**<sup>®</sup>

## Karteneinstellungen einrichten

| ¢;                    |              | Einstellungen                        |                                     | ? 💶 🗷                                                                                                    |            |
|-----------------------|--------------|--------------------------------------|-------------------------------------|----------------------------------------------------------------------------------------------------|------------|
| 🗆 Allgemein           | -Allgemein   |                                      |                                     |                                                                                                    | 1          |
| 🖧 Cardo-Einstellungen |              | L                                    |                                     |                                                                                                    |            |
|                       | I212014 00   | nnung<br>126002700 5572007 122106    | 099 405925 1200090094 5722706 14201 | 025 1 2                                                                                                    |            |
|                       | Gibt an wel  | cher Kartenausschnitt beim Starte    | n der Anwendung sichtbar ist.       | 525.00 00                                                                                                    |            |
| ∭ Karte               | Start-Karte  |                                      |                                     |                                                                                                    |            |
|                       | Amurada      | n                                    | -4                                  |                                                                                                    |            |
|                       | Anwende      | n, wenn die Karte erstellt wi        | rd                                  | ~ ~ ~                                                                                                    |            |
|                       | Die Islain   |                                      |                                     |                                                                                                    |            |
|                       | Die id ein   | er Karte aus "Mein cardo"            |                                     | ^ v                                                                                                    |            |
|                       |              |                                      |                                     | <u> </u>                                                                                                    |            |
|                       | Karte in "Me | ein cardo", die initial geladen werd | en soll                             |                                                                                                    |            |
|                       | Start-Projek | tion                                 |                                     |                                                                                                    |            |
|                       | UTM 2583     | 3 (EPSG:25833)                       |                                     | ~ ×                                                                                                    |            |
|                       | Gibt an, wel | che Projektion beim Starten der A    | nwendung verwendet wird.            |                                                                                                    |            |
|                       | Grundkart    | en                                   |                                     |                                                                                                    |            |
|                       | Start-Grund  | lkarte                               |                                     |                                                                                                    |            |
|                       | Webatlas     |                                      |                                     | ~ ×                                                                                                    |            |
|                       | Gibt an, wel | M                                    | Karte                               |                                                                                                    | ₿?_□       |
|                       | Darstellung  | themen ≡ i 🖌 🖽                       |                                     | werkzeug 🔻 🖨 🕤 🤇                                                                                                    | 2          |
|                       |              | Es sind keine Themen ausgewählt:     | CAL TO ANY                          | XI                                                                                                    | ANI        |
|                       | Gibt an, ob  | Themen anzeigen                      |                                     | CALQ.                                                                                                    | K          |
|                       |              |                                      | AR ANA                              | ALA                                                                                                    | the second |
|                       | Ölensishaal  |                                      | AL AND S                            | Children and the second second | TV         |
|                       | Ubersichtsk  |                                      | - Alexandre                         | X                                                                                                    | 120        |
|                       | 🗹 Administr  |                                      | Dresden                             | Story Star                                                                                                    | CA A       |
|                       |              |                                      |                                     | A A                                                                                                    | PACK-      |
|                       |              |                                      |                                     | ~~~~                                                                                                    | sand       |
|                       |              |                                      |                                     | Chr Y                                                                                                    | H-S        |
|                       |              |                                      |                                     | s kin                                                                                                    |            |
|                       |              |                                      |                                     | Aller C                                                                                                    | Y I LA     |
|                       |              |                                      | all the                             | X K                                                                                                    | mon        |
|                       |              |                                      | ALL ALT                             | SPA 5                                                                                                    | An         |
|                       |              |                                      | Nordel 1                            | The st                                                                                                    | with       |
|                       |              |                                      | TO CLASS                            | 1mg                                                                                                    | ~          |
|                       |              |                                      | EPSG:25833 1:244598                 |                                                                                                    | - 116      |

Ermöglicht einen definierten Kartenausschnitt für den Start der Karte zu hinterlegen. Dazu zählen:

- Räumliche Ausdehnung
- Hintergrundkarte
- Übersichtskarte

Administrative Vorgaben können überschrieben werden. Diese sind kursiv hellgrau hinterlegt.

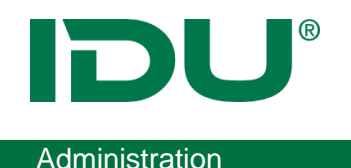

- Jede Karteneinstellung kann administrativ vorgegeben werden.
   Administrative Einstellungen
- Nutzer haben die Möglichkeit, diese administrative Einstellung mit eigenen Einstellungen zu überschreiben.
- Achtung: wenn Admin persönliche Einstellungen einrichtet, muss Administrative Einstellungen deaktiviert sein
- Administrativ kann die kalibrierte Messung eingerichtet werden (Messung über eine Bezugsebene, die eine Spalte mit der Messgenauigkeit enthalten muss) https://www.cardogis.com/Default.aspx?pgld=912

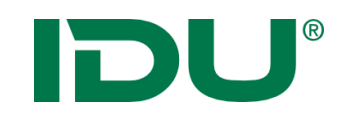

*Einrichtung einer Kartensitzung um mit bestimmten Themen in einem bestimmten Kartenausschnitt zu arbeiten:* 

z.B. Start der cardo Sitzung mit dem Ausschnitt der Gemeinde XY und den Ebenen AB, sowie den Sachdaten der Ebene B

-> schnelles Weiterarbeiten mit gleichen Inhalten

#### Im Sitzungsstatus werden gespeichert:

- Ausschnitt und Inhalte der Karte
- Aktivierte Ebenen der Karte
- Anwendungen und deren Anordnung auf dem Monitor

#### Wo werden die Sitzungen gespeichert? -> Mein cardo

Beliebig viele Sitzungen können gespeichert werden!

Hinweis: Sitzungen können auch für andere Nutzer freigegeben werden.

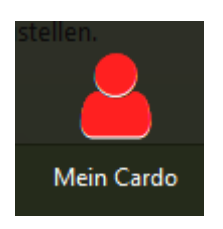

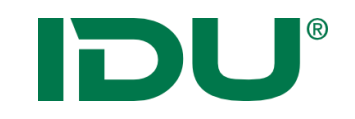

### Sitzungsstatus speichern

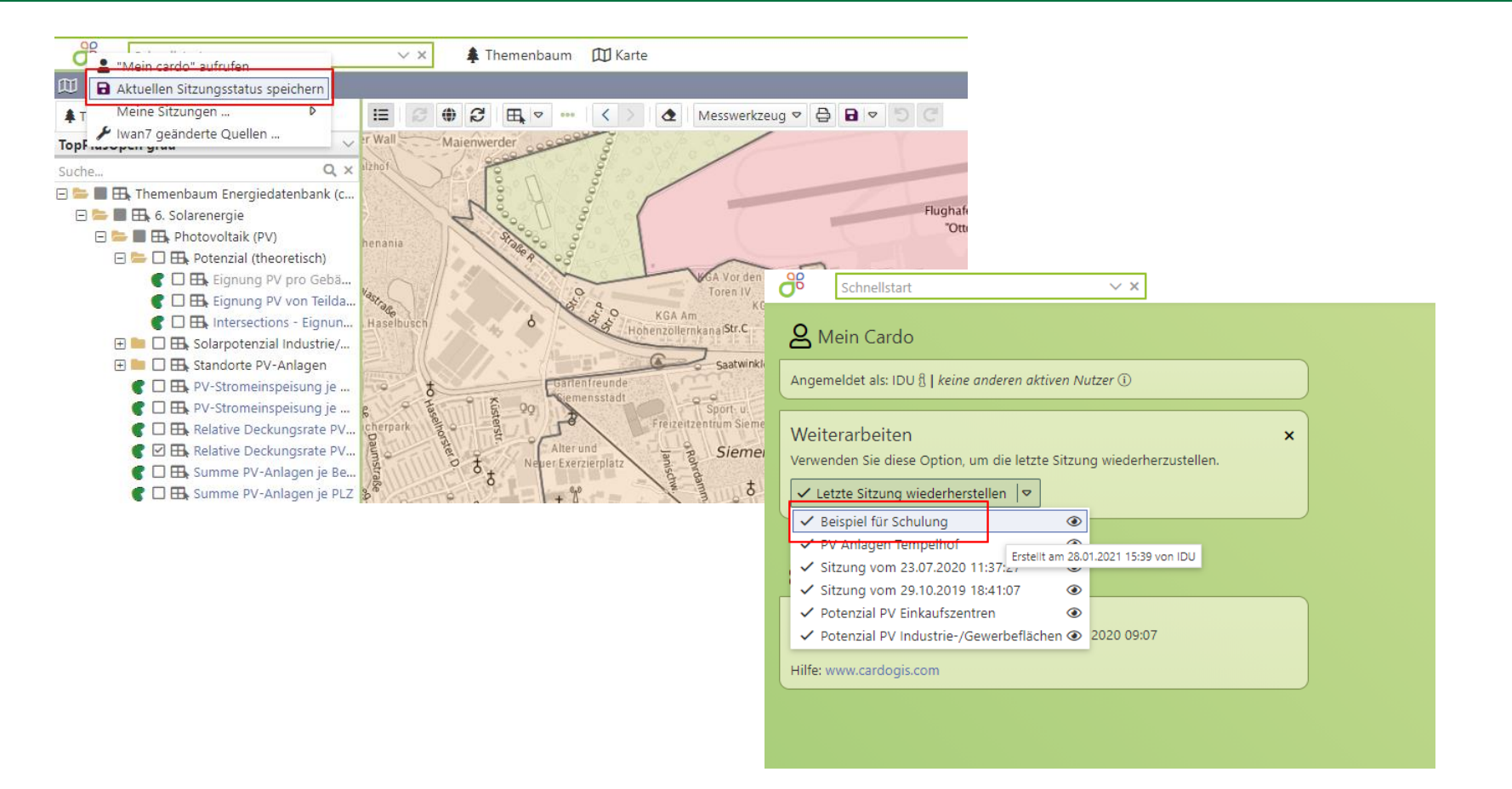

• Verwaltung und Freigabe in mein cardo

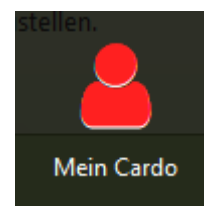

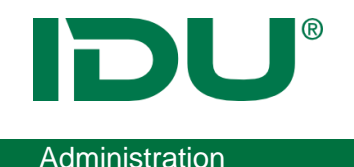

- Wichtig: bei Freigabe: Nutzer müssen an allen im Sitzungsstatus vorhandenen Ebenen eine Berechtigung besitzen
- Hilfreich, wenn Nutzer Probleme haben, um auf deren Arbeitsstand zu schauen

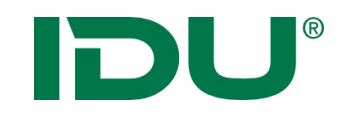

Die Starteinstellung wird in den cardo Einstellungen eingerichtet und administrativ vorgegeben. Jeder Nutzer hat die Möglichkeit diese Vorgaben zu überschreiben.

Die Starteinstellungen von cardo erlauben jede cardo Sitzung gleich zu starten.

- Keine, leer starten: öffnen eines "leeren" cardos
- Letzte Sitzung: öffnet automatisch immer die letzte Sitzung
- Gespeicherte Sitzung: öffnet cardo immer mit einer gespeicherten Sitzung

| St | art-Einstellungen    |
|----|----------------------|
|    | Sitzung              |
|    | Keine, leer starten  |
|    | Keine, leer starten  |
|    | Letzte Sitzung       |
|    | Gespeicherte Sitzung |

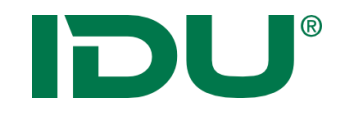

# Mein cardo

http://www.cardogis.com/meincardo

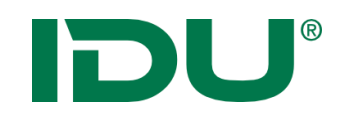

- Verwaltung eigener Profilinformationen, des Sitzungsstatus, von Anwendungseinstellungen, von Abfragen und Favoriten
- Freigabe von Abfragen und Sitzungen f
  ür andere Nutzer möglich
- Löschen von Favoriten
- Eigene Sitzungen sind orange, fremde Sitzungen grau
- Eigene, freigegebene
   Sitzungen sind am
   Schloss erkennbar

| 8                                               |                             |                                                    | Mei         | n Cardo          |                         | ? _      | <b>=</b> × |
|-------------------------------------------------|-----------------------------|----------------------------------------------------|-------------|------------------|-------------------------|----------|------------|
| 🛔 Mein Profil                                   | S                           | 📋 Favoriten löschen                                | 🚯 Info      | 🖋 cardo Launcher | C Ansicht aktualisieren | 🗆 Merken | ß          |
| 🖯 🎔 Meine Str                                   | uktur                       |                                                    |             |                  |                         |          |            |
| 🕀 🦲 Empfo                                       | hlen vo                     | om Betreuer                                        |             |                  |                         |          |            |
| 🕀 🗀 Abteil                                      | ung Bau                     | uamt                                               |             |                  |                         |          |            |
| 🕀 😭 Abteil                                      | ung Nat                     | tur- und Umweltschutz                              |             |                  |                         |          |            |
| 🕀 😭 Sitzun                                      | gen mit                     | t Daten, die ich bearbeit                          | ten kann    |                  |                         |          |            |
| 🕀 🛃 Sketch                                      | Zeichn                      | nungen aus cardo3                                  |             |                  |                         |          |            |
| 🕀 🐓 Zittau                                      | und Un                      | ngebung                                            |             |                  |                         |          |            |
| 🗆 🗁 Zukun                                       | ftswerk                     | statt                                              |             |                  |                         |          |            |
| 🗗 🗗 Enf                                         | wicklun                     | ngszentren                                         |             |                  |                         |          |            |
| 🗗 🗗 Tei                                         | lräume                      | -                                                  |             |                  |                         |          |            |
| 🗗 De                                            | mograp                      | phie Übersicht aller Gen                           | neinden «   | ۵ 🖬              |                         |          |            |
| 🕀 🏹 Gespeich                                    | erte An                     | wendungen                                          |             |                  |                         |          |            |
| 🕀 🚳 Gespeich                                    | erte Ge                     | oSQL-Abfragen                                      |             |                  |                         |          |            |
| 🔙 Gespeich                                      | erte Sa                     | chdaten-Abfragen                                   |             |                  |                         |          |            |
| 🕀 🗗 Gespeich                                    | erte Sita                   | zungen                                             |             |                  |                         |          |            |
| Hier finden Sie alle si<br>Doppelklicken Sie au | elbst erstel<br>If einen Ei | ilten Inhalte.<br>intrag, oder verwenden Sie die ( | Optionen im | 1 Kontextmenü.   |                         |          |            |

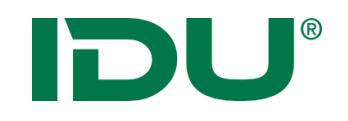

- Sitzungen können aktualisiert werden
- cardo3 Sketch Elemente können ins cardo4 übernommen werden
- Nach Änderungen von Anwendungen/Sitzungen etc. ist mein cardo zu aktualisieren

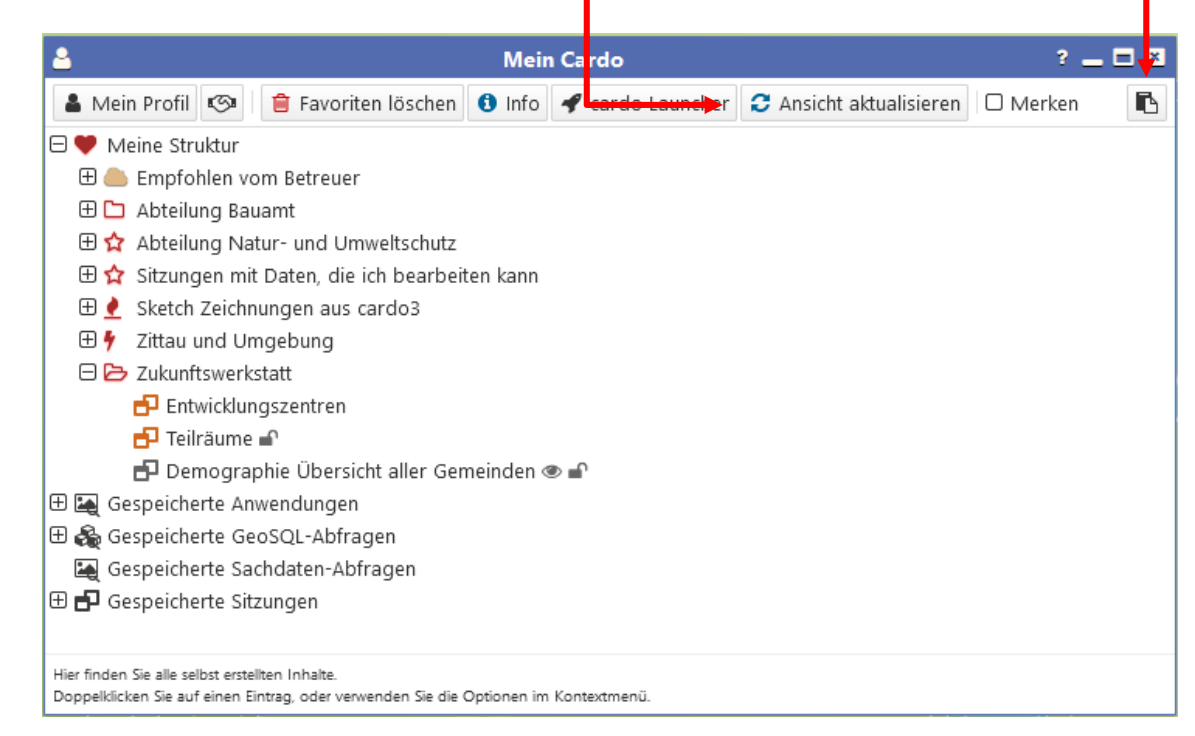

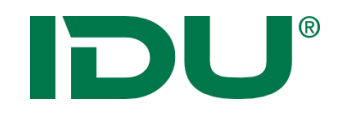

### cardo4 Sitzungslink

**Administration** 

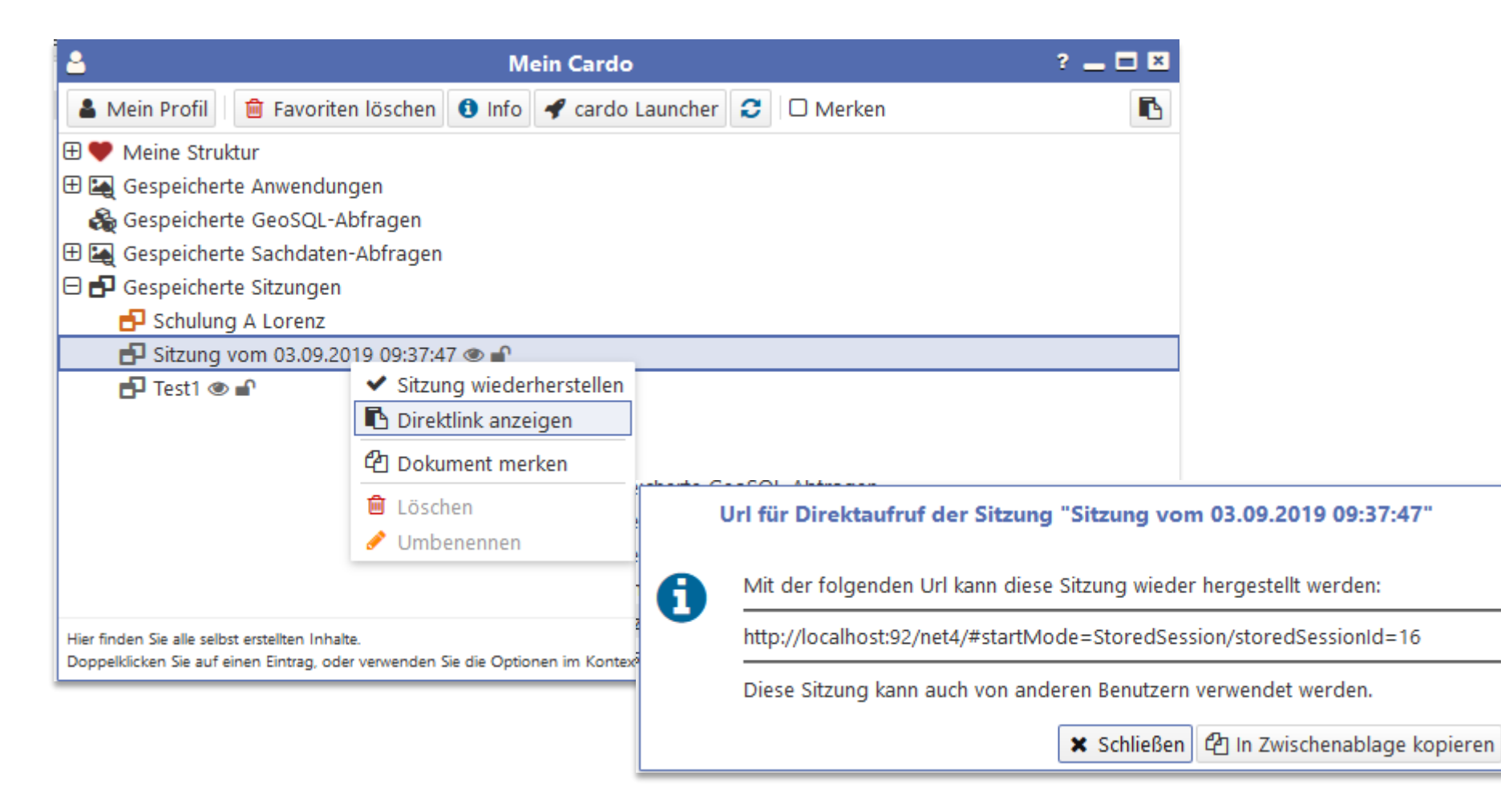

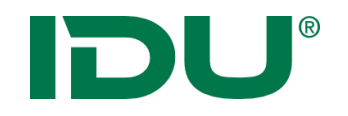

- Anwendungen sind am Rand andockbar (Mauszeiger mit Anwendung über den Rand links oder rechts ziehen)
- Doppelklick zum Maximieren
- Arbeit mit zwei Bildschirmen möglich -> man muss dazu den Browser auf zwei Bildschirme aufziehen – cardo füllt diesen dann aus

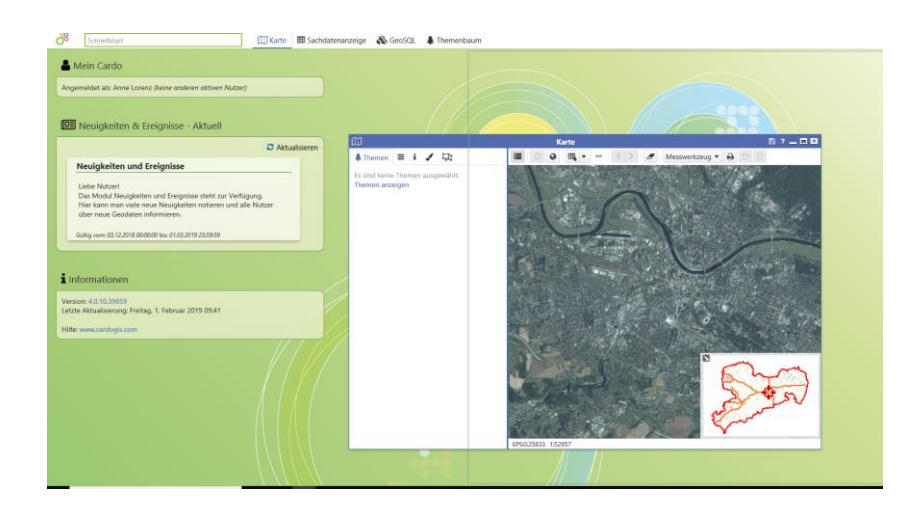

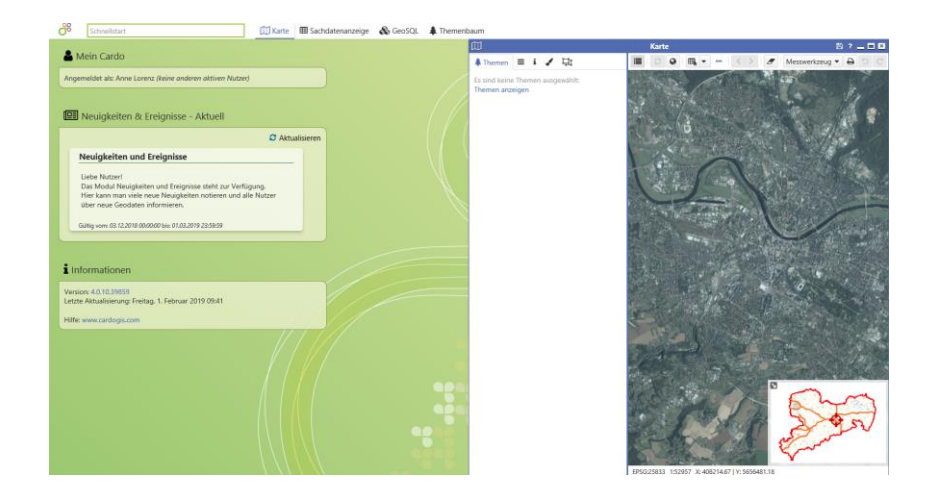

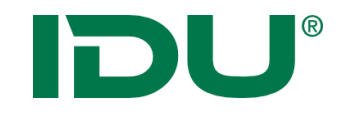

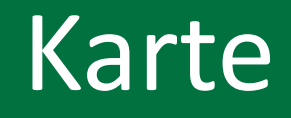

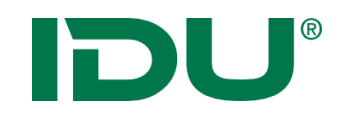

Karte - Aufruf

- Visualisierung aller räumlichen Daten
- Start über Anwendungsmanager
- Anzeige der Karte (Ausschnitt + Hintergrundkarten wie vom Nutzer oder administrativ definiert)

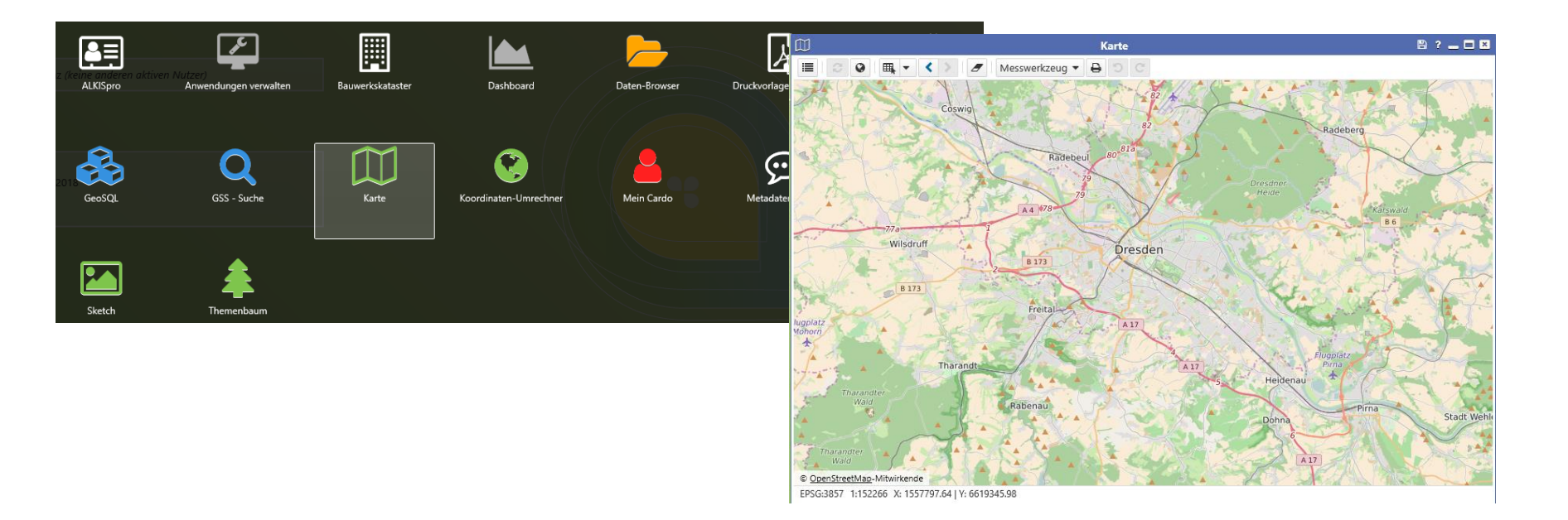

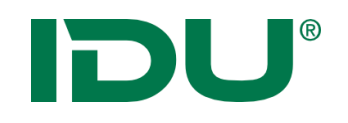

- Über Mausrad hinein oder hinaus zoomen
- Linke Maustaste drücken und halten zum Karte verschieben
- Rechte Maustaste -> aufziehen eines Viereckes von links oben nach rechts unten -> in die Karte zoomen
- Rechte Maustaste -> aufziehen eines Viereckes von rechts unten nach links oben -> aus der Karte heraus zoomen

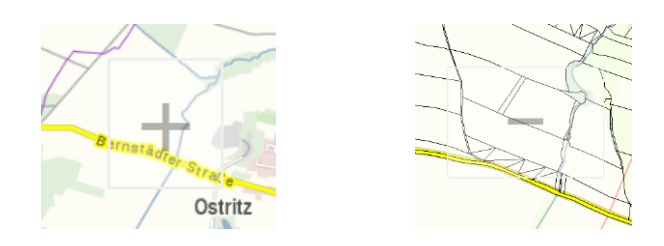

- Erdkugel um zum Standartausschnitt zurückzukehren
- Pfeiltasten um zwischen den Kartenausschnitten zu navigieren

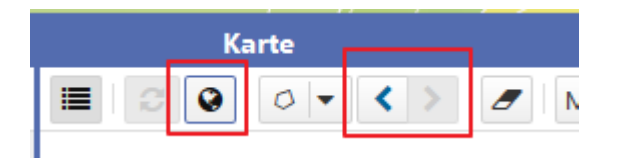

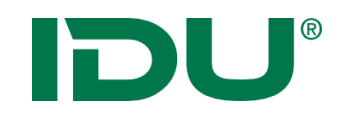

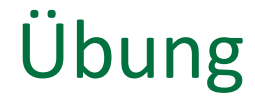

- Kartenhandling testen (Andocken, Zoom, Karte verschieben)
- Karteneinstellung einrichten
- Sitzungsstatus einrichten
- Sitzungsstatus in mein cardo speichern
- Sitzungsstatus für andere Nutzer freigeben
- Umbenennen eines Sitzungsstatus

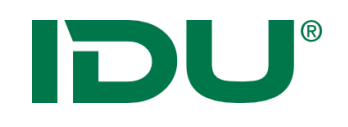

### Themenbaum

- Zeigt alle Ebenen des cardos an denen der aufrufende Nutzer Berechtigungen (Anzeige von Geodaten oder Anzeige von Sachdaten, etc.) hat.
- Aufruf über Anwendungsmenü
- Aktionen im Kontextmenü
- Drag&Drop von Ebenen in die Karte
- Suche nach Ebenen in Suchleiste

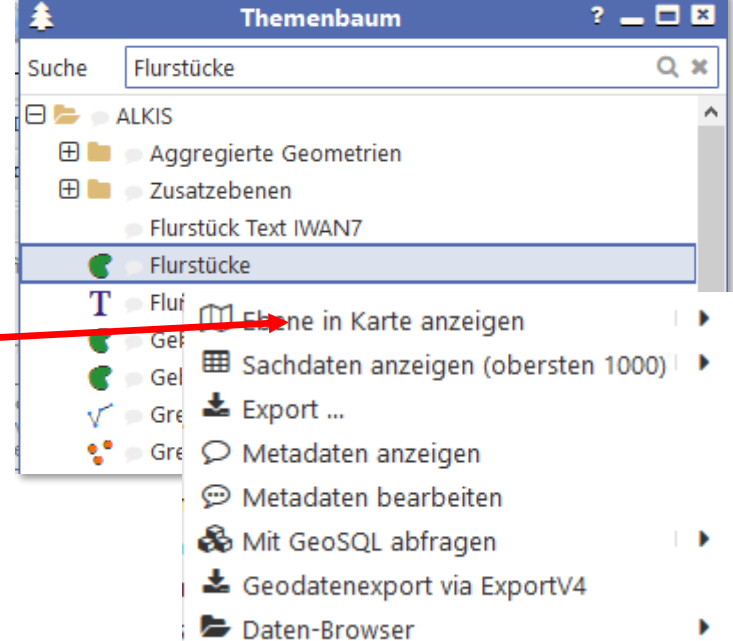

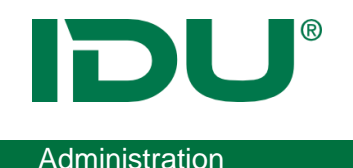

- Ebenen sind für Nutzer sichtbar, sobald er 1! Recht an dieser Ebene besitzt.
- Kontextmenü wird entsprechend der Berechtigungen zusammengestellt
- Am Themenbaum Mauszeiger über die Ebene -> alle Berechtigungen des Nutzers werden angezeigt
- Wenn Nutzer kein Rendering Berechtigung hat, wird die Ebene ausgegraut angezeigt
- Im Themenbaum ausgeblendete Ebenen, an denen der Benutzer aber Berechtigungen hat, werden über den Schnellstart gefunden.

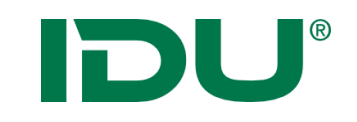

## Ebenen hinzufügen

| £          | Themenbaum ? _                             | × | 1 | 1         |         |       |          | Karte     | e              |   |   | B ? _ E | × |
|------------|--------------------------------------------|---|---|-----------|---------|-------|----------|-----------|----------------|---|---|---------|---|
| 늘 🗩 A      | utomatisch generierter View                |   |   |           | 0       | ■     | < >      | 1         | Messwerkzeug 🔻 | Ð | 5 | č       |   |
| 🕀 늘 🔊      | ALKIS                                      |   |   |           |         |       |          |           | 2              |   |   |         | _ |
| ± 🖿        | Aggregierte Geometrien                     |   |   |           |         |       |          |           |                |   |   |         |   |
| ±          | Zusatzebenen                               |   |   |           |         |       |          |           |                |   |   |         |   |
| •          | Flurstücke                                 |   |   |           |         |       |          |           |                |   |   |         |   |
| Т          | Flurstücksbezeichnungen                    |   |   |           |         |       |          |           |                |   |   |         |   |
| •          | 💿 Gebäude                                  |   |   |           |         |       |          |           |                |   |   |         |   |
| •          | Gebäude2                                   |   |   |           | -       |       |          |           |                |   |   |         |   |
| V          | Grenzen                                    |   |   |           |         | E FI  | urstücke |           |                |   |   |         |   |
| - <b>V</b> | Grenzpunkte                                |   | _ |           |         |       |          |           |                |   |   |         |   |
| Т          | Hausnummern                                |   |   |           |         |       |          |           |                |   |   |         |   |
| •          | Nutzungsarten                              |   |   |           |         |       |          |           |                |   |   |         |   |
| Т          | Nutzungsarten (Beschriftung)               |   |   |           |         |       |          |           |                |   |   |         |   |
| Т          | Texte                                      |   | _ |           |         |       |          |           |                |   |   |         |   |
| - V        | Überhaken                                  |   | _ |           |         |       |          |           |                |   |   |         |   |
| V          | Zuordnungspfeile                           |   |   |           |         |       |          |           |                |   |   |         |   |
| 🕀 💼 🖉      | Atkis                                      |   | Т |           |         |       |          |           |                |   |   |         |   |
| 🕀 🖿 🕛      | bearbeitbare Ebenen                        |   |   |           |         |       |          |           |                |   |   |         |   |
| 🕀 💼 🖉      | Demo GeoSQL                                |   |   |           |         |       |          |           |                |   |   |         |   |
| 🕀 💼 🍵      | Dienste                                    | ~ | F | DSG-25823 | 1.10    | 46113 |          |           |                |   |   |         | _ |
| m 🖦 🛛      | ek an anterna ek inden en errek alense fra | - |   | r30.23653 | 5 1:104 | +0115 |          | · · · · · | _              |   | _ |         |   |

- Direkt aus dem Themenbaum über Kontextmenü oder
- Aus dem Themenbaum per Drag&Drop
- Ordnerstruktur wird übernommen
- Ordner können ebenso hinzugefügt werden (alle Ebenen deaktiviert, außer den Ebenen, die administrativ aktiviert sind)

#### Feature:

#### Geometrie anzeigen aus allen Anwendungen

|    | 🖽 Karte 🔹 Themenbaum                                         |  |
|----|--------------------------------------------------------------|--|
|    | 🛌 📌 Flurstücke                                               |  |
| le | In "ALKIS"                                                   |  |
| n  | ▲ Ebene im Themenbaum anzeigen III Ebene in Karte anzeigen ▼ |  |

| = |                      |         | s          | achdatenar | nzeige       |                     |      | ? _        | . 🗆 🗵 |
|---|----------------------|---------|------------|------------|--------------|---------------------|------|------------|-------|
|   | 🖾 Flurstücke (263) 🕷 |         |            |            |              |                     |      |            | *     |
| Q | Recherche            | ≪ □ #   | LII AE ALK | (ISpro 🖽 🤇 | Geometrien i | n der Karte anzeige | en 🔻 | 🕹 Export 👻 | * •   |
| - | GML_I \$             | AMTL \$ | GEOM \$    | UMFA       | ZAEHL        | NENNER      F       | LURN | . \$ ZEITP | ÷ A)  |
| : | urn:adv:oi           | 8551    | 8394,22    | 451,73     | 17           | 4                   |      | 11.11.201  | 4     |
| : | urn:adv:oi           | 2930    | 2879,81    | 275,16     | 47           |                     |      | 11.11.201  | 4 1   |
| : | urn:adv:oi           | 510     | 489,73     | 91,62      | 101          |                     |      | 11.11.201  | 4 1   |

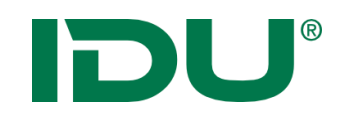

- Alle Themen der Karte, die zur Karte hinzugefügt wurden
- Ordnerstruktur wird aus Themenbaum übernommen
- Aktionen im Kontextmenü sind zu beachten

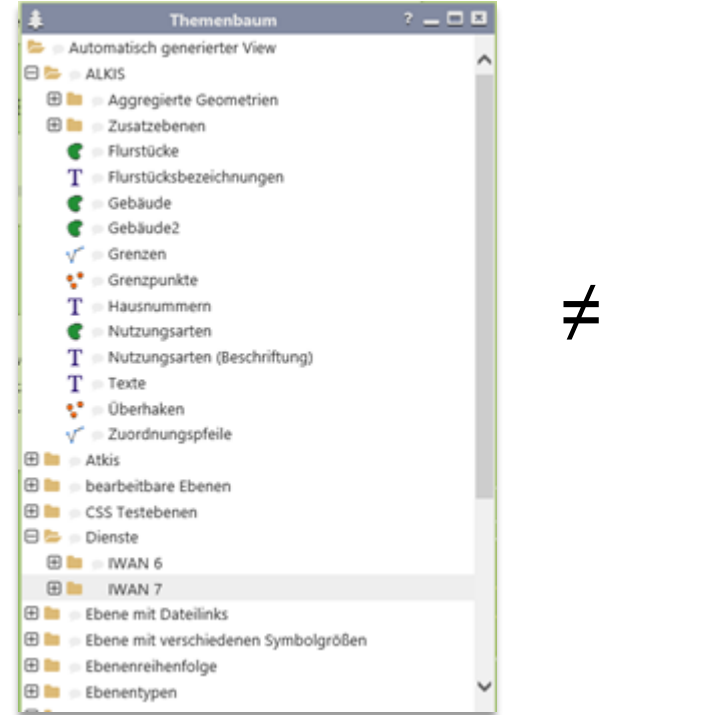

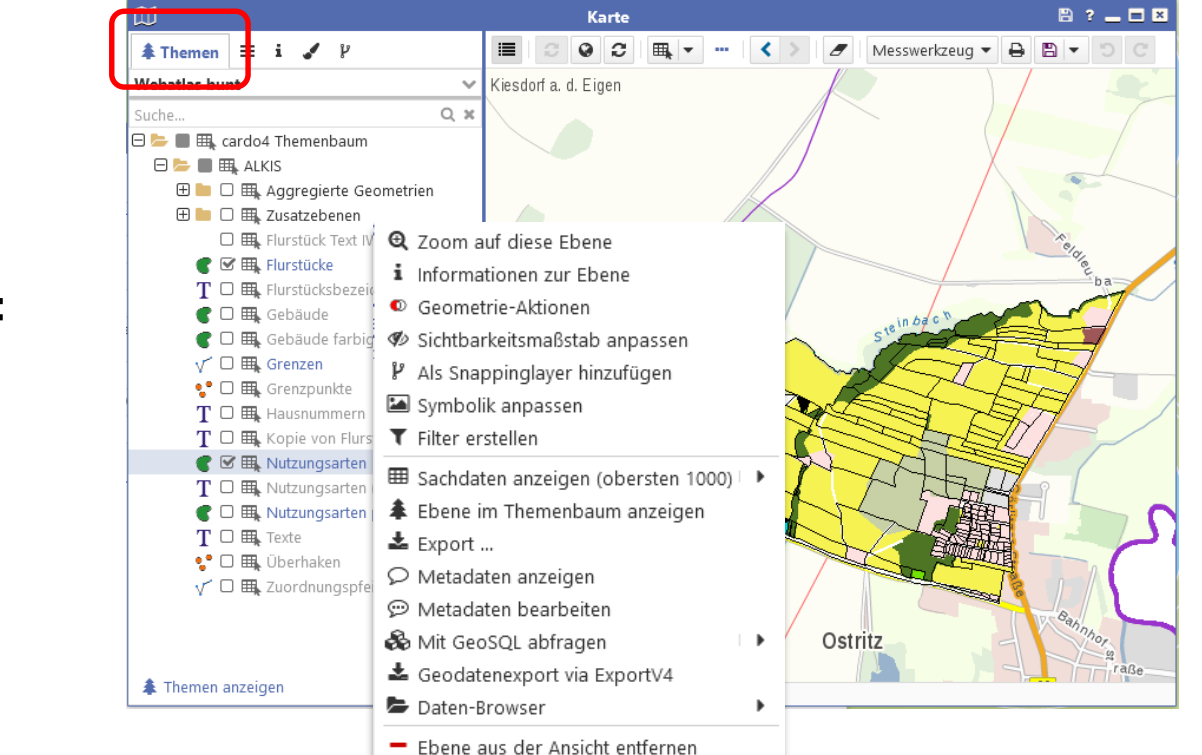

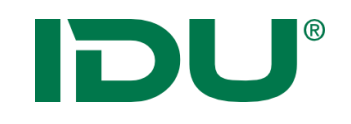

### Hintergrundkarten

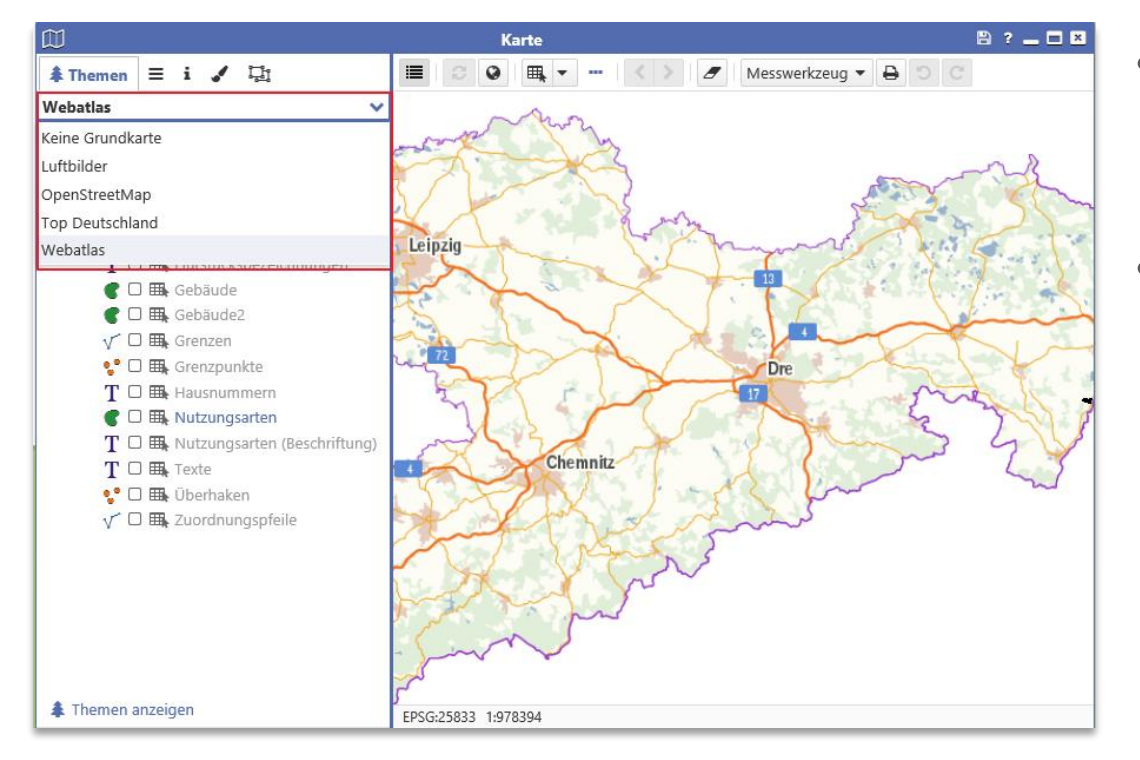

- Liste aller administrativ eingerichteten Hintergrundkarten
- "Keine Grundkarte" ist auch auswählbar

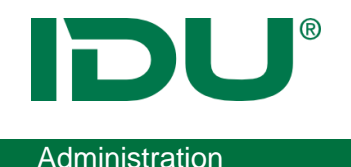

- Hintergrundkarten werden als Dienste definiert und bereitgestellt (Eigenschaft cardo Hintergrundkarte)
- Oder WMTS Hintergrundkarten einfügen
- OSM in cardo4 enthalten -> kann in web.config ausgeblendet werden
- **Hinweis**: Beachten Sie bei der Nutzung von WMS oder WMTS Diensten, dass die Dienste die in der Karte hinterlegten Projektionen unterstützen, sonst erhalten Sie eine entsprechende Warnmeldung. Fehlen Projektionen an der Karte, so können diese in den cardo Einstellungen ergänzt werden.

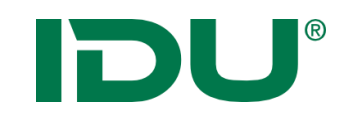

### Ebenenliste

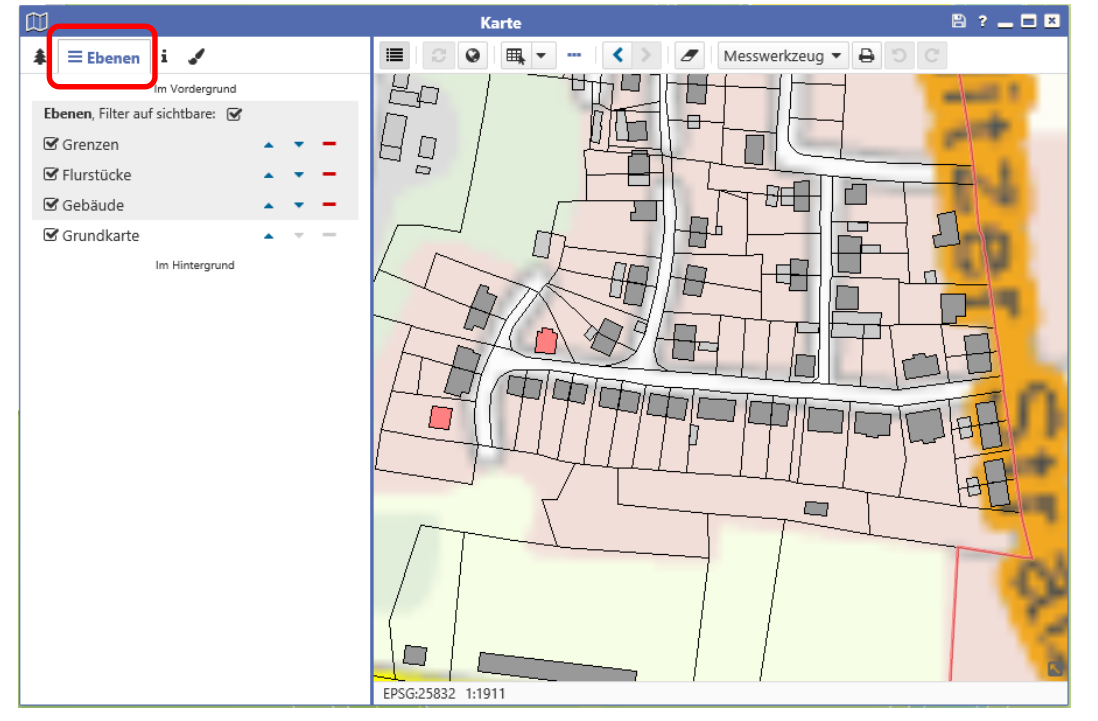

- Zeigt alle Ebenen aus dem Themenbaum der Karte
- Maßstabsbeschränkte Ebenen sind grau
- Sortierung möglich
- Aktionen im Kontextmenü
- Filter auf sichtbare Ebenen ist aktiv (die, die im Themenbaum ein Häkchen haben)

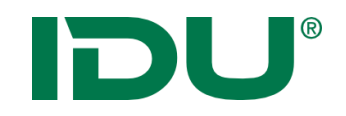

### Legendeninformation

• Legende aller aktiven Ebenen des Themenbaumes der Karte

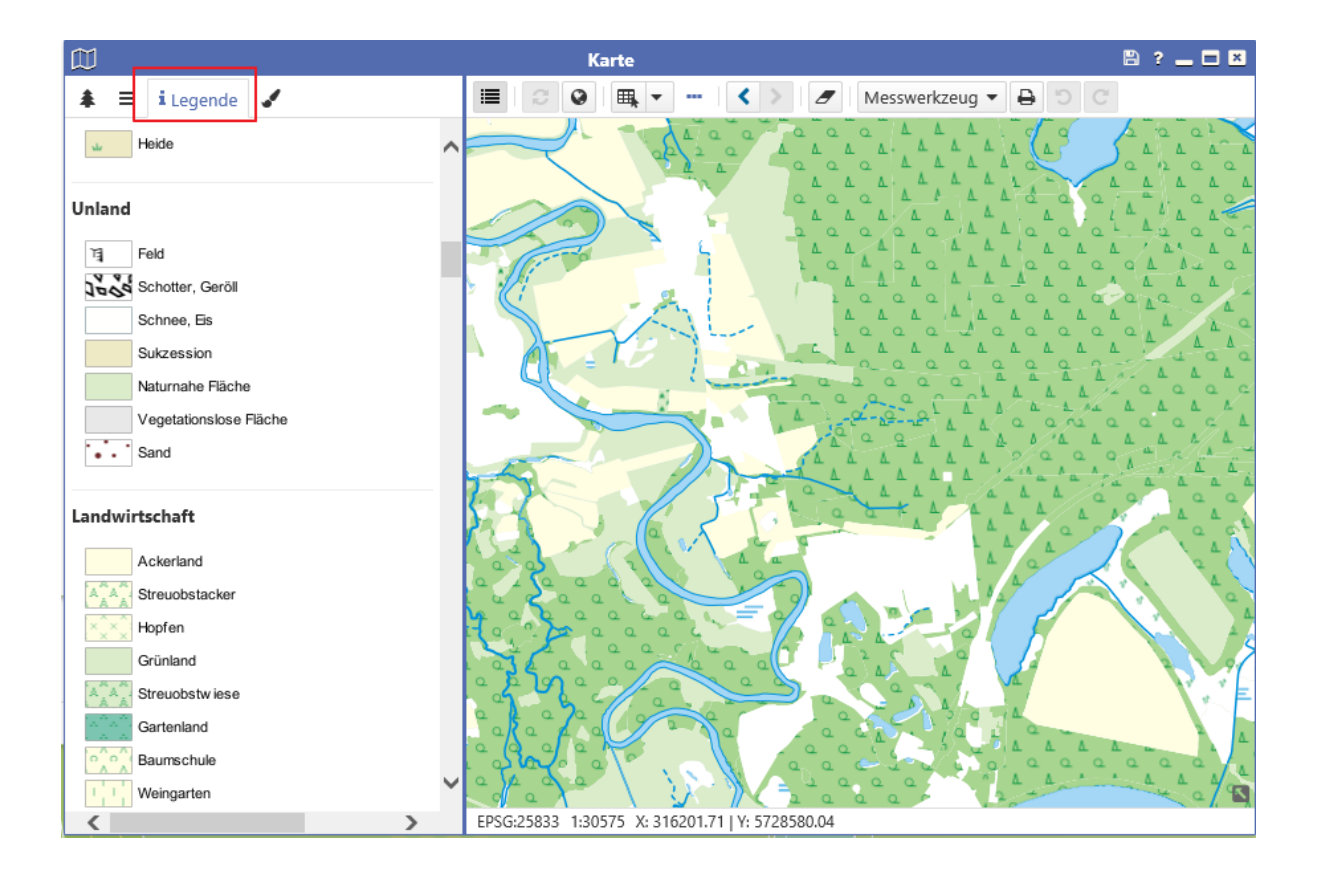
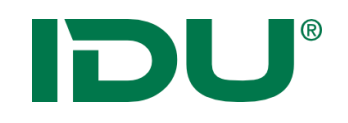

- Zeichnen einer Freihandgraphik
- Selektion mit Freihandgraphik möglich
- Nachbearbeitungsoptionen
- Übergabe der Geometrie an verschiedene Anwendungen (IBERO, Sketch, ...)
- Speichern als Shape

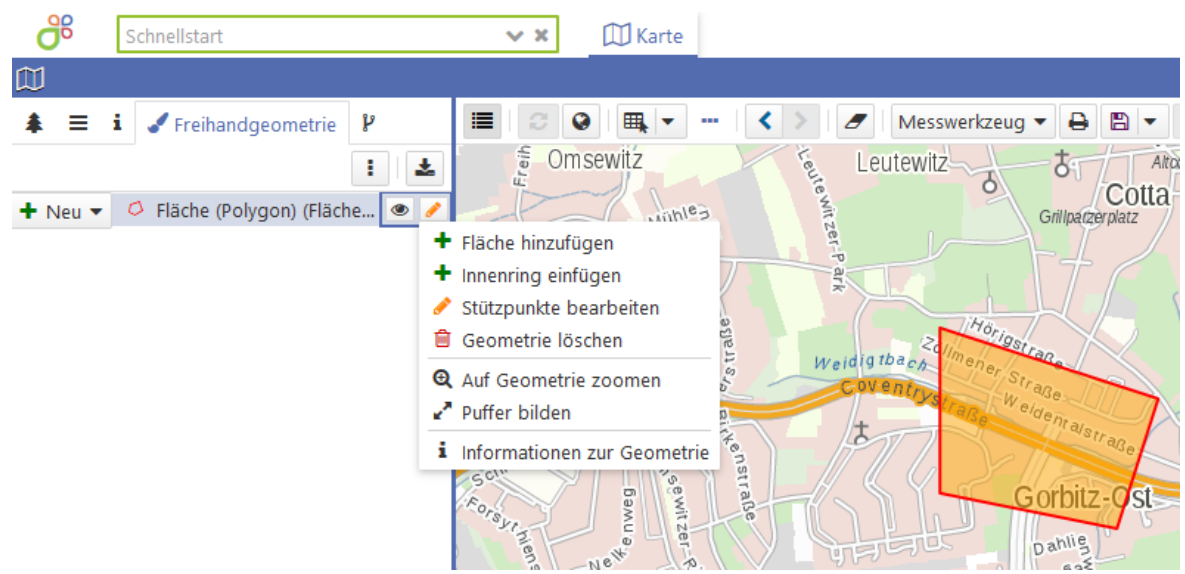

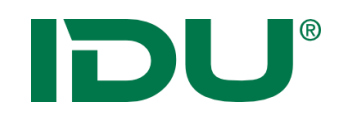

Snapping

- Werkzeug zur Digitalisierung
- Digitalisierung einer Geometrie auf Basis einer Ausgangsgeometrie
- Ebene stellt Geometrien als Snapping-Geometrien zur Verfügung
- https://www.cardogis.com/snapping

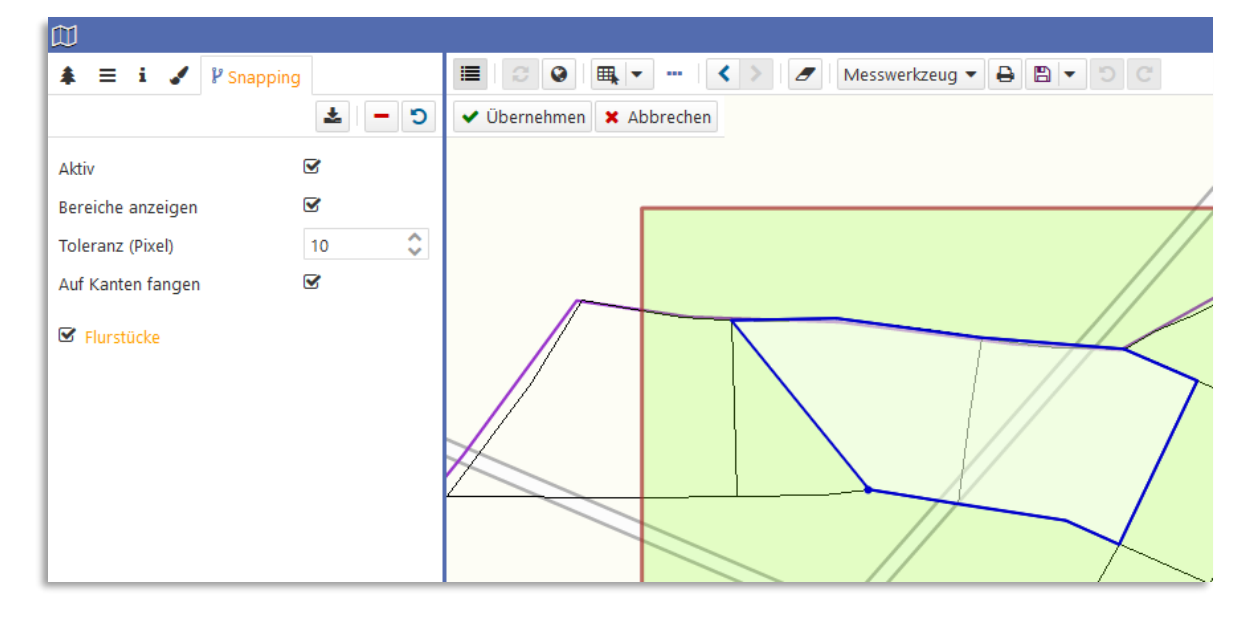

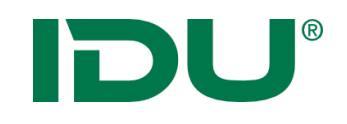

### Messen

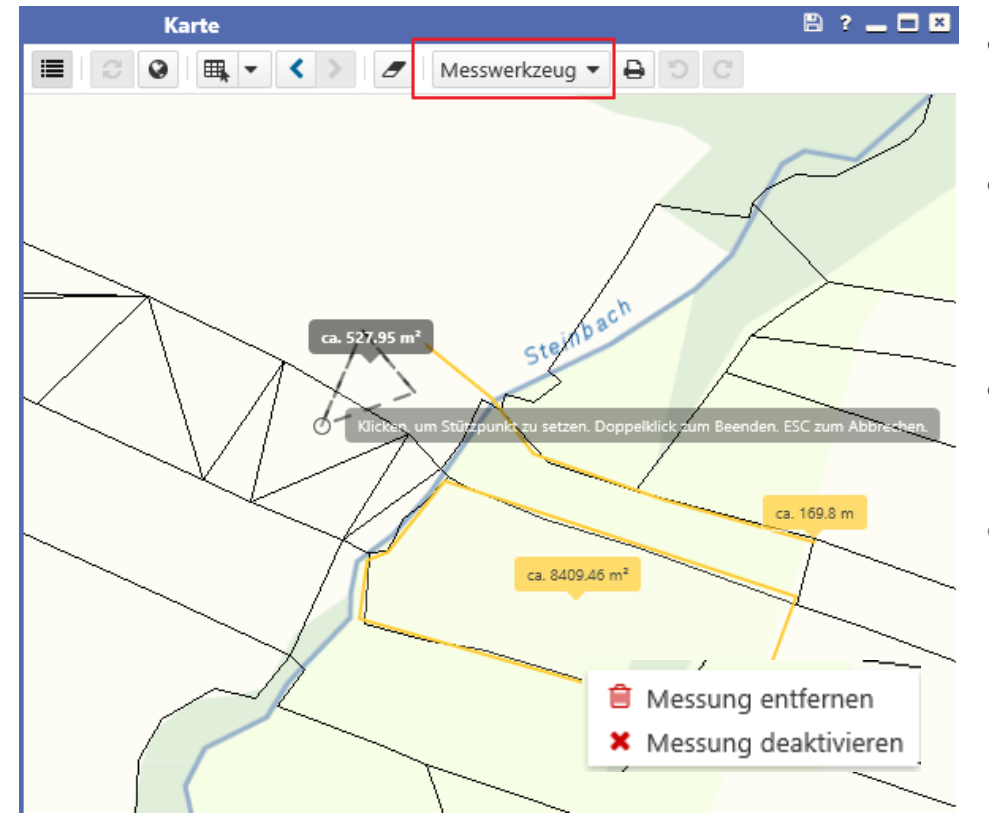

- Messung von Flächen und Strecken
- Messung kann im Kontextmenü deaktiviert oder gelöscht werden
- Messzeichnung ist im Ausdruck vorhanden
- Kalibrierte Messung möglich (durch Admin einzurichten)

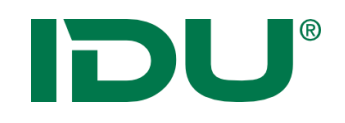

Druck

- Druckbutton öffnet Druckdialog
- Nutzer stehen eine Auswahl an Druckvorlagen zur Verfügung
- Modul identisch mit cardo3 Druck

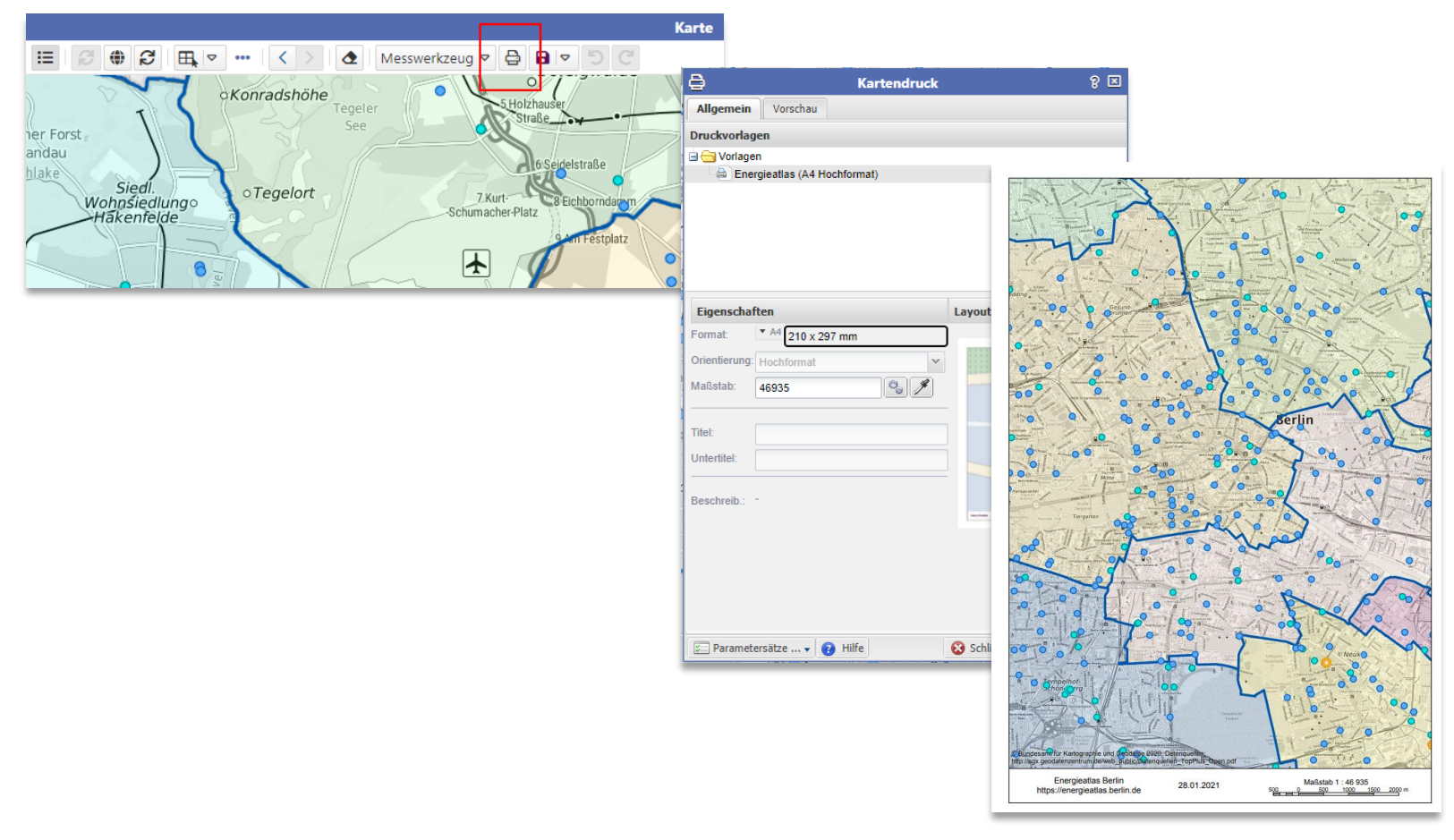

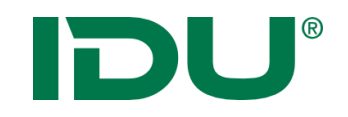

# Kartenbild als PNG/TIFF

• Speichert das Kartenbild im Format PNG/Tif (tfw)/Tif

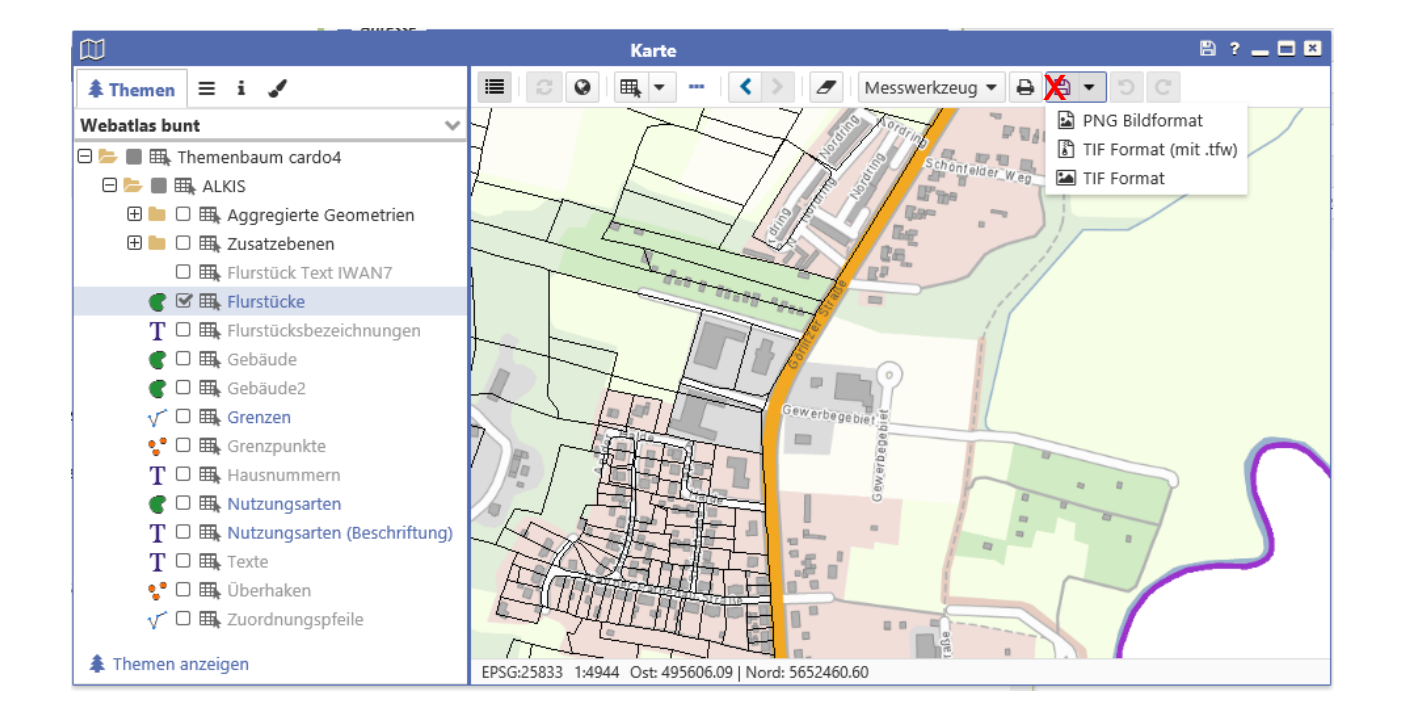

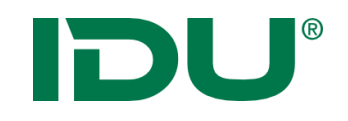

- Angaben über aktuellen Maßstab und Koordinatenbezugssystem
- Mit Klick auf Maßstab ist dieser editierbar
- Koordinatenbezugssystem des cardos wird administrativ vorgegeben, kann durch den Nutzer geändert werden

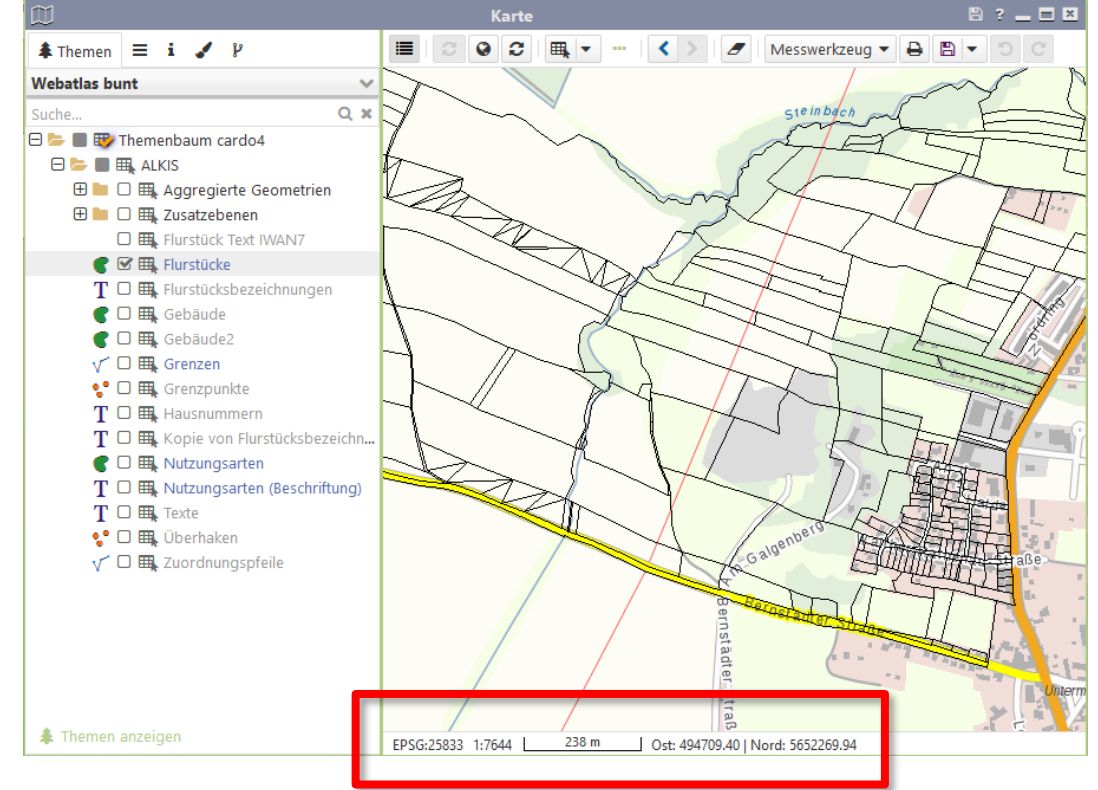

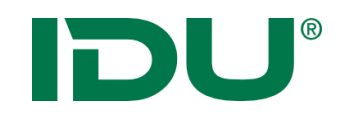

- Maßstabsbeschränkte Ebenen dienen dazu, Inhalte optimal dem Nutzer zur Verfügung zu stellen
- Hellgraue Ebenen sind maßstabsbeschränkt
- Info durch Klick auf Ebenenname Aufruf Ebeneninformation

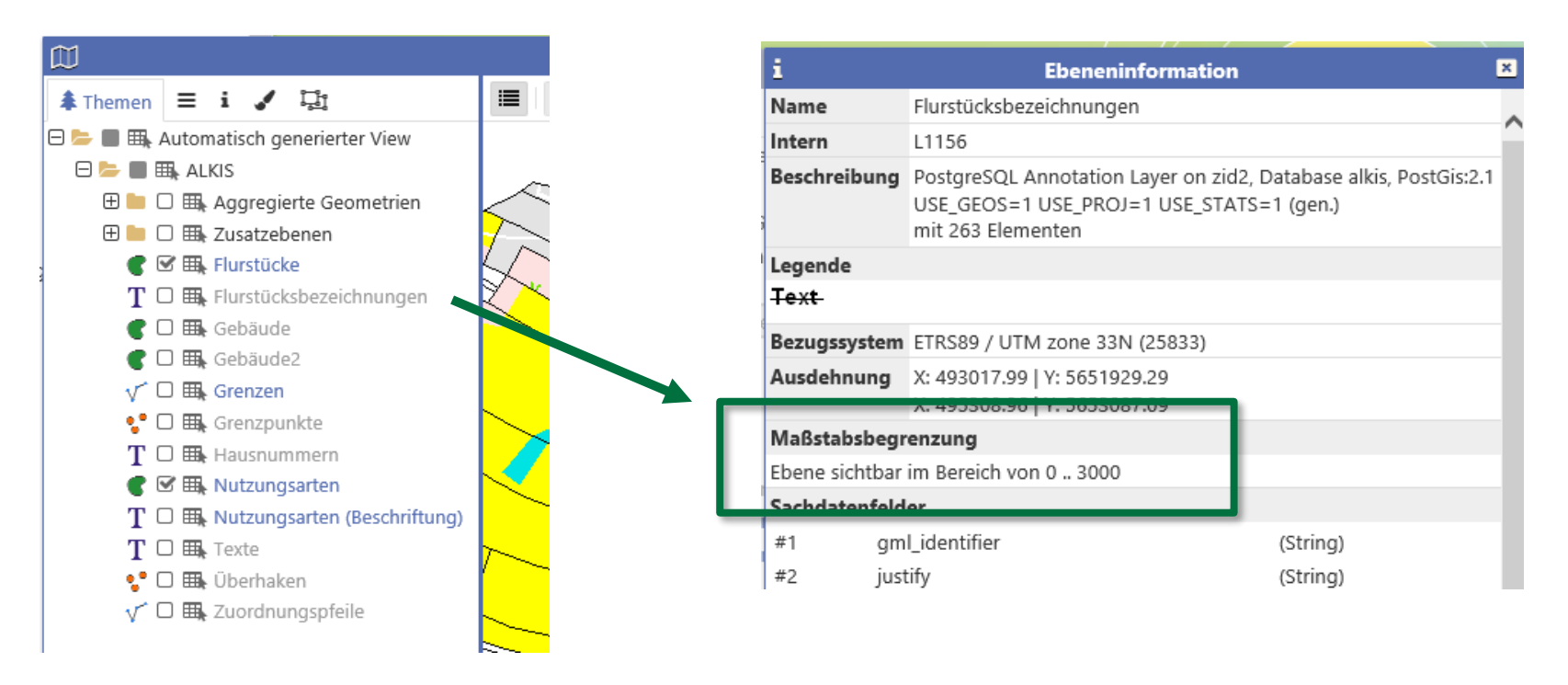

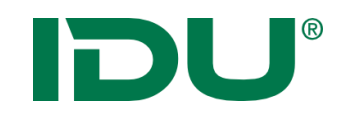

# Klickpunkt kopieren

- Klick mit rechter Maustaste in die Karte
- Kopieren des Klickpunktes oder des Extents der Karte in die Zwischenablage

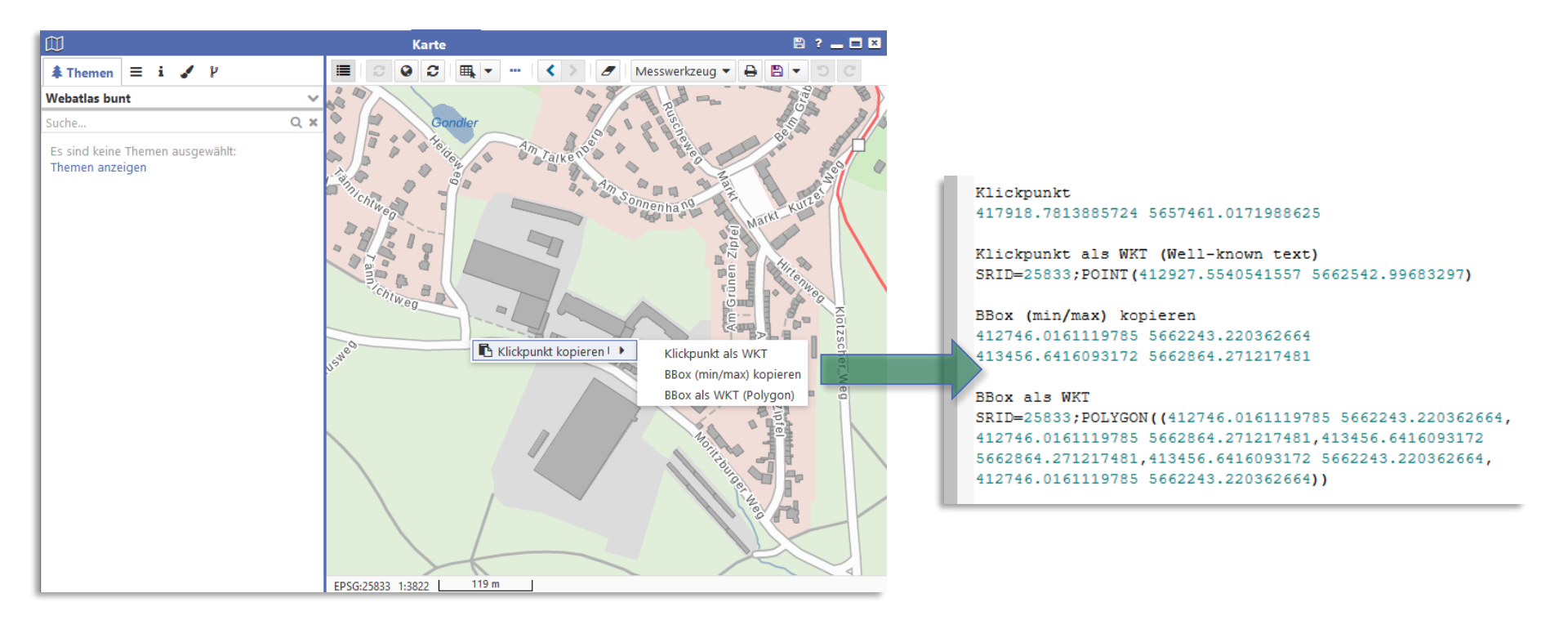

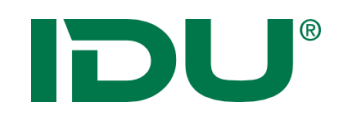

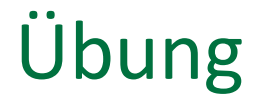

- Ebenen zur Karte hinzufügen
- Themenbaum (App) mit Themenbaum der Karte vergleichen
- Messenfunktion testen
- Maßstab anpassen
- Neue Hintergrundkarte einstellen

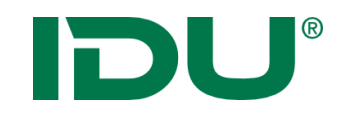

## Koordinatenumrechner

| zelpunkt-Transformation       ktuelle Koordinate(n)       Lage       Koordinaten-Bezugssystem:     UTM 25833 (EPSG:25833)       Rechts-/Ostwert (X):     Utm 25833 (EPSG:25833) | ~ |
|----------------------------------------------------------------------------------------------------|---|
| Aktuelle Koordinate(n)         Lage         Koordinaten-Bezugssystem:       UTM 25833 (EPSG:25833)         Rechts-/Ostwert (X):         Uash       Olardwart 00:                | ~ |
| Lage<br>Koordinaten-Bezugssystem: UTM 25833 (EPSG:25833)<br>Rechts-/Ostwert (X):                                                                                                | ~ |
| Koordinaten-Bezugssystem: UTM 25833 (EPSG:25833)<br>Rechts-/Ostwert (X):                                                                                                    | ~ |
| Rechts-/Ostwert (X):                                                                                                    |   |
| Linch (Alexaluant 0.0)                                                                                                    |   |
| Hoch-/Nordwert (Y):                                                                                                    |   |
|                                                                                                    |   |
| 🖾 Lage aus Karte abgreifen 🖾 In Karte anzeigen                                                                                                    |   |
| Transformation durchführen                                                                                                    |   |
|                                                                                                    |   |
| Koordinaten-Bezugssystem: UTM 25833 (EPSG:25833)                                                                                                    | ~ |
| Rechts-/Ostwert (X):                                                                                                    |   |
| Hoch-/Nordwert (Y):                                                                                                    |   |
|                                                                                                    |   |
| 🖽 In Karte anzeigen                                                                                                    |   |

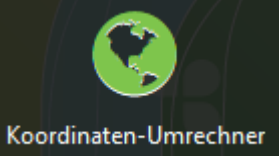

# Übung Koordinatenumrechner

- Koordinaten abgreifen
- Koordinaten eingeben

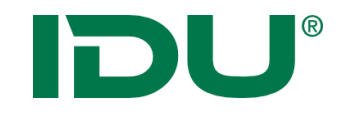

# Sachdaten

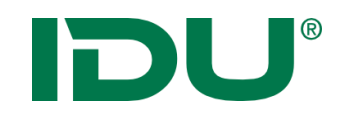

- eine Ergänzung zu den Geodaten
- Sie sind eine Beschreibung von Sachverhalten
- Werden auch als Attribute oder thematische Daten bezeichnet
- Sie sind immer den raumbezogenen Daten zugeordnet

Bsp: Lage des Gewässernetzes -> Verlauf der Linien (Geodaten)

Wasserqualität, Namen des Gewässers, Fischarten im Gewässerverlauf, etc. sind Sachdaten zum Gewässer

DU®

# Maptip

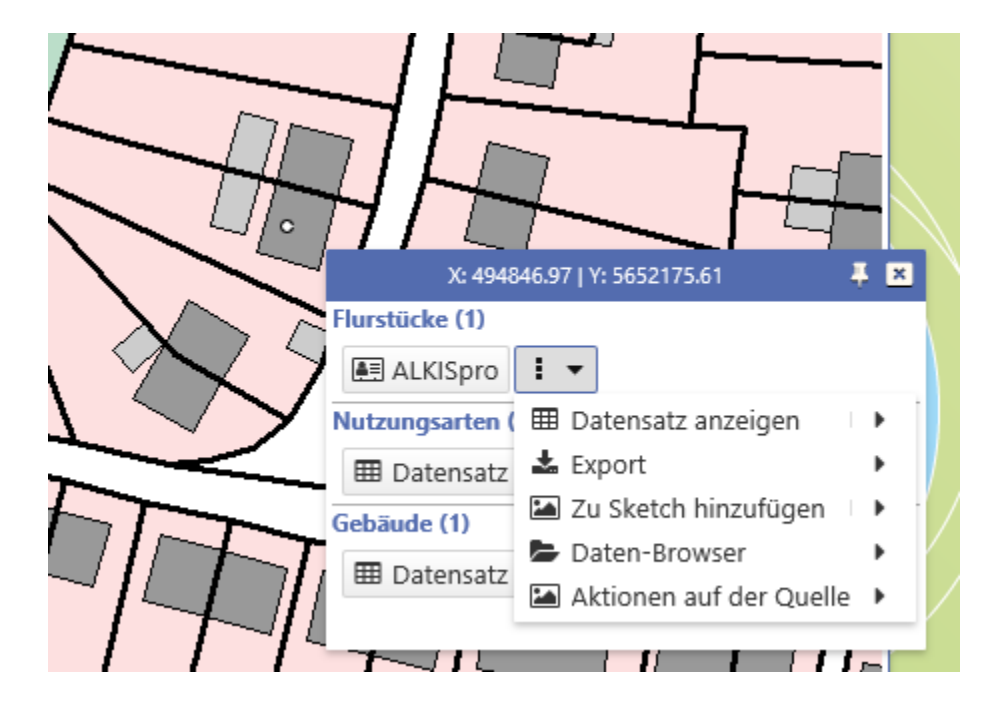

- Klick auf Objekt in der Karte
- Anzeige Maptipinformationen aller getroffenen Objekte an diesem Punkt -> alle sichtbaren Ebenen werden abgefragt
- Alle mit dem Objekt möglichen Aktionen sind aus dem Maptip startbar, für Flurstücksdaten Sprung ins Alkispro
- Anzeige von bestimmten Sachinformationen im Maptip durch Administrator steuerbar

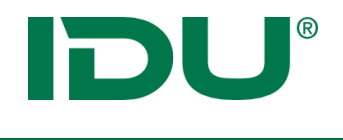

#### Administration

Verhalten Maptip: Einstellungen wie bisher im Managementcenter/Reiter Zusatzeigenschaften

# Maptip

| Map-Tip (nur cardo3, Lizenz erforderlich) |                       |  |  |  |  |  |
|-------------------------------------------|-----------------------|--|--|--|--|--|
| Aktivieren                                | ja                    |  |  |  |  |  |
| Ausgabelimit (Zeilen)                     | 8                     |  |  |  |  |  |
| Selektionsgeometrie                       | 5,10,20               |  |  |  |  |  |
| 🖃 Map-Tip (nur cardo3, Lizenz erforde     | rlich, nicht vererbt) |  |  |  |  |  |
| Spalten                                   | ort                   |  |  |  |  |  |
| HTML Vorlage                              | {0}<br>               |  |  |  |  |  |
| HTML Vorlage (%PARENTTPL%)                |                       |  |  |  |  |  |
|                                           |                       |  |  |  |  |  |

#### Leer

| X: 284752.04   Y: 5595071.4 | <b>∓ ≍</b> |  |
|-----------------------------|------------|--|
| Pflanzen leer (4)           |            |  |
| 🎟 Datenauszug anzeigen 🔻    | 1 -        |  |
|                             |            |  |
|                             |            |  |
|                             |            |  |
|                             |            |  |
|                             |            |  |
|                             |            |  |

| X: 282640.47   Y: 5593008.06          | Į. |
|---------------------------------------|----|
| Pflanzen ja (2)                       |    |
| 🎟 Datenauszug anzeigen 💌 🚦 💌          |    |
| Waldteich bei Mißlareuth, T5-158-Los3 |    |
| Waldteich bei Mißlareuth, T5-158-Los3 |    |
|                                       |    |
|                                       |    |
|                                       |    |

ja

#### nein

| X: 280734.71   Y: 5593318.16 🛛 🐺 💌          |
|---------------------------------------------|
| Am Klickpunkt sind keine Treffer vorhanden. |
|                                             |
|                                             |
|                                             |
|                                             |
|                                             |
|                                             |

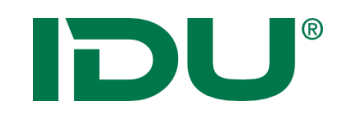

- Auswahl einer Menge an Objekten aus dem Gesamtdatenbestand
- Nach räumlichen Gesichtspunkten durch Zeichnen einer
   Selektionsgeometrie

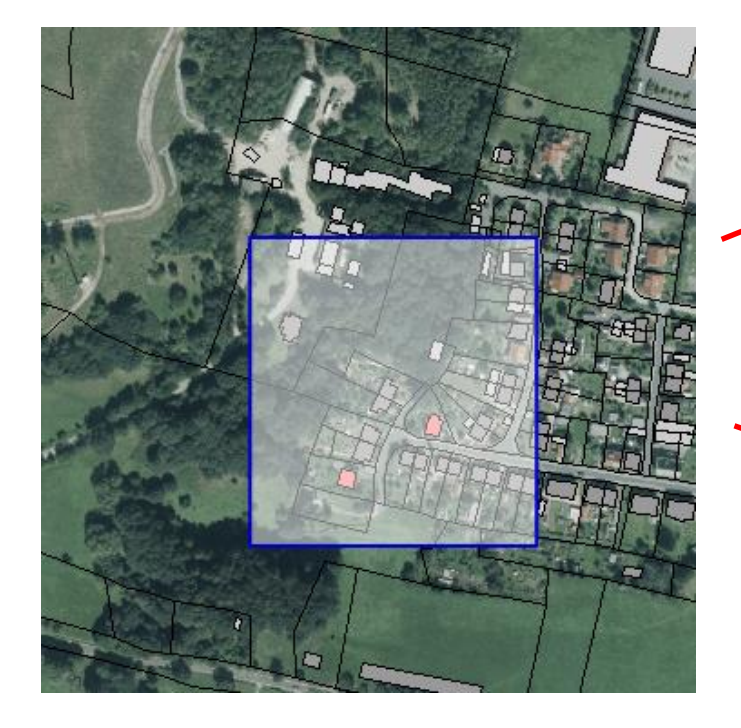

|   |                 |               | Sa       | chdatenanz | eige     |          |           | ? _     |     | ×  |
|---|-----------------|---------------|----------|------------|----------|----------|-----------|---------|-----|----|
|   | Selektion: Flur | stücke (46) 🕇 | c        |            |          |          |           |         |     | ≽  |
| С | Q Recherche     | • •           |          |            |          | ALKISpro | 🛓 Geodate | nexport | * • | •  |
|   | PRIMARY         | GML_I \$      | amtlic 💠 | geom ≑     | umfang 🗘 | Zähler ≑ | NENNER 🗘  | FLURN.  | . ÷ | BI |
| Ŧ | 🗇 Geometrie     | um:adv:oi     | 510      | 489,73     | 91,62    | 101      |           |         |     |    |
| : | 🗇 Geometrie     | urn:adv:oi    | 610      | 591,15     | 130,98   | 87       |           |         |     |    |
| i | 🖽 Geometrie     | um:adv:oi     | 72       | 78,21      | 37,96    | 94       | 7         |         |     |    |

#### Tabellenmodus

| : | 🗇 Geometrie | um:adv:oi  | 556   | 564,94   | 112,36 | 129 | 2 |   |
|---|-------------|------------|-------|----------|--------|-----|---|---|
|   | 🗇 Geometrie | urn:adv:oi | 66    | 89,24    | 61,08  | 94  | 2 |   |
| ÷ | 🗇 Geometrie | um:adv:oi  | 43499 | 43568,55 | 951,23 | 66  | 1 |   |
| 1 | 🗇 Geometrie | um:adv:oi  | 550   | 565,14   | 114,42 | 127 |   |   |
| : | 🗇 Geometrie | um:adv:oi  | 810   | 756,67   | 272,41 | 95  |   |   |
| : | 🗇 Geometrie | urn:adv:oi | 750   | 702,06   | 123,55 | 98  |   |   |
| i | 🗇 Geometrie | um:adv:oi  | 550   | 585,79   | 115,73 | 126 |   |   |
| < |             |            |       |          |        |     |   | > |
|   |             |            |       |          |        |     |   |   |

📥 Daten aller Abfragen exportieren 👻

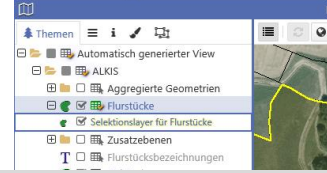

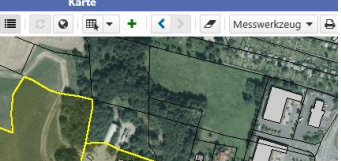

#### Selektionsebene

C □ ➡ Nutzungsarten
 T □ ➡ Nutzungsarten (Beschriftung
 T □ ➡ Texte
 O ➡ Uberhaken
 √ □ ➡ Zuordnungspfeile

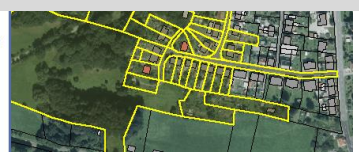

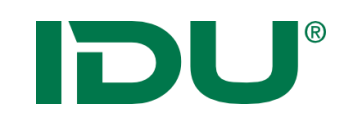

## Selektion

### Tabellenmodus

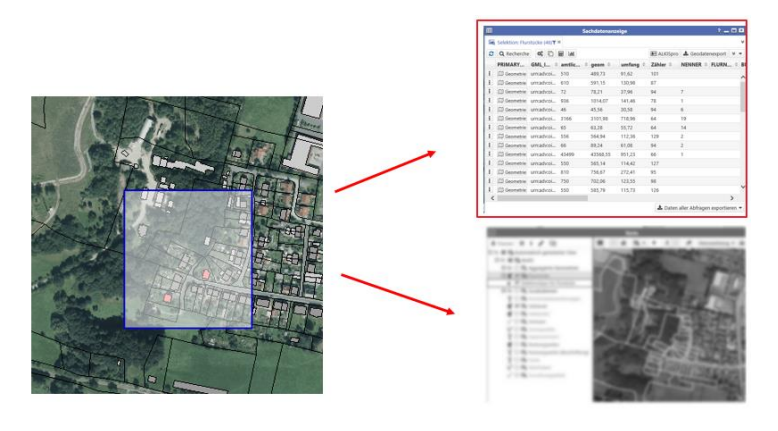

- Ergebnis wird sofort in Sachdatenanzeige angezeigt

## Selektionsebene

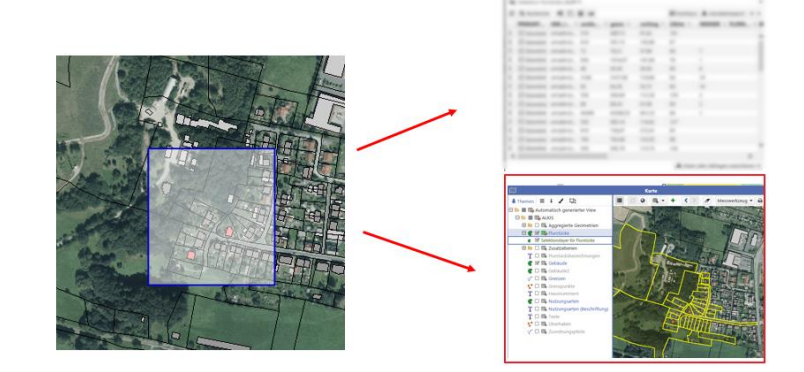

- Nur an 1 Ebene
- Eigenständige
   Selektionsebene wird erstellt
  - -> kann deaktiviert werden
  - -> Sachdatenabfrage möglich

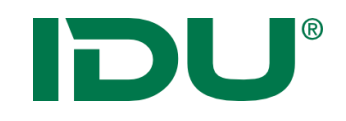

# Modus: Tabelle

Beispiel: Selektion aller Flurstücke am Fluss

- 1. Ebene für Selektion
- 2. Selektionsgeometrie wählen
- 3. Selektionsgeometrie in Karte zeichnen
- 4. Automatisch wird die Tabellenansicht geöffnet

Hinweis:

- Abfrage mehrerer
   Ebenen möglich
- STRG-Taste und Selektionssymbol klicken um mehrere Ebenen zu markieren

|            |                 |                 | Sa        | chdatenanze | eige           |               |             | ? _              |        |
|------------|-----------------|-----------------|-----------|-------------|----------------|---------------|-------------|------------------|--------|
| <u>e</u> - | Selektion: Flur | stücke (11) 🕇 🕯 | c         |             |                |               |             |                  | ≽      |
| Q          | Recherche       | * 🗅 🖩 I         | III 🚑 ALK | (ISpro 🕅 Ge | eometrien in d | ler Karte anz | eigen 🔻     | 🛓 Export         | * •    |
|            | PRIMARY         | GML_I \$        | amtlic 💠  | geom ≑      | umfang ≑       | Zähler ≑      | NENNE       | ER 🗘 FLURN       | . ÷ Bl |
| :          | 🗇 Geometrie     | urn:adv:oi      | 910       | 856,08      | 273,27         | 76            | 1           |                  | 14     |
| :          | 🗇 Geometrie     | urn:adv:oi      | 19460     | 19273,37    | 920,2          | 60            |             |                  | 14     |
| :          | 🗊 Geometrie     | urn:adv:oi      | 13233     | 13233,32    | 520,38         | 69            | 11          |                  | 14     |
|            | 🗇 Geometrie     | urn:adv:oi      | 20000     | 22540,12    | 710,5          | 576           | 3           |                  | 14     |
| •          | 🗇 Geometrie     | urn:adv:oi      | 1620      | 1577,71     | 214,96         | 75            |             |                  | 1      |
|            | 🗊 Geometrie     | urn:adv:oi      | 108180    | 106978,04   | 1810,1         | 5             |             |                  | <      |
|            | 🗇 Geometrie     | urn:adv:oi      | 150       | 148,63      | 63,01          | 76            | 2           |                  | 1      |
| •          | 🗇 Geometrie     | urn:adv:oi      | 362       | 361,6       | 105,42         | 50            | 14          |                  | 14     |
|            | 🗇 Geometrie     | urn:adv:oi      | 3290      | 3297,16     | 340,77         | 46            |             |                  | 14     |
|            | 🗇 Geometrie     | urn:adv:oi      | 21630     | 21588,52    | 705,13         | 148           |             |                  | 14     |
| :          | 🗇 Geometrie     | urn:adv:oi      | 412       | 411,39      | 111,33         | 50            | 13          |                  | 14     |
|            |                 |                 |           |             |                |               |             |                  |        |
|            |                 |                 |           |             |                |               |             |                  |        |
|            |                 |                 |           |             |                |               |             |                  |        |
|            |                 |                 |           |             |                |               |             |                  | >      |
|            |                 |                 |           |             |                | 📥 Dater       | n aller Abf | fragen exportier | ren 🔻  |

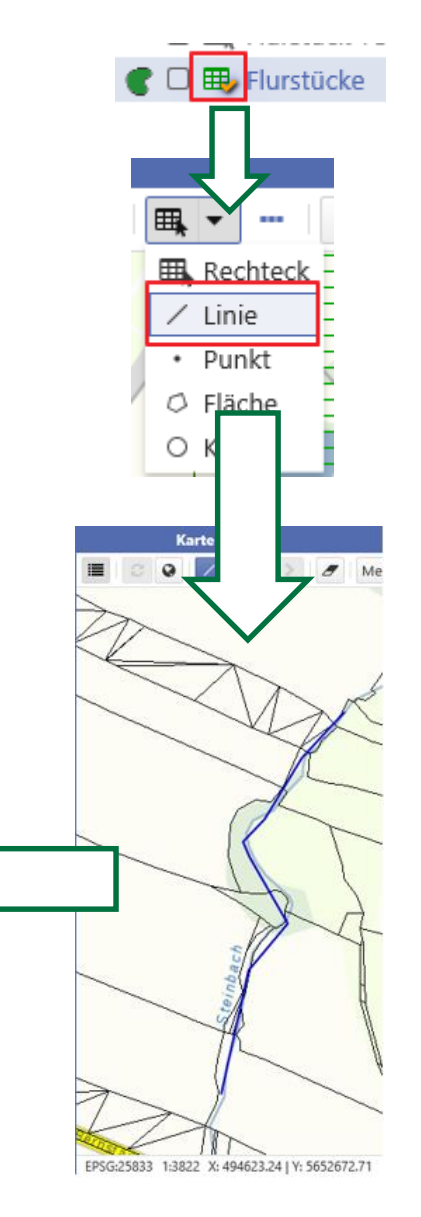

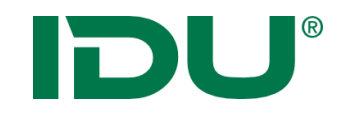

# Übung Tabellenselektion

• Selektion in einer und mehreren Ebenen durchführen

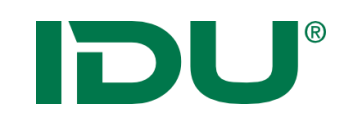

## Selektion

### Tabellenmodus

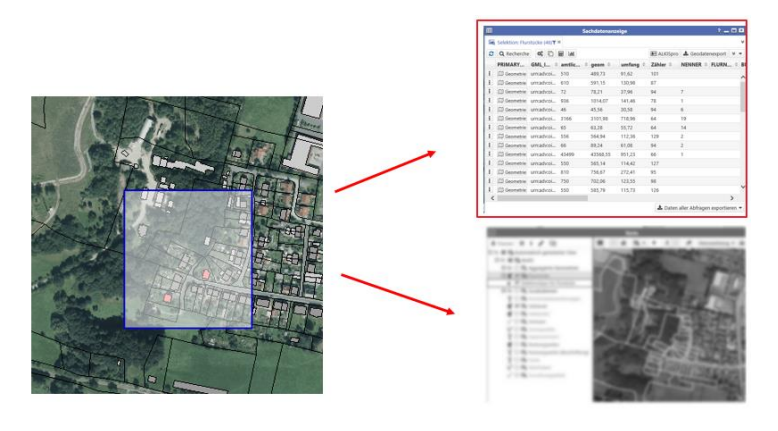

- Ergebnis wird sofort in Sachdatenanzeige angezeigt

## Selektionsebene

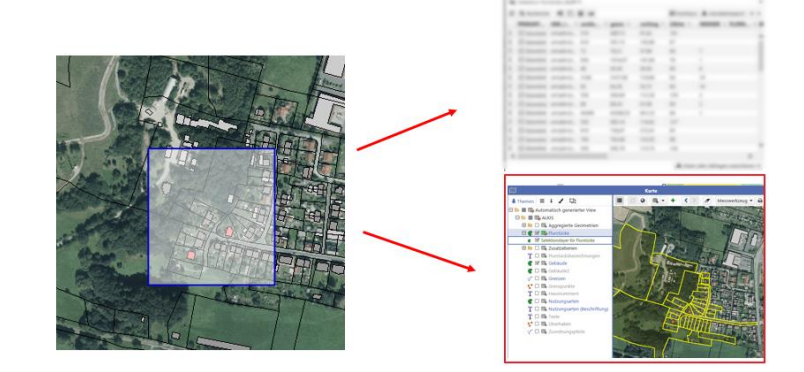

- Nur an 1 Ebene
- Eigenständige
   Selektionsebene wird erstellt
  - -> kann deaktiviert werden
  - -> Sachdatenabfrage möglich

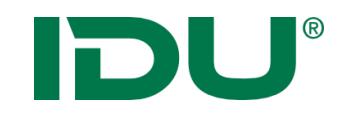

E Flurstücke

Punkt

Fläche

0

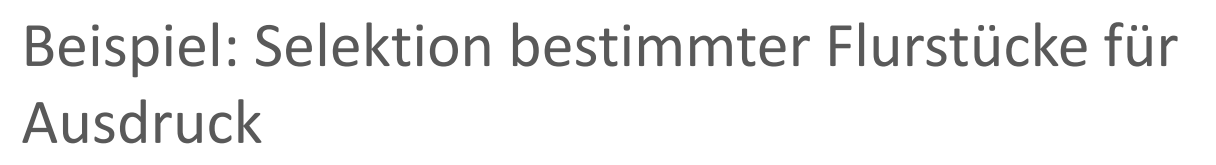

- 1. Ebene für Selektion
- 2. Selektionsgeometrie wählen
- 3. Selektionsmodus ändern
- 4. Selektionsgeometrie in Karte zeichnen
- 5. Neuer Selektionslayer wird hinzugefügt

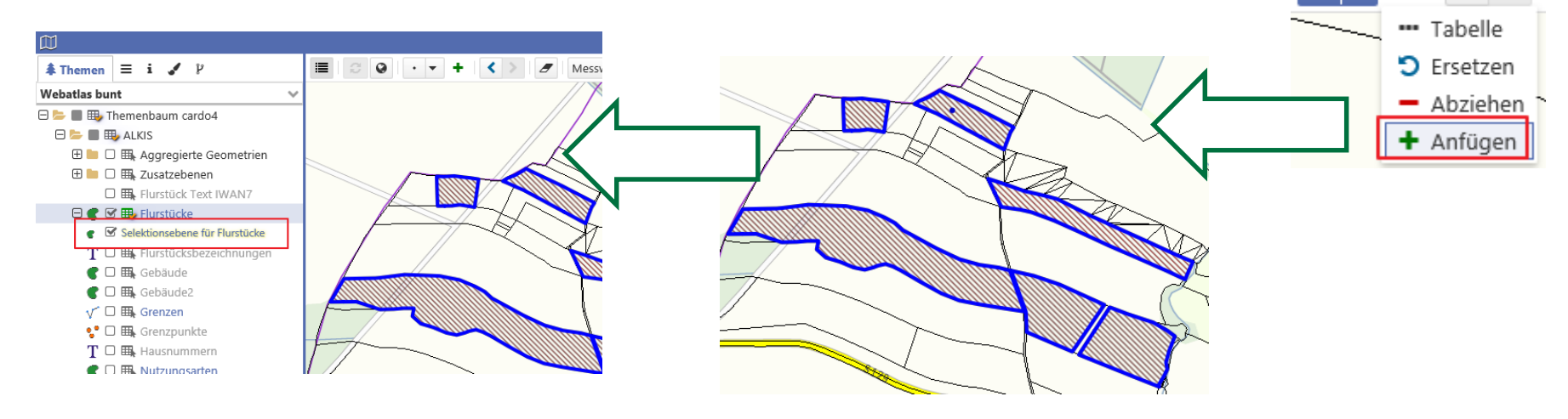

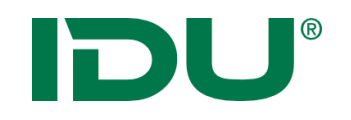

 Hinzufügen und Abziehen von Objekten möglich (Plus-, Minus-Selektion)

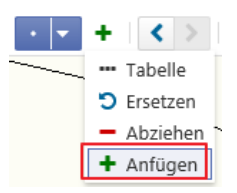

 Aktionen auf Selektionsebene möglich (Farbe anpassen, Export, Sachdaten anzeigen...)

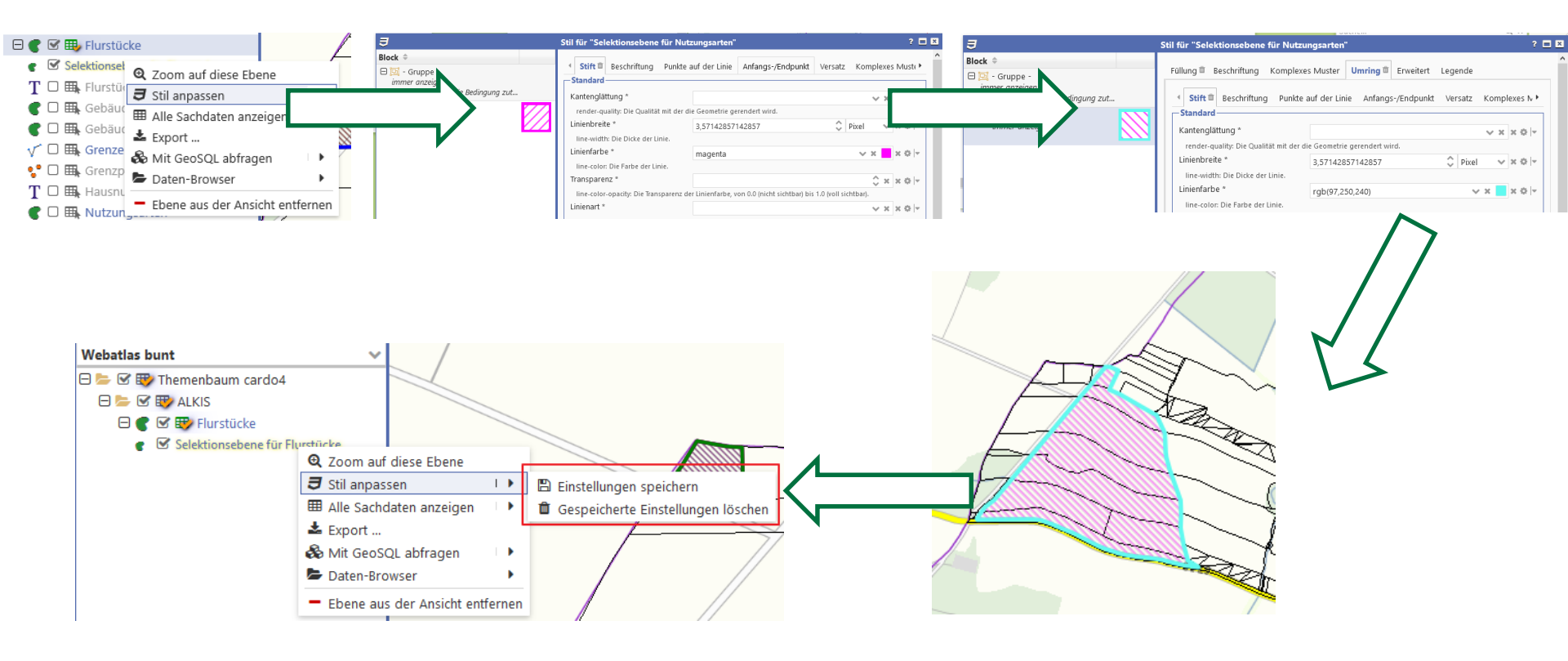

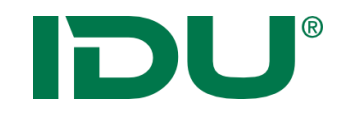

# Übung Selektionsebene

• Erstellen einer Selektionsebene

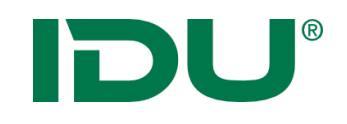

- Filtern einer Ebene aufgrund bestimmter Sachdateneigenschaften
  - Kartenansicht wird verändert
  - weitere Aktionen mit dieser Filtermenge (Export, ...) im Kontextmenü Abschnitt "Aktionen mit Filter"
  - Filter kann auch auf eine selektierte Objektmenge erstellt werden

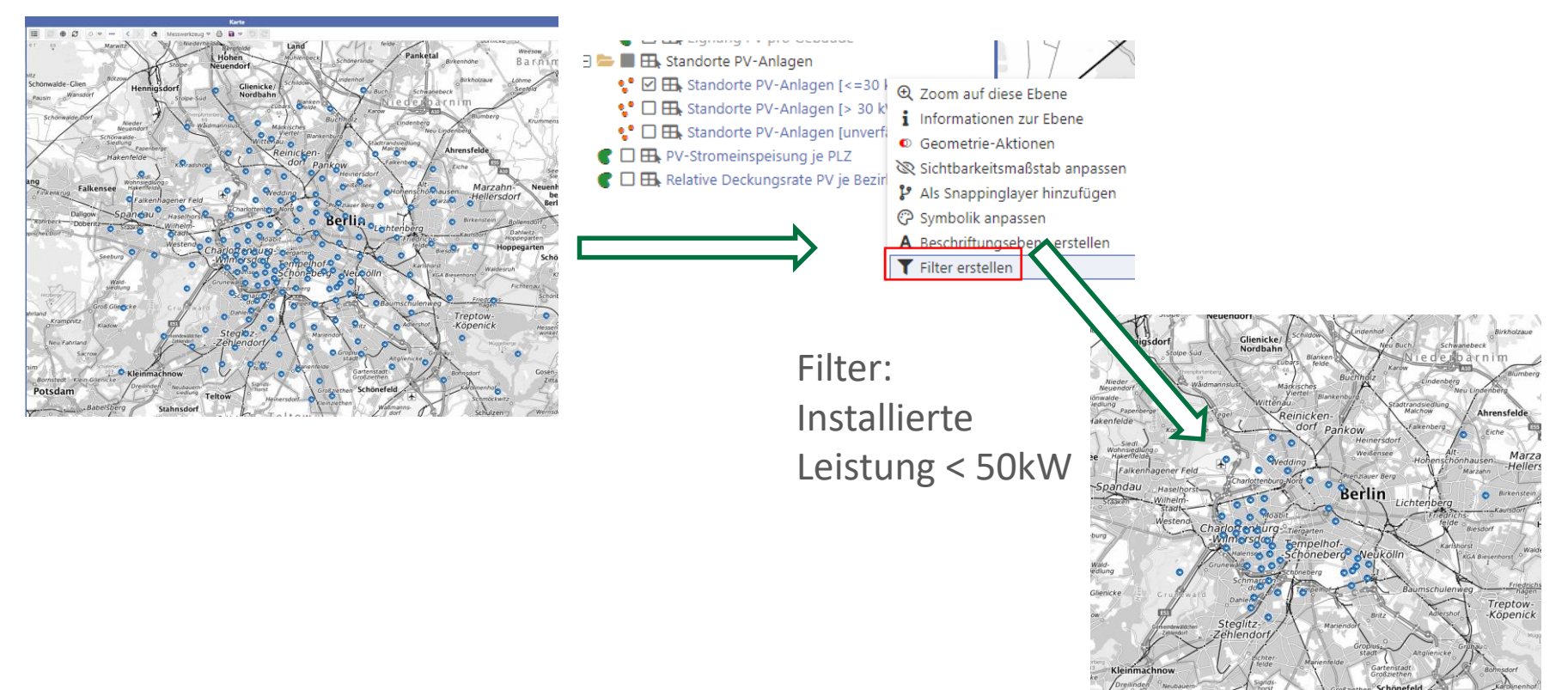

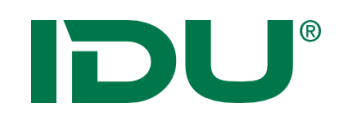

# Beschriftungsebene

- Beschriftung für Ebene erstellen
- Eigene Beschriftungsebene wird hinzugefügt
- Eine Spalte mit dem Beschriftungstext wird für die Beschriftung genutzt
- Grundeinstellungen meist ausreichend
- Für komplexere Beschriftungen stehen eine Vielzahl an Parametern zur Verfügung (Hilfe beachten)
  - T S Naturschutzgebiete
     Naturschutzgebiete (Beschriftung)

| 9 Stil für "N                                                         | laturschutzg                                                                                                   | jebiete (Be   | schriftung)"             | ? 🗖               |
|-----------------------------------------------------------------------|----------------------------------------------------------------------------------------------------|---------------|--------------------------|-------------------|
| C Flächen                                                             |                                                                                                    |               |                          |                   |
| Grundeinstellungen                                                    | Textumrand                                                                                                    | lung Erwe     | itert                    |                   |
| – Platzierung                                                         |                                                                                                    |               |                          |                   |
| Multigeometrien bescl                                                 | nriften *                                                                                                    |               | ~ X :                    | x o -             |
| text-each-geometry: Mu<br>(true, z.Z. nur für Polyge                  | ultigeometrien a<br>one).                                                                                      | auflösen und  | jede davon einzeln besc  | hriften           |
| Textplatzierung *                                                     |                                                                                                    |               | ~ × :                    | x o -             |
| text-placement: Die Plat                                              | zierung des Tex                                                                                                | des innerhalb | des Polygons (interior_) | point).           |
| - <b>Text</b><br>Text *<br>text: Der darzustellende                   | e Text.                                                                                                    | name0         | {Spalten}                | x ≫  <del>-</del> |
| Schriftart *                                                          |                                                                                                    | Arial         | *                        | x 0  -            |
| text-font-name: Schriftz                                              | artennamen (z.E                                                                                                | 3. Arial).    |                          |                   |
| Farbe *                                                               | and a second second second second second second second second second second second second second second second | black         | ✓ × ■                    | x o -             |
|                                                                       | s Tevtes                                                                                                    | brack         |                          |                   |
| text-color: Die Farbe de                                              | 3 10/00/01                                                                                                    |               |                          |                   |
| text-color: Die Farbe de<br>Schriftgröße *                            | J ICACCJI                                                                                                    | 10            | 2 Pixel V                | x & -             |
| text-color: Die Farbe de<br>Schriftgröße *<br>text-height: Die Höhe d | les Textes.                                                                                                    | 10            | Pixel v                  | ×⇔                |
| text-color: Die Farbe de<br>Schriftgröße *<br>text-height: Die Höhe d | les Textes.                                                                                                    | 10            | Pixel                    | ×ov               |

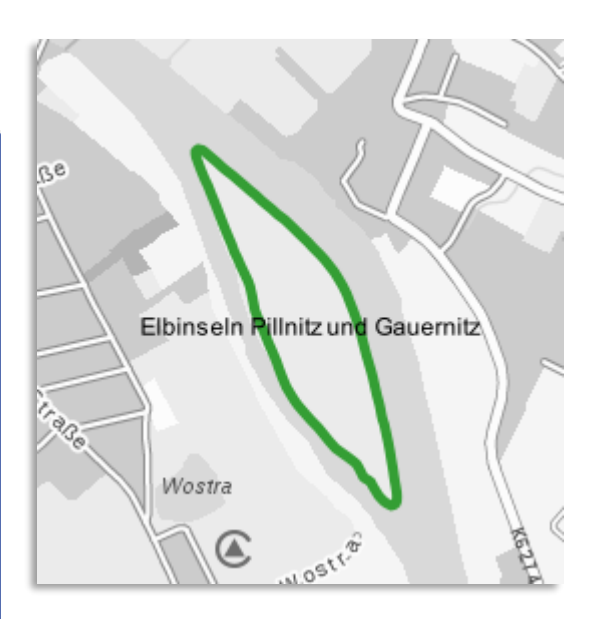

• https://www.cardogis.com/Default.aspx?pgId=1257

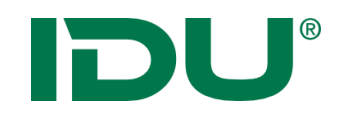

# Sichtbarkeitsmaßstab ändern

• Nutzerbezogene Anpassung des Sichtbarkeitsmaßstabs

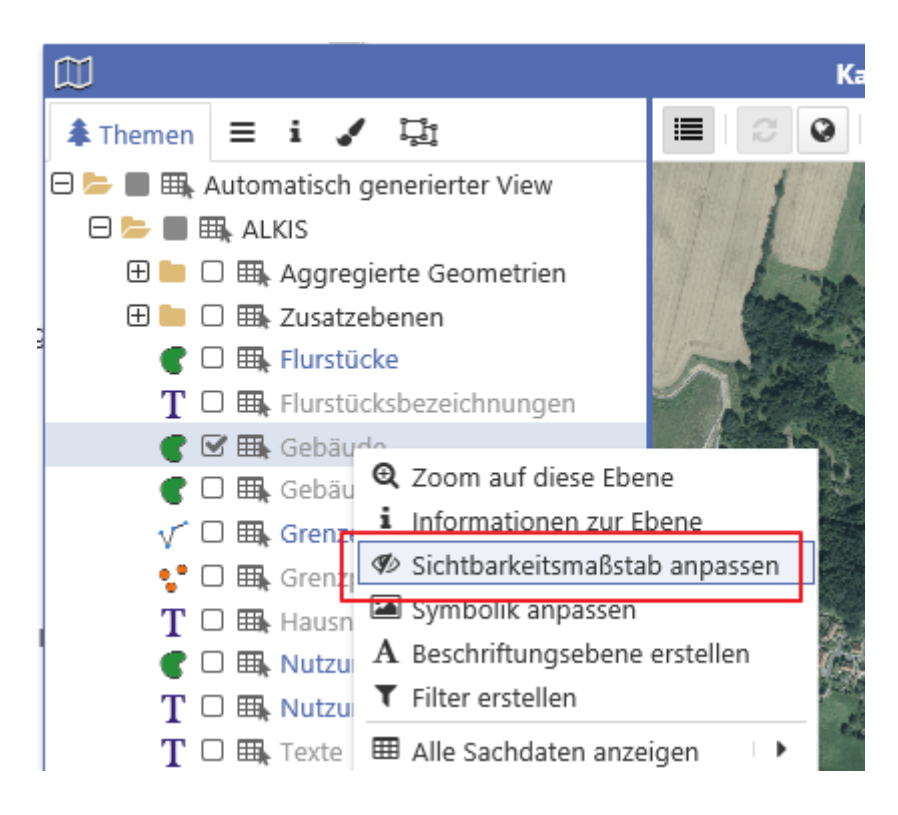

| Sichtbarkeitsmaßst                                                           | ab für "Gebäude"                         | ×   |
|------------------------------------------------------------------------------|------------------------------------------|-----|
| von 1:                                                                       | bis 1:<br>10.000                         | \$  |
| Der Standard für diese Ebene ist                                             | kleiner 1:2000                           |     |
| Hinweis: Beachten Sie, dass evt<br>Darstellungskonfiguration Maßs<br>können. | l. in der<br>tabsbereiche definiert sein |     |
| <b>'</b> Standard wiederherstellen                                           | 🗙 Abbrechen 🖌 Übernehr                   | men |

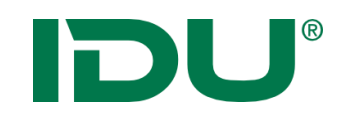

- Aktionen für die Geometrien einer Ebene möglich
- Funktion UNION (Zusammenfügen) implementiert
- Bspw. Zusammenfügen aller Geometrien der Ebene Nutzungsarten gruppiert nach der jeweiligen Nutzungsart

|                                 | tionen                                                 |                                                          | -                                                                                 |                            |                                                        |                                              |                                                                           |                                                 |
|---------------------------------|--------------------------------------------------------|----------------------------------------------------------|-----------------------------------------------------------------------------------|----------------------------|--------------------------------------------------------|----------------------------------------------|---------------------------------------------------------------------------|-------------------------------------------------|
| •                               |                                                        |                                                          | Geometri                                                                          | en per Unio                | n                                                      |                                              |                                                                           |                                                 |
| Gruppi                          | erung                                                  | nut                                                      | tzungsart                                                                         |                            |                                                        |                                              |                                                                           | ~                                               |
| Auf Er                          | gebnis anw                                             | enden                                                    |                                                                                   |                            |                                                        |                                              |                                                                           |                                                 |
| Puffer-                         | Distanz                                                |                                                          |                                                                                   |                            | $\hat{\mathbf{v}}$                                     | Mete                                         | r                                                                         | ×                                               |
| Art des                         | s Pufferns                                             | Abger                                                    | undete Kanter                                                                     | ı                          |                                                        |                                              |                                                                           | ×                                               |
|                                 |                                                        |                                                          |                                                                                   |                            |                                                        |                                              |                                                                           |                                                 |
|                                 |                                                        |                                                          |                                                                                   |                            |                                                        |                                              |                                                                           |                                                 |
| #                               | geome                                                  | try                                                      | nutzur \$                                                                         | anzahl 🗘                   | geom                                                   | T \$                                         | areaOr.                                                                   | :                                               |
| #                               | <b>geome</b>                                           | <b>try</b><br>metrie                                     | nutzun ≎<br>Wohnbautl                                                             | anzahl \$                  | geom<br>Multir                                         | n <b>T ≑</b><br>∕oiyg                        | areaOr.                                                                   | <br>19                                          |
| #<br>1<br>2                     | geome<br>D Geo                                         | <b>try</b><br>metrie<br>metrie                           | Nutzun \$<br>Wohnbaufl<br>Sport-, Frei                                            | <b>anzahl ≑</b><br>27<br>9 | geom<br>Multif                                         | n <b>T ≑</b><br><del>∕olyg</del><br>∕olyg    | areaOr.<br>121248,<br>10102,9                                             | <br><del>19</del><br>62                         |
| #<br>1<br>2<br>3                | geome<br>Geo<br>Geo<br>Geo<br>Geo                      | <b>try</b><br>metrie<br>metrie<br>metrie                 | Wohnbaufl<br>Sport-, Frei<br>Tagebau,                                             | anzahl ≑<br>27<br>9<br>9   | geom<br>Multif                                         | olyg<br>olyg                                 | areaOr.<br>121248,<br>10102,9<br>16012,0                                  | <br><del>19</del><br>62<br>35                   |
| #<br>1<br>2<br>3<br>4           | geome<br>Geo<br>Geo<br>Geo<br>Geo<br>Geo               | metrie<br>metrie<br>metrie<br>metrie                     | Wohnbauti<br>Sport-, Frei<br>Tagebau,<br>Weg                                      | <b>anzahl \$</b> 27 9 9 12 | geom<br>Multif<br>Multif<br>Multif                     | olyg<br>olyg<br>olyg                         | areaOr.<br>121248,<br>10102,9<br>16012,0<br>18205,7                       | (<br><del>19</del><br>62<br>35                  |
| #<br>1<br>2<br>3<br>4<br>5      | geome<br>Geo<br>Geo<br>Geo<br>Geo<br>Geo<br>Geo        | metrie<br>metrie<br>metrie<br>metrie<br>metrie           | Nutzur<br>Wohnbaufl<br>Sport-, Frei<br>Tagebau,<br>Weg<br>Entsorgung              | anzahl \$ 27 9 9 12 3      | geom<br>Multif<br>Multif<br>Multif<br>Multif           | olyg<br>olyg<br>olyg<br>olyg<br>olyg         | areaOr.<br>121248,<br>10102,9<br>16012,0<br>18205,7<br>13978,2            | <br><del>19</del><br>62<br>35<br>67<br>91       |
| #<br>1<br>2<br>3<br>4<br>5<br>6 | geome<br>Geo<br>Geo<br>Geo<br>Geo<br>Geo<br>Geo<br>Geo | metrie<br>metrie<br>metrie<br>metrie<br>metrie<br>metrie | Nutzun<br>Wohnbautl<br>Sport-, Frei<br>Tagebau,<br>Weg<br>Entsorgung<br>Fläche ge | anzahl \$ 27 9 9 12 3 2    | geom<br>Multif<br>Multif<br>Multif<br>Multif<br>Multif | olyg<br>olyg<br>olyg<br>olyg<br>olyg<br>olyg | areaOr.<br>121246,<br>10102,9<br>16012,0<br>18205,7<br>13978,2<br>11034,7 | <br><del>19</del><br>62<br>35<br>67<br>91<br>37 |

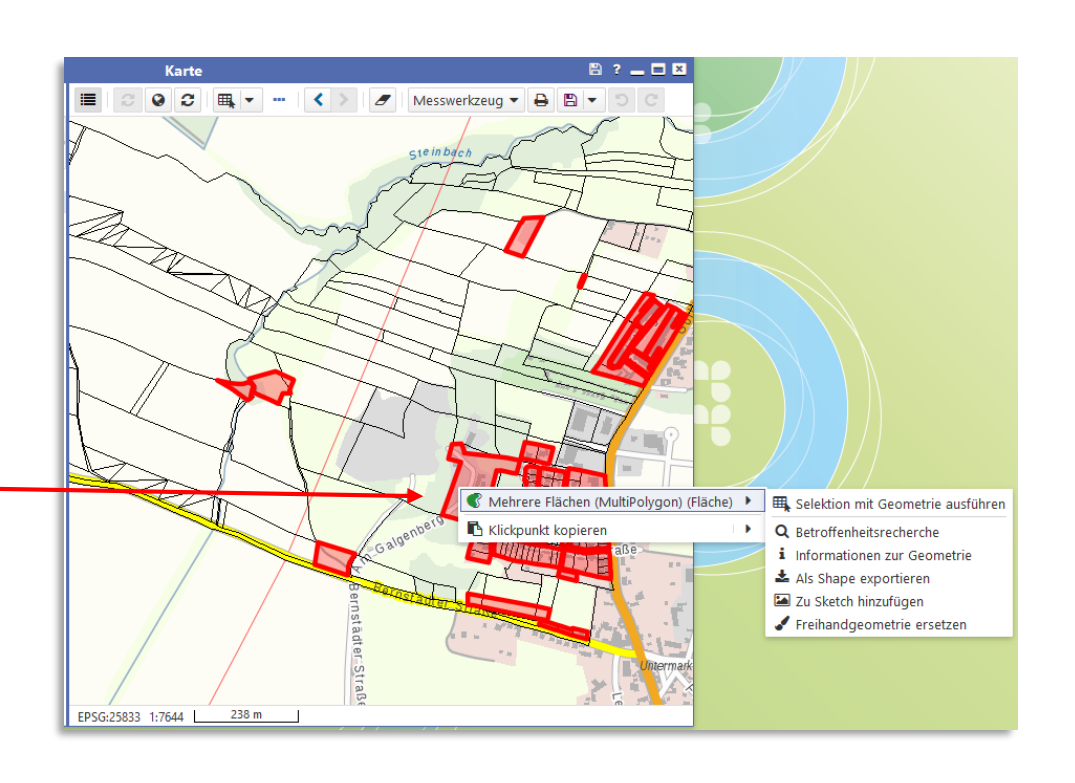

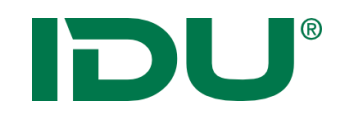

- Variante 1 über Sitzungsstatus
- Variante 2 über Kartenstatus
- -> Speichern-Button am Kartenviewer
- -> Speichert Ausschnitt, Ebenen, Karteninhalte in *mein* cardo

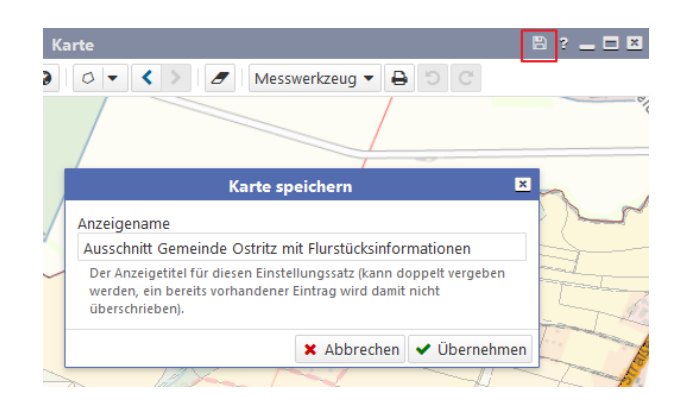

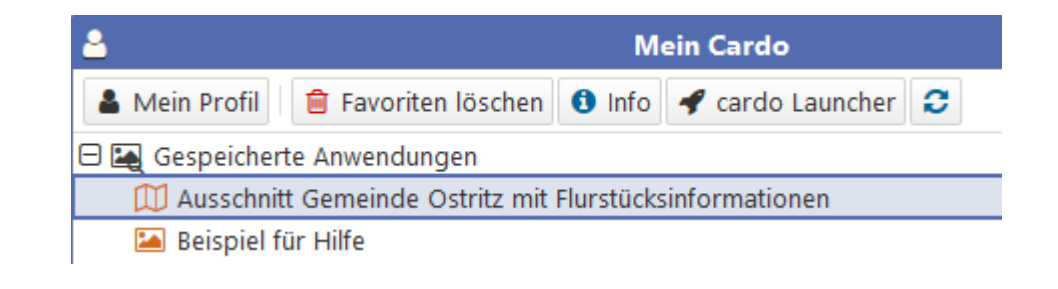

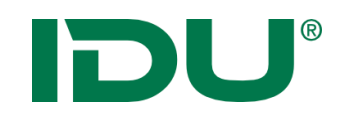

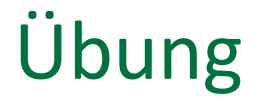

- Abruf des Maptips
- Filter definieren
- Beschriftung einrichten
- Kartenstand speichern

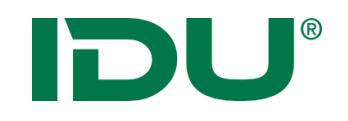

- Basiert auf der CSS (Cascading Style Sheets) Symbolik
- Sprache um Aussehen von Webinhalten zu definieren
- Editor ermöglicht das einfache Ändern von Eigenschaftswerten
- Vorlagen ermöglichen einen schnellen Zugriff auf vordefinierte Symbole
   Image: Stiller State Stiller State

| niarta Symbola | J                                                                                                    | ? 🗆 🗵                                                                                                    |                          |
|----------------|----------------------------------------------------------------------------------------------------|----------------------------------------------------------------------------------------------------|--------------------------|
| merte symbole  | Block   Biock   Given by the set of the set of the set | Füllung  Beschriftung Komplexes Muster Umring Erweitert Legende Standard Kantenglättung * Ohne Kantenglättung (aliased)                                     | ~ x x o -                |
|                | C Fläche<br>immer anzeigen                                                                                                    | render-quality: Die Qualität mit der die Geometrie gerendert wird.<br>Füllfarbe * rgba(227,0,0,0.25)                                                        | ✓ X <b>—</b> X Ø  •      |
|                |                                                                                                    | fill-color: Bei vollständiger Füllung, die Farbe mit der die Fläche gefüllt wird, sonst die Farbe<br>Vordergrundfarbe bei benutzerdefinierten Pixelmustern. | e der Schraffur bzw. die |
|                |                                                                                                    | Transparenz *<br>fill-color-opacity: Die Transparenz der Füllfarbe, von 0.0 (nicht sichtbar) bis 1.0 (voll sichtbar).                                       | ≎××≎⊢                    |
| Vorlagen       | <b>D</b>                                                                                                    | Füllung * Volle Füllung (solid)                                                                                                    | ✓ X X ↔ -                |
|                |                                                                                                    |                                                                                                    |                          |
|                | 2001eil                                                                                                    | ۶                                                                                                    |                          |

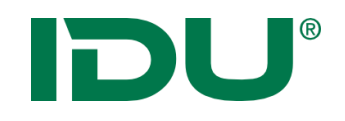

# Übung Symboleditor

- Punktsymbol
- Linie
- Flächenklassifikation

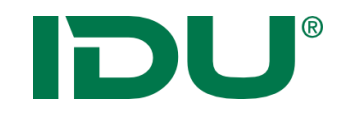

Anzeige aller Sachinformationen einer Ebene

- Über Maptip
- -> Sachdaten eines Objektes
- Über Selektion oder Filter
- -> Sachdaten einer Menge von Objekten
- Über Themenbaum
- -> alle Sachdaten einer Ebene

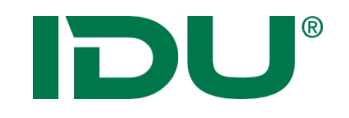

Anzeige aller Sachinformationen einer Ebene

- Über Maptip
- -> Sachdaten eines Objektes
- Über Selektion oder Filter
- -> Sachdaten einer Menge von Objekten
- Über Themenbaum
- -> alle Sachdaten einer Ebene

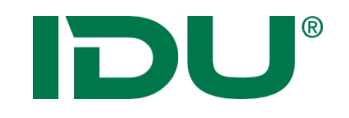

Anzeige aller Sachinformationen einer Ebene

- Über Maptip
- -> Sachdaten eines Objektes
- Über Selektion oder Filter
- -> Sachdaten einer Menge von Objekten
- Über Themenbaum
- -> alle Sachdaten einer Ebene

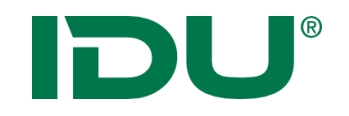

# Alle Sachdaten anzeigen

• Bsp.: Themenbaum: Aktion im Kontextmenü der Ebene

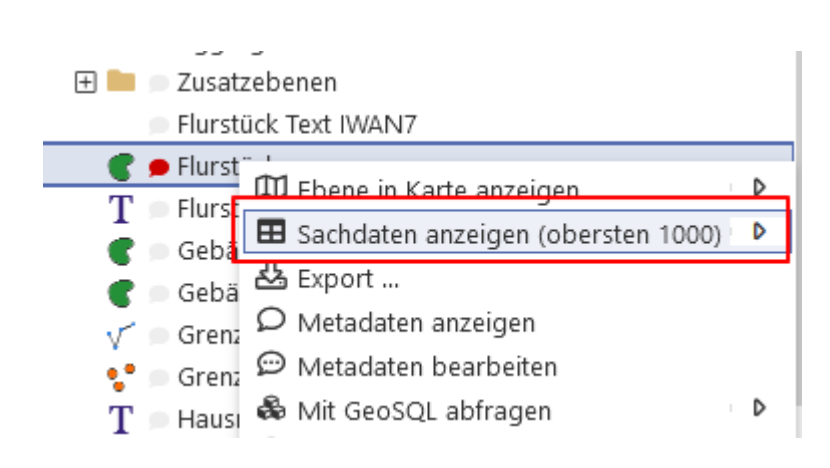

| <b></b>            |             |             | Sa       | chdatenanz                                | eige     |          |               | ? 💶 🗖 🗶         |  |
|--------------------|-------------|-------------|----------|-------------------------------------------|----------|----------|---------------|-----------------|--|
| Flurstücke (263) ¥ |             |             |          |                                           |          |          |               |                 |  |
| Q                  | Recherche   | ≴ ⊡ 🖩       |          | Spro 🗍 Geometrien in der Karte anzeigen 💌 |          |          | igen 🔻 🛓 I    | 🛓 Export 🛛 👻 🔻  |  |
|                    | PRIMARYG    | GML_I \$    | amtlic 🗘 | geom 🗢                                    | umfang 🌻 | Zähler ≑ | NENNER \$     | FLURN 🗘 BU      |  |
| :                  | 🗇 Geometrie | urn:adv:oid | . 8551   | 8394,22                                   | 451,73   | 17       | 4             | ^ `             |  |
| 1                  | 🗇 Geometrie | urn:adv:oid | . 2930   | 2879,81                                   | 275,16   | 47       |               |                 |  |
| 1                  | 🗇 Geometrie | urn:adv:oid | . 510    | 489,73                                    | 91,62    | 101      |               |                 |  |
| 1                  | 🗇 Geometrie | urn:adv:oid | . 9417   | 9467,84                                   | 418,74   | 61       | 2             |                 |  |
| 1                  | 🗇 Geometrie | urn:adv:oid | . 610    | 591,15                                    | 130,98   | 87       |               |                 |  |
| 1                  | 🗇 Geometrie | urn:adv:oid | . 72     | 78,21                                     | 37,96    | 94       | 7             |                 |  |
| :                  | 🗇 Geometrie | urn:adv:oid | . 71880  | 72245,82                                  | 1681,8   | 151      | 7             |                 |  |
| :                  | 🗇 Geometrie | urn:adv:oid | . 6310   | 6301,79                                   | 382,62   | 146      | 2             |                 |  |
| :                  | 🗇 Geometrie | urn:adv:oid | . 474    | 491,19                                    | 88,39    | 64       | 11            |                 |  |
| :                  | 🗇 Geometrie | urn:adv:oid | . 910    | 856,08                                    | 273,27   | 76       | 1             |                 |  |
| :                  | 🗇 Geometrie | urn:adv:oid | . 745    | 744,68                                    | 216,31   | 62       | 3             |                 |  |
| :                  | 🗇 Geometrie | urn:adv:oid | . 13170  | 12977,03                                  | 586,59   | 4        |               |                 |  |
| :                  | 🗇 Geometrie | urn:adv:oid | . 100    | 92,63                                     | 46,89    | 576      | 6             |                 |  |
| :                  | 🗇 Geometrie | urn:adv:oid | 15600    | 15671,64                                  | 746,07   | 558      |               |                 |  |
| :                  | M           | urpinduraid | 026      | 1014.07                                   | 1 41 46  | 70       | 4             | >               |  |
|                    |             |             |          |                                           |          | 🛓 Daten  | aller Abfrage | n exportieren 💌 |  |

Maptip, Themenbaum der Karte, Schnellstartleiste,...

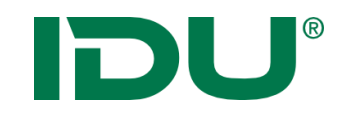

Funktionen im Kontextmenü der Datenzeile oder im Menübereich Abhängig vom: Ebenentyp, Berechtigungen, verknüpfte Anwendungen

Hinweis: alle Sachdaten werden in einem Anwendungsfenster geöffnet (verschiedene Tabkarten)

Beschränkung auf 50.000 Einträge

| <b>=</b>                                   |                                                  |             |            | Sachdatenanzeige                                       | ? 💶 🗖 🗷     |  |  |  |  |  |  |
|--------------------------------------------|--------------------------------------------------|-------------|------------|--------------------------------------------------------|-------------|--|--|--|--|--|--|
| Nutzungsarten (167) X Flurstücke (263) X V |                                                  |             |            |                                                        |             |  |  |  |  |  |  |
| 0                                          | 🗦 📃 🔍 Recherche 🔯 🗸 📽 🗋 📾 🔟 📧 ALKISpro 🛓 Geodate |             |            |                                                        |             |  |  |  |  |  |  |
|                                            | #                                                | PRIMARY     | GML_I \$   | amtlic 🗢 geom 💠 🛛 umfang 🗢 Zähler 🗢 🛛 NENNER 🗢 FLURN 🗢 | BUND 💠      |  |  |  |  |  |  |
| :                                          | 1                                                | 🗇 Geometrie | urn:adv:oi | 8551 8394,22 451,73 17 4                               | 14          |  |  |  |  |  |  |
| :                                          | 2                                                | 🗇 Geometrie | urn:adv:oi | 2930 275 16 47                                         | 14          |  |  |  |  |  |  |
| :                                          | 3                                                | 🗇 Geometrie | urn:adv:oi | 510 Retroffenheitsrecherche                            | 14          |  |  |  |  |  |  |
| :                                          | 4                                                | 🗇 Geometrie | urn:adv:oi | 941 & Geodatenexport 2                                 | 14          |  |  |  |  |  |  |
| :                                          | 5                                                | 🗇 Geometrie | urn:adv:oi | 610 Di Geometrie in der Karte anzeigen                 | 14          |  |  |  |  |  |  |
| :                                          | 6                                                | 🗇 Geometrie | urn:adv:oi | 72 🛓 Export 7                                          | 14          |  |  |  |  |  |  |
| :                                          | 7                                                | 🗇 Geometrie | urn:adv:oi | 718 🖾 Zu Sketch hinzufügen 7                           | 14          |  |  |  |  |  |  |
| :                                          | 8                                                | 🗇 Geometrie | urn:adv:oi | 631 🖻 Daten-Browser 🕨 2                                | 14          |  |  |  |  |  |  |
| :                                          | 9                                                | 🗇 Geometrie | urn:adv:oi | 474 🔎 Metadaten anzeigen 11                            | 14          |  |  |  |  |  |  |
| :                                          | 10                                               | 🗇 Geometrie | urn:adv:oi | 910 🥯 Metadaten bearbeiten 1                           | 14          |  |  |  |  |  |  |
| :                                          | 11                                               | 🗇 Geometrie | urn:adv:oi | 745 C Markierung in Zwischenablage kopieren 3          | 14          |  |  |  |  |  |  |
| :                                          | 12                                               | 🗇 Geometrie | urn:adv:oi | 131                                                    | 14          |  |  |  |  |  |  |
| :                                          | 13                                               | 🗇 Geometrie | urn:adv:oi | 100 92,03 40,89 370 6                                  | 14          |  |  |  |  |  |  |
| 1                                          | 14                                               | 🗇 Geometrie | urn:adv:oi | 15600 15671,64 746,07 558                              | 14          |  |  |  |  |  |  |
| <                                          |                                                  |             |            |                                                        | >           |  |  |  |  |  |  |
|                                            |                                                  |             |            | 📥 Daten aller Abfragen ex                              | portieren 🔻 |  |  |  |  |  |  |
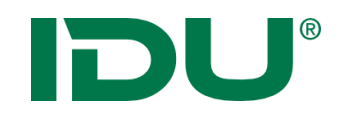

# Sachdatenanzeige

| Ⅲ |          |                    |            |               |          | ? 💶 🗖 🕅  |          |                    |                        |
|---|----------|--------------------|------------|---------------|----------|----------|----------|--------------------|------------------------|
| 2 | Nutzu    | ngsarten (167) 🕷   | 🖾 Flurstüc | ke (263) ×    |          |          |          |                    | *                      |
| C | 122<br>3 | <b>Q</b> Recherche | j - 📽 (    | 〕 <b>⊞</b> [] |          |          |          | 🗐 ALKISpro 🛃 Geoda | atenexport 🛛 👻 🔻       |
|   | #        | PRIMARY            | GML_I ≑    | amtlic ≑      | geom ≑   | umfang 🌲 | Zähler ≑ | NENNER 🗘 FLURN     | I ≑ BUND ≑             |
| : | 1        | 🗇 Geometrie        | urn:adv:oi | 8551          | 8394,22  | 451,73   | 17       | 4                  | 14                     |
| ÷ | 2        | 🗇 Geometrie        | urn:adv:oi | 2930          | 2879,81  | 275,16   | 47       |                    | 14                     |
| ÷ | 3        | 🗇 Geometrie        | urn:adv:oi | 510           | 489,73   | 91,62    | 101      | GML_IDENTIFIER:    | um:adv:oid:DESNALK03A0 |
| : | 4        | 🗇 Geometrie        | urn:adv:oi | 9417          | 9467,84  | 418,74   | 61       | amtliche Fläche:   | 2930                   |
| : | 5        | 🗇 Geometrie        | urn:adv:oi | 610           | 591,15   | 130,98   | 87       | geom:              | 2879,81                |
| : | 6        | 🗇 Geometrie        | urn:adv:oi | 72            | 78,21    | 37,96    | 94       | Zähler:            | 47                     |
| : | 7        | 🗇 Geometrie        | urn:adv:oi | 71880         | 72245,82 | 1681,8   | 151      | NENNER:            | {null}                 |
| : | 8        | 🗇 Geometrie        | urn:adv:oi | 6310          | 6301,79  | 382,62   | 146      | FLURNUMMER:        | {null}                 |
| : | 9        | 🗇 Geometrie        | urn:adv:oi | 474           | 491,19   | 88,39    | 64       | BUNDESLAND_KEY:    | 14                     |
| : | 10       | 🗇 Geometrie        | urn:adv:oi | 910           | 856,08   | 273,27   | 76       | LANDKREIS KEY:     | 14626                  |
| : | 11       | 🗇 Geometrie        | urn:adv:oi | 745           | 744,68   | 216,31   | 62       | GEMEINDE_KEY:      | 14626420               |
| : | 12       | D Geometrie        | urn:adv:oi | 13170         | 12977,03 | 586,59   | 4        | GEMEINDETEIL_KEY:  | {null}                 |
|   | 13       | D Geometrie        | urn:adv:oi | 100           | 92.63    | 46.89    | 576      | GEMARKUNG_KEY:     | 144167<br>(null)       |
|   | 14       | III Geometrie      | urn:adv:oi | 15600         | 15671.64 | 746.07   | 558      | ALKNR:             | 14416700047            |
| < |          | por ocometric      |            |               |          |          |          | FOLGE:             | 00                     |
|   |          |                    |            |               |          |          |          | ALKNR_OLD:         | 143987416700004700000  |
|   |          |                    |            |               |          |          |          | ALKNR_OLD_ALT:     | 143987416700004700000  |
|   |          |                    |            |               |          |          |          | STAND:             | Grundbuchstand         |
|   |          |                    |            |               |          |          |          | IMPORT_TAG:        | 1                      |

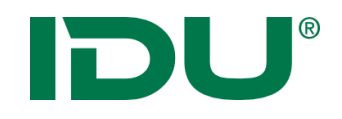

# Sachdatenanzeige

| <b></b>  | 🖽 Sachdatenanzeige ? 🗕 🕻 |                   |                      |            |          |          |          |            |                  |           |    |  |  |
|----------|--------------------------|-------------------|----------------------|------------|----------|----------|----------|------------|------------------|-----------|----|--|--|
| <b>P</b> | Nutz                     | ungsarten (167) 🕷 | 🖼 Flurstüc           | ke (263) ¥ |          |          |          |            |                  |           | ×  |  |  |
| 0        | 1225                     | Q Recherche       | Ðj. ▼   <b>0</b> % ( |            |          |          | 8        | 🗏 ALKISpro | 🛓 Geodatenex     | port 🛛 👻  | •  |  |  |
|          | #                        | PRIMARY           | GML_I \$             | amtlic     | 🗘 geom 🗢 | umfang ≑ | Zähler ≑ | NENNER     | FLURN ¢          | BUND      | \$ |  |  |
| 1        | 1                        | 🗇 Geometrie       | urn:adv:oi           | 8551       | 8394,22  | 451,73   | 17       | 4          |                  | 14        | ~  |  |  |
| 1        | 2                        | 🗇 Geometrie       | urn:adv:oi           | 2930       | 2879,81  | 275,16   | 47       |            |                  | 14        |    |  |  |
| 1        | 3                        | 🗇 Geometrie       | urn:adv:oi           | 510        | 489,73   | 91,62    | 101      |            |                  | 14        |    |  |  |
| 1        | 4                        | 🗇 Geometrie       | urn:adv:oi           | 9417       | 9467,84  | 418,74   | 61       | 2          |                  | 14        |    |  |  |
| 1        | 5                        | 🗇 Geometrie       | urn:adv:oi           | 610        | 591,15   | 130,98   | 87       |            |                  | 14        |    |  |  |
| :        | 6                        | 🗇 Geometrie       | urn:adv:oi           | 72         | 78,21    | 37,96    | 94       | 7          |                  | 14        |    |  |  |
| 1        | 7                        | 🗇 Geometrie       | urn:adv:oi           | 71880      | 72245,82 | 1681,8   | 151      | 7          |                  | 14        |    |  |  |
| :        | 8                        | 🗇 Geometrie       | urn:adv:oi           | 6310       | 6301,79  | 382,62   | 146      | 2          |                  | 14        |    |  |  |
| 1        | 9                        | 🗇 Geometrie       | urn:adv:oi           | 474        | 491,19   | 88,39    | 64       | 11         |                  | 14        |    |  |  |
| 1        | 10                       | 🗇 Geometrie       | urn:adv:oi           | 910        | 856,08   | 273,27   | 76       | 1          |                  | 14        |    |  |  |
| 1        | 11                       | 🗇 Geometrie       | urn:adv:oi           | 745        | 744,68   | 216,31   | 62       | 3          |                  | 14        |    |  |  |
| 1        | 12                       | 🗇 Geometrie       | urn:adv:oi           | 13170      | 12977,03 | 586,59   | 4        |            |                  | 14        |    |  |  |
| 1        | 13                       | 🗇 Geometrie       | urn:adv:oi           | 100        | 92,63    | 46,89    | 576      | 6          |                  | 14        | 5  |  |  |
| :        | 14                       | 🗇 Geometrie       | urn:adv:oi           | 15600      | 15671,64 | 746,07   | 558      |            |                  | 14        | *  |  |  |
| 4        |                          |                   |                      |            |          |          |          |            |                  | >         |    |  |  |
|          |                          |                   |                      |            |          |          |          | 📥 Daten al | ler Abfragen exp | oortieren | •  |  |  |

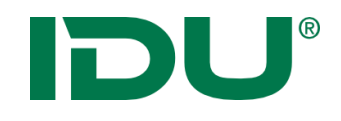

#### Recherche

| 🖽 Sachdatenanzeige ? 🗕 🗖 |      |                    |                    |            |          |          |          |               |                        |    |  |  |
|--------------------------|------|--------------------|--------------------|------------|----------|----------|----------|---------------|------------------------|----|--|--|
| -                        | Nutz | ungsarten (167) X  | 🖾 Flurstüc         | ke (263) ¥ |          |          |          |               |                        | ×  |  |  |
| 0                        | 123  | <b>Q</b> Recherche | li   <b>0</b> % [[ | 5 🖩 💷      |          |          | 8        | 🗉 ALKISpro 🛃  | Geodatenexport 🛛 👻 🔻   | -  |  |  |
| _                        | #    | PRIMARY            | GML_I \$           | amtlic     | geom 🗘   | umfang 🌲 | Zähler ≑ | NENNER ≑      | FLURN 🗘 BUND           | \$ |  |  |
| :                        | 1    | 🗇 Geometrie        | urn:adv:oi         | 8551       | 8394,22  | 451,73   | 17       | 4             | 14                     |    |  |  |
| :                        | 2    | 🗇 Geometrie        | urn:adv:oi         | 2930       | 2879,81  | 275,16   | 47       |               | 14                     |    |  |  |
| :                        | 3    | 🗇 Geometrie        | urn:adv:oi         | 510        | 489,73   | 91,62    | 101      |               | 14                     |    |  |  |
| :                        | 4    | 🗇 Geometrie        | urn:adv:oi         | 9417       | 9467,84  | 418,74   | 61       | 2             | 14                     |    |  |  |
| :                        | 5    | 🗇 Geometrie        | urn:adv:oi         | 610        | 591,15   | 130,98   | 87       |               | 14                     |    |  |  |
| :                        | 6    | 🗇 Geometrie        | urn:adv:oi         | 72         | 78,21    | 37,96    | 94       | 7             | 14                     |    |  |  |
| :                        | 7    | 🗇 Geometrie        | urn:adv:oi         | 71880      | 72245,82 | 1681,8   | 151      | 7             | 14                     |    |  |  |
| :                        | 8    | 🗇 Geometrie        | urn:adv:oi         | 6310       | 6301,79  | 382,62   | 146      | 2             | 14                     |    |  |  |
| :                        | 9    | 🗇 Geometrie        | urn:adv:oi         | 474        | 491,19   | 88,39    | 64       | 11            | 14                     |    |  |  |
| :                        | 10   | 🗇 Geometrie        | urn:adv:oi         | 910        | 856,08   | 273,27   | 76       | 1             | 14                     |    |  |  |
| :                        | 11   | 🗇 Geometrie        | urn:adv:oi         | 745        | 744,68   | 216,31   | 62       | 3             | 14                     |    |  |  |
| :                        | 12   | 🗇 Geometrie        | urn:adv:oi         | 13170      | 12977,03 | 586,59   | 4        |               | 14                     |    |  |  |
| :                        | 13   | 🗇 Geometrie        | urn:adv:oi         | 100        | 92,63    | 46,89    | 576      | 6             | 14                     | J  |  |  |
| :                        | 14   | 🗇 Geometrie        | urn:adv:oi         | 15600      | 15671,64 | 746,07   | 558      |               | 14                     | Ť  |  |  |
| <                        |      |                    |                    |            |          |          |          |               | >                      |    |  |  |
|                          |      |                    |                    |            |          |          |          | 📥 Daten aller | Abfragen exportieren 🤻 | r  |  |  |

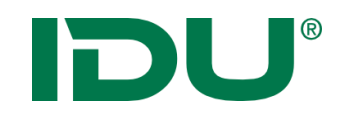

- Suchen und Recherchieren nach bestimmten Fragestellungen
- Dialog enthält alle Spalten der Datenquelle
- Vielzahl von verschiedenen Filterausdrücken
- Erstellen von (komplexen) Abfragen
- Speicherung dieser Abfragen in "mein cardo" möglich

| <b>=</b>                   |         | Sachdate          | itenanzeige ? 🗕 🗖 |                        |                             |  |  |  |
|----------------------------|---------|-------------------|-------------------|------------------------|-----------------------------|--|--|--|
| 🎦 Punkterfassung (2) 🕷 🔛 K | indersp | ielplaetze Fläche | e (14) ×          | Flurstücke (263) ×     | *                           |  |  |  |
| 😂 🖪 Abfrage speichern      |         |                   |                   |                        |                             |  |  |  |
| Verknüpfen mit UND 🔻       |         |                   |                   |                        |                             |  |  |  |
| - Geometrie                | ~       | Geometrie 👻       | POLY              | GON((1532802.734985    | 798 6626531.062726275,153 9 |  |  |  |
| - NENNER                   | ~       | ist gleich 🛛 🗸    | 27                |                        |                             |  |  |  |
|                            |         |                   | Gro               | oß-/Kleinschreibung be | eachten                     |  |  |  |
| + -                        |         |                   |                   |                        |                             |  |  |  |

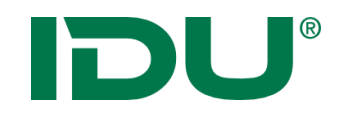

# Gruppierung

| 🖽 Sachdatenanzeige ? 🗕 l |        |                 |              |            |          |          |          |                     |                   |  |  |  |
|--------------------------|--------|-----------------|--------------|------------|----------|----------|----------|---------------------|-------------------|--|--|--|
|                          | Nutzun | gsarten (167) X | 🖾 Flurstüc   | ke (263) ¥ |          |          |          |                     | ×                 |  |  |  |
| 0                        | i≡ C   | Recherche       | _<br>⊒:• 📽 ( |            |          |          | [        | 🛤 ALKISpro 🛃 Geod   | latenexport 🛛 👻 🔻 |  |  |  |
|                          | #      | PRIMARY         | GML_I \$     | amtlic ≑   | geom ≑   | umfang ≑ | Zähler ≑ |                     | N \$ BUND \$      |  |  |  |
| :                        | 1      | 🗇 Geometrie     | urn:adv:oi   | 8551       | 8394,22  | 451,73   | 17       | 4                   | 14                |  |  |  |
| :                        | 2      | 🗇 Geometrie     | urn:adv:oi   | 2930       | 2879,81  | 275,16   | 47       |                     | 14                |  |  |  |
| :                        | 3      | 🗇 Geometrie     | urn:adv:oi   | 510        | 489,73   | 91,62    | 101      |                     | 14                |  |  |  |
| :                        | 4      | 🗇 Geometrie     | urn:adv:oi   | 9417       | 9467,84  | 418,74   | 61       | 2                   | 14                |  |  |  |
| :                        | 5      | 🗇 Geometrie     | urn:adv:oi   | 610        | 591,15   | 130,98   | 87       |                     | 14                |  |  |  |
| :                        | 6      | 🗇 Geometrie     | urn:adv:oi   | 72         | 78,21    | 37,96    | 94       | 7                   | 14                |  |  |  |
| :                        | 7      | 🗇 Geometrie     | urn:adv:oi   | 71880      | 72245,82 | 1681,8   | 151      | 7                   | 14                |  |  |  |
| :                        | 8      | 🗇 Geometrie     | urn:adv:oi   | 6310       | 6301,79  | 382,62   | 146      | 2                   | 14                |  |  |  |
| :                        | 9      | 🗇 Geometrie     | urn:adv:oi   | 474        | 491,19   | 88,39    | 64       | 11                  | 14                |  |  |  |
| :                        | 10     | 🗇 Geometrie     | urn:adv:oi   | 910        | 856,08   | 273,27   | 76       | 1                   | 14                |  |  |  |
| :                        | 11     | 🗇 Geometrie     | urn:adv:oi   | 745        | 744,68   | 216,31   | 62       | 3                   | 14                |  |  |  |
| :                        | 12     | 🗇 Geometrie     | urn:adv:oi   | 13170      | 12977,03 | 586,59   | 4        |                     | 14                |  |  |  |
| :                        | 13     | 🗇 Geometrie     | urn:adv:oi   | 100        | 92,63    | 46,89    | 576      | 6                   | 14                |  |  |  |
| :                        | 14     | 🗇 Geometrie     | urn:adv:oi   | 15600      | 15671,64 | 746,07   | 558      |                     | 14                |  |  |  |
| <                        |        |                 |              |            |          |          |          |                     | >                 |  |  |  |
|                          |        |                 |              |            |          |          |          | 📥 Daten aller Abfra | gen exportieren 🔻 |  |  |  |

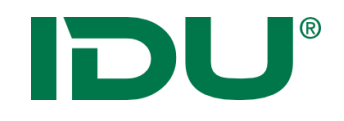

# Gruppierung

| ▦ |    |         |                 |                 |       |              |         | S           | achdaten | anz | eige        |        |         |              |       |         |        | ? _    |       | × |
|---|----|---------|-----------------|-----------------|-------|--------------|---------|-------------|----------|-----|-------------|--------|---------|--------------|-------|---------|--------|--------|-------|---|
| E |    | Nutzun  | gsarten (167)   | ) ж             |       |              |         |             |          |     |             |        |         |              |       |         |        |        |       | ≽ |
| 1 | 3  | i≡ C    | Recherche       | Ē               | •     | <b>0</b> 6 [ | -<br>-  | <u>lılı</u> |          | Ł   | Geodatenexp | ort 🗍  | ] Georr | netrien in d | ler k | (arte a | nzeige | n 🔻    | *     | • |
|   |    | #       | PRIMARY         | U               | GΜ    | L_ID         |         |             | NUTZ     | ¢   | KARTE ¢     | GEON   | 4 ÷     | GEOM         | \$    | ART1    | \$     | ART2   | \$    |   |
| Θ | Ba | ahnverl | (ehr            | 0               | TAB   | LE_NA        | ME      |             |          |     |             |        |         |              |       |         |        |        |       |   |
| 1 |    | 1       | 🗇 Geometri      |                 | NUT   | rzung        | SART    |             | Bahnverk | ehr | BV          | 299,04 | 4       | 0,03         |       |         |        |        |       |   |
| : | ]  | 2       | 🗇 Geometri      |                 | KAR   |              |         | 0.14        | Bahnverk | ehr | BV          | 315,3  | 7       | 0,03         |       |         |        |        |       | - |
| 1 |    | 3       | Geometri        |                 |       |              |         |             | Bahnverk | ehr | BV          | 2128,2 | 27      | 0,21         |       |         |        |        |       |   |
| 1 |    | 4       | 🗇 Geometri      | Geometri 🛛 ART1 |       |              |         |             | Bahnverk | ehr | BV          | 158,72 | 2       | 0,02         |       |         |        |        |       |   |
| 1 |    | 5       | 🗇 Geometri      |                 | ART   | 2            |         |             | Bahnverk | ehr | BV          | 730,12 | 2       | 0,07         |       |         |        |        |       |   |
| : |    | 6       | Geometri 🗆 ART2 |                 |       |              |         |             | Bahnverk | ehr | BV          | 2185,2 | 2       | 0,22         |       |         |        |        |       |   |
| Θ | Er | ntsorgu | ng              |                 | ART   | 4            |         |             |          |     |             |        |         |              |       |         |        |        |       |   |
| 1 |    | 7       | 🗇 Geometri      |                 | ART   | 5            |         |             | Entsorgu | ng  | ES          | 12895  | 5,78    | 1,29         |       | Entsor  | gung   |        |       |   |
| : |    | 8       | 🗇 Geometri      | -               | Gru   | ppieru       | ng enti | fernen      | Entsorgu | ng  | ES          | 872,8  | 6       | 0,09         |       | Entsor  | gung   |        |       |   |
| 1 |    | 9       | 🗇 Geometri      | ×               | Sch   | ließen       |         |             | Entsorgu | ng  | ES          | 209,6  | 5       | 0,02         |       | Entsor  | gung   |        |       |   |
| Θ | FI | ießgew  | ässer           |                 |       |              |         |             |          |     |             |        |         |              |       |         |        |        |       |   |
| : |    | 10      | 🗇 Geometrie     | e l             | urn:a | dv:oi        | AX_F    | liessg      | Fließgew | äs  | FW          | 2422,  | 55      | 0,24         |       |         |        |        |       | U |
| : |    | 11      | 🗇 Geometrie     | e (             | urn:a | dv:oi        | AX_F    | liessg      | Fließgew | äs  | FW          | 5501,9 | 9       | 0,55         |       |         |        |        |       | Ŧ |
|   | <  |         |                 |                 |       |              |         |             |          |     |             |        |         |              |       |         |        |        | >     |   |
|   |    |         |                 |                 |       |              |         |             |          |     |             |        |         | 📥 Daten a    | alle  | r Abfra | gen ex | portie | ren ' | - |

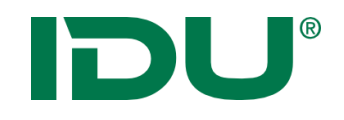

#### Darstellung anpassen

| <b></b> | III Sachdatenanzeige ? - [ |                 |                    |            |          |          |          |                          |              |    |  |  |  |
|---------|----------------------------|-----------------|--------------------|------------|----------|----------|----------|--------------------------|--------------|----|--|--|--|
|         | Nutzun                     | gsarten (167) X | 🖾 Flurstüc         | ke (263) ¥ |          |          |          |                          |              | ×  |  |  |  |
| 3       |                            | 🕽 Recherche     | bi <b>- o</b> \$ ( |            |          |          | 8        | 🗄 ALKISpro 🛃 Geodatene   | xport 🛛 👻 🔻  | -  |  |  |  |
|         | #                          | PRIMARY         | GML_I ≑            | amtlic 💠   | geom ≑   | umfang ≑ | Zähler ≑ | NENNER 🗢 FLURN 🗘         | BUND         | \$ |  |  |  |
| 1       | 1                          | 🗇 Geometrie     | urn:adv:oi         | 8551       | 8394,22  | 451,73   | 17       | 4                        | 14           | ~  |  |  |  |
| 1       | 2                          | 🗇 Geometrie     | urn:adv:oi         | 2930       | 2879,81  | 275,16   | 47       |                          | 14           |    |  |  |  |
| :       | 3                          | 🗇 Geometrie     | urn:adv:oi         | 510        | 489,73   | 91,62    | 101      |                          | 14           |    |  |  |  |
| :       | 4                          | 🗇 Geometrie     | urn:adv:oi         | 9417       | 9467,84  | 418,74   | 61       | 2                        | 14           |    |  |  |  |
| :       | 5                          | 🗇 Geometrie     | urn:adv:oi         | 610        | 591,15   | 130,98   | 87       |                          | 14           |    |  |  |  |
| :       | 6                          | 🗇 Geometrie     | urn:adv:oi         | 72         | 78,21    | 37,96    | 94       | 7                        | 14           |    |  |  |  |
| :       | 7                          | 🗇 Geometrie     | urn:adv:oi         | 71880      | 72245,82 | 1681,8   | 151      | 7                        | 14           |    |  |  |  |
| :       | 8                          | 🗇 Geometrie     | urn:adv:oi         | 6310       | 6301,79  | 382,62   | 146      | 2                        | 14           |    |  |  |  |
| :       | 9                          | 🗇 Geometrie     | urn:adv:oi         | 474        | 491,19   | 88,39    | 64       | 11                       | 14           |    |  |  |  |
| :       | 10                         | 🗇 Geometrie     | urn:adv:oi         | 910        | 856,08   | 273,27   | 76       | 1                        | 14           |    |  |  |  |
| :       | 11                         | 🗇 Geometrie     | urn:adv:oi         | 745        | 744,68   | 216,31   | 62       | 3                        | 14           |    |  |  |  |
| :       | 12                         | 🗇 Geometrie     | urn:adv:oi         | 13170      | 12977,03 | 586,59   | 4        |                          | 14           |    |  |  |  |
| 1       | 13                         | 🗇 Geometrie     | urn:adv:oi         | 100        | 92,63    | 46,89    | 576      | 6                        | 14           | J  |  |  |  |
| 1       | 14                         | 🗇 Geometrie     | urn:adv:oi         | 15600      | 15671,64 | 746,07   | 558      |                          | 14           | Ť  |  |  |  |
| <       |                            |                 |                    |            |          |          |          |                          | >            | _  |  |  |  |
|         |                            |                 |                    |            |          |          |          | 📥 Daten aller Abfragen e | xportieren 🔻 | r  |  |  |  |

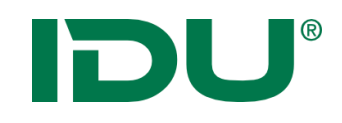

Ziel: unklare bzw. abgekürzte Spaltennamen optisch ansprechender zur präsentieren, Spalten mit ähnlichen Inhalt zu gruppieren, Spalten mit einer Beschreibung zu erläutern

- Anpassung von Spaltennamen/Sortierung und Gruppierungsfunktion
- Administrative Einstellungen können vom Nutzer überschrieben werden
- https://www.cardogis.com/Default.aspx?pgId=930

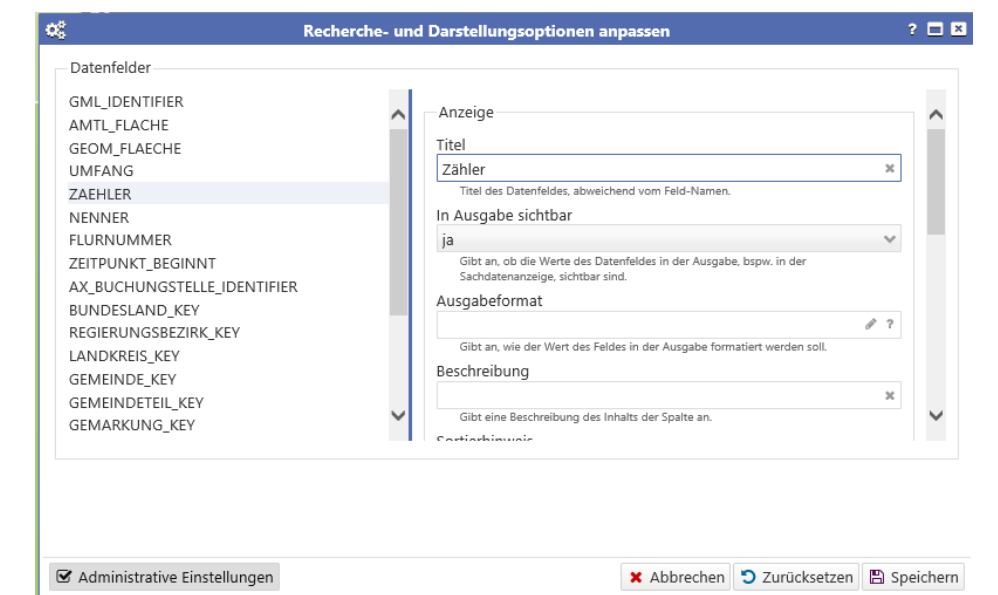

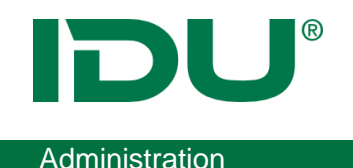

- Ziel: Datenbestand dem Nutzer ordentlich zu präsentieren
- Unwichtige Spalten ausblenden
- Aktivierung von Nachschlagelisten für einzelne Datenfelder nur für Admins der Ebene

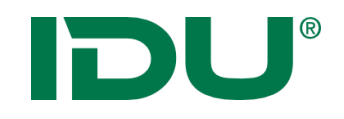

#### Betroffenheitsrecherche

| <b></b> | 🖽 Sachdatenanzeige ? 🗕 🕻 |                 |                           |            |          |          |          |                    |                    |  |  |  |
|---------|--------------------------|-----------------|---------------------------|------------|----------|----------|----------|--------------------|--------------------|--|--|--|
|         | Nutzung                  | gsarten (167) X | 🖼 Flurstüc                | ke (263) ¥ |          |          |          |                    | *                  |  |  |  |
| C       | i≣ O                     | Recherche       | <u>⊐</u> i -   <b>×</b> ( |            |          |          |          | 🗐 ALKISpro 🛃 Geo   | datenexport 🛛 👻 🔻  |  |  |  |
|         | #                        | PRIMARY         | GML_I ≑                   | amtlic ≑   | geom ≑   | umfang ≑ | Zähler ≑ |                    | RN 🗢 BUND 🗢        |  |  |  |
| 1       | 1                        | 🗇 Geometrie     | urn:adv:oi                | 8551       | 8394,22  | 451,73   | 17       | 4                  | 14                 |  |  |  |
| 1       | 2                        | 🗇 Geometrie     | urn:adv:oi                | 2930       | 2879,81  | 275,16   | 47       |                    | 14                 |  |  |  |
| 1       | 3                        | 🗇 Geometrie     | urn:adv:oi                | 510        | 489,73   | 91,62    | 101      |                    | 14                 |  |  |  |
| :       | 4                        | 🗇 Geometrie     | urn:adv:oi                | 9417       | 9467,84  | 418,74   | 61       | 2                  | 14                 |  |  |  |
| :       | 5                        | 🗇 Geometrie     | urn:adv:oi                | 610        | 591,15   | 130,98   | 87       |                    | 14                 |  |  |  |
| :       | 6                        | 🗊 Geometrie     | urn:adv:oi                | 72         | 78,21    | 37,96    | 94       | 7                  | 14                 |  |  |  |
| :       | 7                        | 🗇 Geometrie     | urn:adv:oi                | 71880      | 72245,82 | 1681,8   | 151      | 7                  | 14                 |  |  |  |
| :       | 8                        | 🗇 Geometrie     | urn:adv:oi                | 6310       | 6301,79  | 382,62   | 146      | 2                  | 14                 |  |  |  |
| :       | 9                        | 🗇 Geometrie     | urn:adv:oi                | 474        | 491,19   | 88,39    | 64       | 11                 | 14                 |  |  |  |
| :       | 10                       | 🗇 Geometrie     | urn:adv:oi                | 910        | 856,08   | 273,27   | 76       | 1                  | 14                 |  |  |  |
| :       | 11                       | 🗇 Geometrie     | urn:adv:oi                | 745        | 744,68   | 216,31   | 62       | 3                  | 14                 |  |  |  |
| :       | 12                       | 🗇 Geometrie     | urn:adv:oi                | 13170      | 12977,03 | 586,59   | 4        |                    | 14                 |  |  |  |
| :       | 13                       | 🗇 Geometrie     | urn:adv:oi                | 100        | 92,63    | 46,89    | 576      | 6                  | 14                 |  |  |  |
| 1       | 14                       | 🗇 Geometrie     | urn:adv:oi                | 15600      | 15671,64 | 746,07   | 558      |                    | 14                 |  |  |  |
| <       |                          |                 |                           |            |          |          |          |                    | >                  |  |  |  |
|         |                          |                 |                           |            |          |          |          | 📥 Daten aller Abfr | agen exportieren 🔻 |  |  |  |

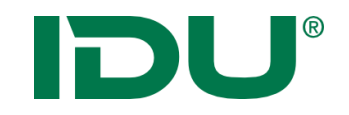

Kombination und Abfrage verschiedener Themeninhalte zweier Ebenen

Ziel: Ermittlung aller Objekte, die von einer anderen Ebene betroffen sind

z.B. Ermittlung aller Flurstücke, die sich auf einem Trinkwasserschutzgebiet befinden

z.B. Ermittlung aller Bohrungen innerhalb einer Gemeinde

z.B. Ermittlung aller Naturschutzgebiete eines Landkreises

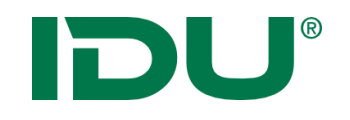

Gegeben:

- Ebene mit Naturschutzgebieten für Sachsen
- Ebene aller Landkreise Sachsen

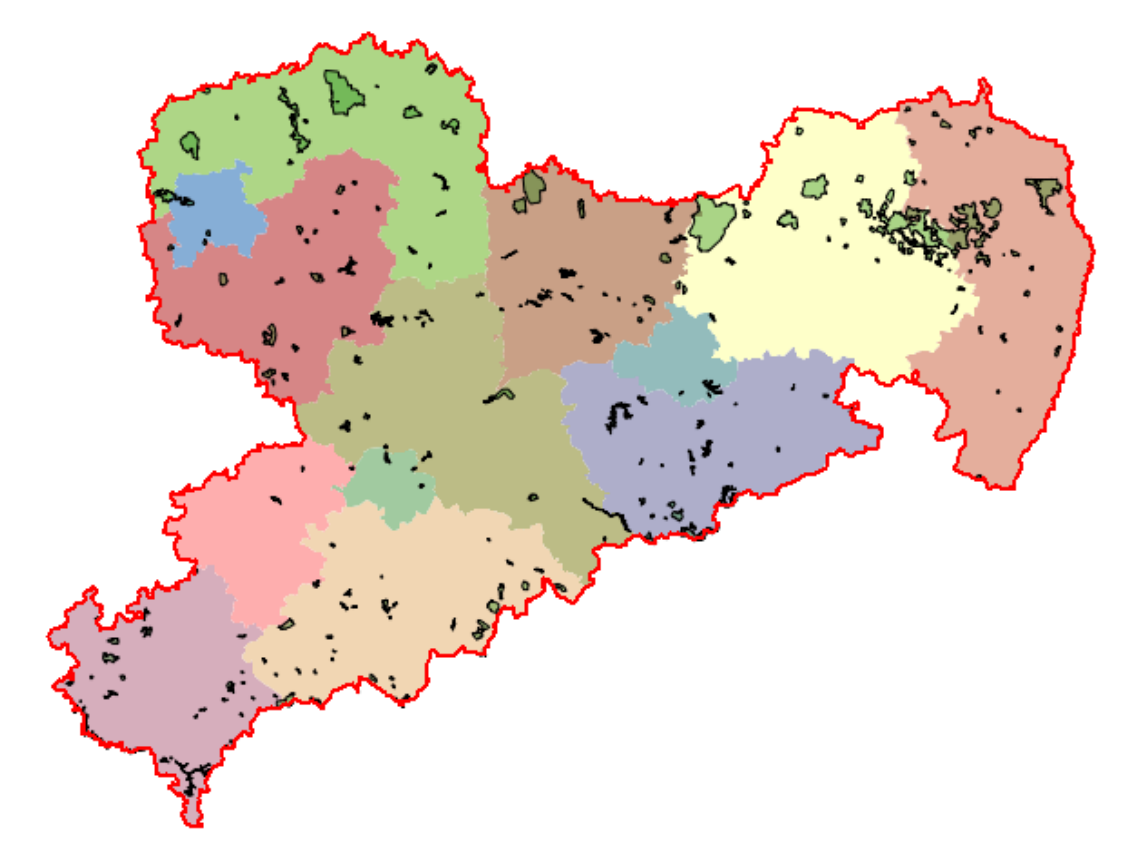

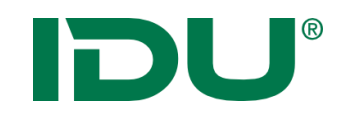

# Betroffenheitsrecherche

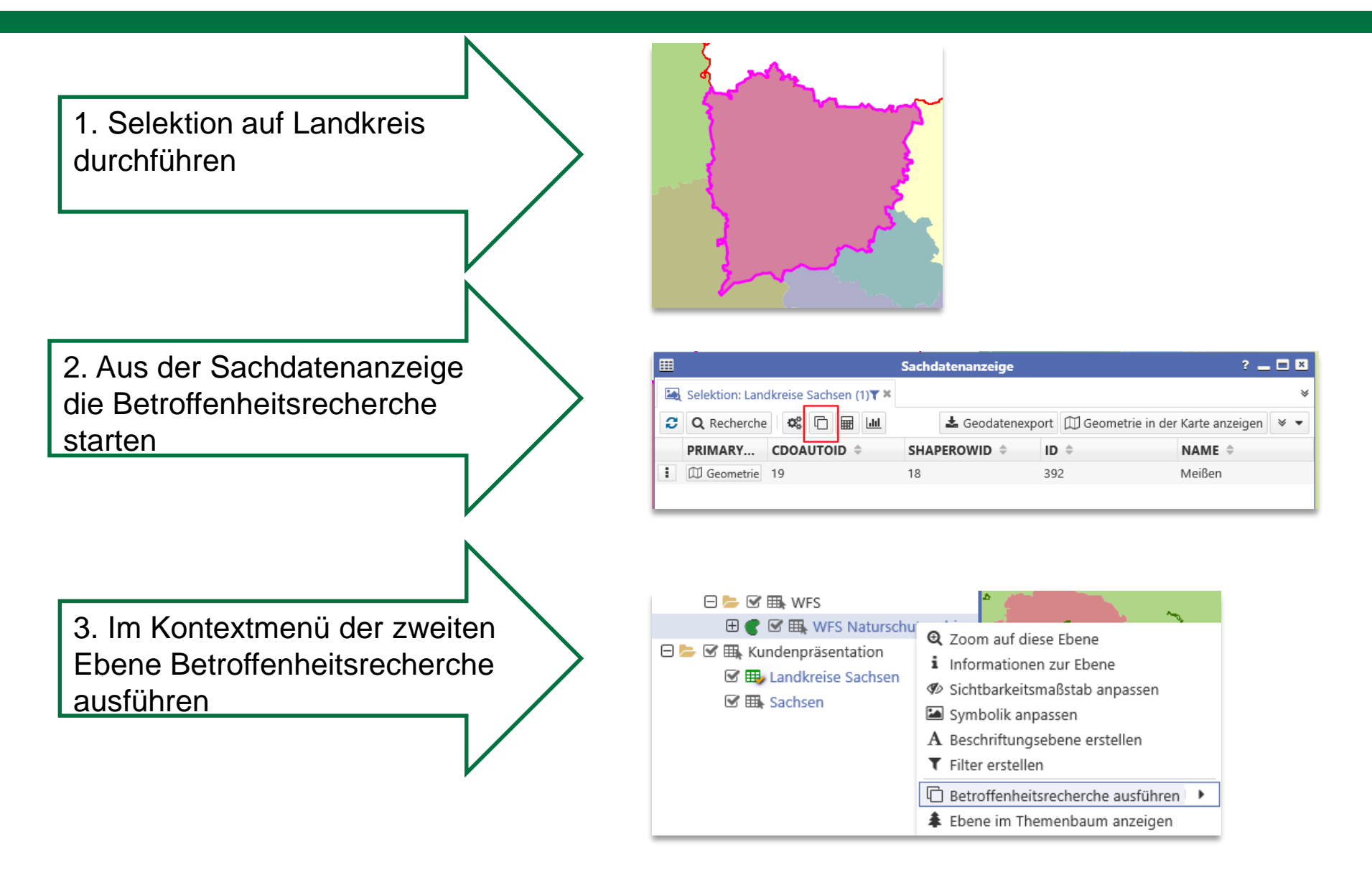

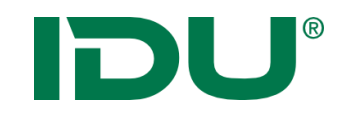

# Betroffenheitsrecherche

Ergebnis: Sachdatenanzeige mit getroffenen Objekten

| <b>=</b> |                | -             |                   | Sachdatena | nzeige          |                         |               | ? 🗕 🗖         | ×      |
|----------|----------------|---------------|-------------------|------------|-----------------|-------------------------|---------------|---------------|--------|
| <b>E</b> | Selektion: Lan | dkreise Sachs | en (1) <b>T ×</b> | 🖿 Daten au | s datenbrowse   | r.natur (50) <b>T ×</b> |               |               | ≽      |
| 0        | Q Recherche    | • •           |                   | 🖽 Geomet   | rien in der Kar | te anzeigen 🔻           | 🖺 Daten be    | earbeiten 🛛 👻 | •      |
|          | PRIMARY        | PGSYS 🗢       | WFS_G             |            | ♦ KATEG         | ⇒ STATUS  ⇒             | SG_NR ≑       | NAME 🗘        | FL     |
| :        | 🗇 Geometrie    | 51539607      | F36504_7          | 1 71       | NSG             | F                       | C 60          | Aschbachtal   | ~      |
| :        | 🗇 Geometrie    | 16750372      | F36504_1          | 139        | NSG             | F                       | D 01          | Jahna-Aue     |        |
| :        | 🖽 Geometrie    | 16750372      | F36504_1          | 140        | NSG             | F                       | D 01          | Jahna-Aue     |        |
| :        | 🗇 Geometrie    | 16750372      | F36504_1          | 141        | NSG             | F                       | D 01          | Jahna-Aue     |        |
| :        | 🗇 Geometrie    | 16750372      | F36504_1          | 142        | NSG             | F                       | D 01          | Jahna-Aue     |        |
| :        | 🖽 Geometrie    | 17179869      | F36504_1          | 143        | NSG             | F                       | D 01          | Jahna-Aue     |        |
| :        | 🖽 Geometrie    | 17179869      | F36504_1          | 144        | NSG             | F                       | D 01          | Jahna-Aue     |        |
| :        | 🗇 Geometrie    | 17609365      | F36504_1          | 145        | NSG             | F                       | D 02          | Seußlitzer    |        |
| :        | 🗇 Geometrie    | 18038862      | F36504_1          | 146        | NSG             | F                       | D 02          | Seußlitzer    |        |
| :        | 🖽 Geometrie    | 18468359      | F36504_1          | 147        | NSG             | F                       | D 02          | Seußlitzer    |        |
| 1        | 🗇 Geometrie    | 18468359      | F36504_1          | 148        | NSG             | F                       | D 02          | Seußlitzer    |        |
| :        | 🗇 Geometrie    | 18897856      | F36504_1          | 149        | NSG             | F                       | D 02          | Seußlitzer    |        |
| :        | 🗇 Geometrie    | 18897856      | F36504_1          | 150        | NSG             | F                       | D 02          | Seußlitzer    |        |
| :        | 🖽 Geometrie    | 18897856      | F36504_1          | 151        | NSG             | F                       | D 02          | Seußlitzer    | $\sim$ |
| <        |                |               |                   |            |                 |                         |               | >             |        |
|          |                |               |                   |            |                 | 🛓 Daten                 | aller Abfrage | n exportieren | •      |

Weitere Möglichkeit: Filter auf die getroffenen Objekte setzen für Ausdruck

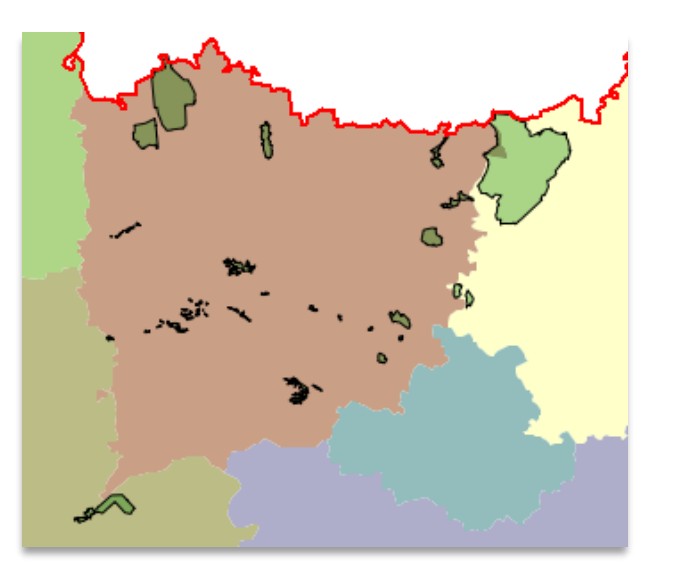

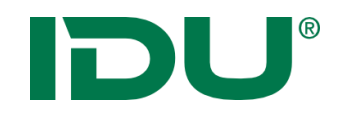

# Berechnete Spalten

| 🖽 Sachdatenanzeige ? 🗕 🗖 |         |                 |            |              |          |          |          |                       |                 |  |  |  |
|--------------------------|---------|-----------------|------------|--------------|----------|----------|----------|-----------------------|-----------------|--|--|--|
|                          | Nutzung | gsarten (167) X | 🖼 Flurstüc | ke (263) ¥   |          |          |          |                       | ×               |  |  |  |
| C                        | i≡ O    | Recherche       | li - 📽 (   | ב<br>ב ווע ב |          |          |          | 🛤 ALKISpro 🛃 Geodate  | enexport 🛛 👻 🔻  |  |  |  |
|                          | #       | PRIMARY         | GML_I \$   | amtlic ≑     | geom ≑   | umfang ≑ | Zähler ≑ | NENNER                |                 |  |  |  |
| :                        | 1       | 🗇 Geometrie     | urn:adv:oi | 8551         | 8394,22  | 451,73   | 17       | 4                     | 14              |  |  |  |
| 1                        | 2       | 🗇 Geometrie     | urn:adv:oi | 2930         | 2879,81  | 275,16   | 47       |                       | 14              |  |  |  |
| 1                        | 3       | 🗇 Geometrie     | urn:adv:oi | 510          | 489,73   | 91,62    | 101      |                       | 14              |  |  |  |
| :                        | 4       | 🗇 Geometrie     | urn:adv:oi | 9417         | 9467,84  | 418,74   | 61       | 2                     | 14              |  |  |  |
| :                        | 5       | 🗇 Geometrie     | urn:adv:oi | 610          | 591,15   | 130,98   | 87       |                       | 14              |  |  |  |
| :                        | 6       | 🗊 Geometrie     | urn:adv:oi | 72           | 78,21    | 37,96    | 94       | 7                     | 14              |  |  |  |
| :                        | 7       | 🗇 Geometrie     | urn:adv:oi | 71880        | 72245,82 | 1681,8   | 151      | 7                     | 14              |  |  |  |
| :                        | 8       | 🗇 Geometrie     | urn:adv:oi | 6310         | 6301,79  | 382,62   | 146      | 2                     | 14              |  |  |  |
| :                        | 9       | 🗇 Geometrie     | urn:adv:oi | 474          | 491,19   | 88,39    | 64       | 11                    | 14              |  |  |  |
| :                        | 10      | 🗇 Geometrie     | urn:adv:oi | 910          | 856,08   | 273,27   | 76       | 1                     | 14              |  |  |  |
| :                        | 11      | 🗇 Geometrie     | urn:adv:oi | 745          | 744,68   | 216,31   | 62       | 3                     | 14              |  |  |  |
| :                        | 12      | 🗇 Geometrie     | urn:adv:oi | 13170        | 12977,03 | 586,59   | 4        |                       | 14              |  |  |  |
| :                        | 13      | 🗇 Geometrie     | urn:adv:oi | 100          | 92,63    | 46,89    | 576      | б                     | 14              |  |  |  |
| 1                        | 14      | 🗇 Geometrie     | urn:adv:oi | 15600        | 15671,64 | 746,07   | 558      |                       | 14              |  |  |  |
| <                        |         |                 |            |              |          |          |          | <b>.</b>              | >               |  |  |  |
|                          |         |                 |            |              |          |          |          | 📥 Daten aller Abfrage | n exportieren 🔻 |  |  |  |

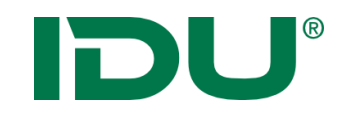

Ziel: Auswertung von Spalteninhalten (Flächengröße)

- Vorlagen unter der Überschrift Typ (Flächengröße, Linienlänge,...)
- Achtung: Spalten sind *flüchtig*, werden nicht gespeichert, Export möglich (oder Import in DB)
- http://www.cardogis.com/ Default.aspx?pgId=1744

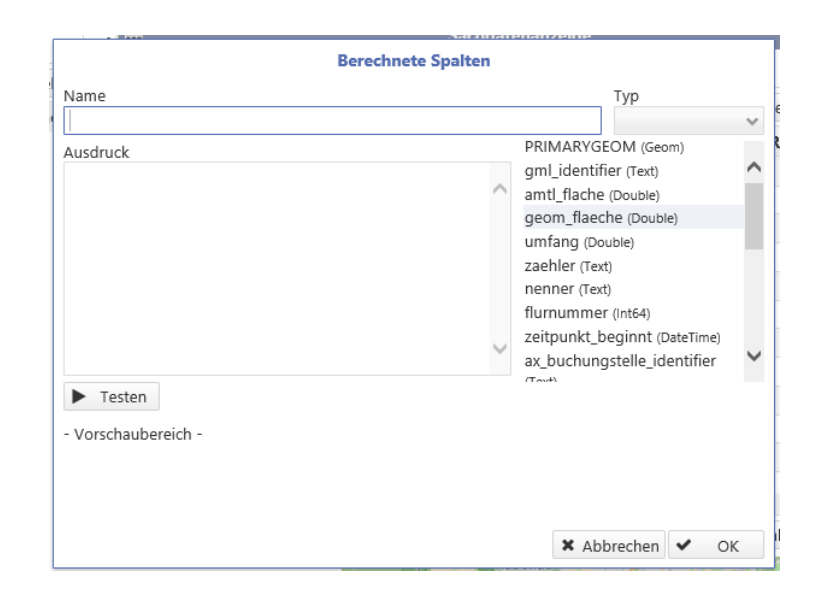

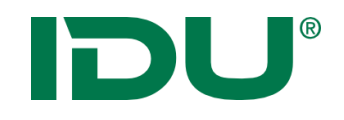

# Sachdatenanzeige

| <b></b>  | III Sachdatenanzeige ? _ |                 |                  |            |          |          |          |               |                 |      |   |  |  |
|----------|--------------------------|-----------------|------------------|------------|----------|----------|----------|---------------|-----------------|------|---|--|--|
| <b>E</b> | Nutzung                  | gsarten (167) 🕷 | 🖾 Flurstüc       | ke (263) ¥ | _        |          |          |               |                 |      | × |  |  |
| 0        | i≣ C                     | Recherche       | j   <b>°</b> % ( |            |          |          |          | 🛤 ALKISpro 🛃  | Geodatenexport  | *    | - |  |  |
|          | #                        | PRIMARY         | GML_I \$         | amtlic 🗧   | geom ≑   | umfang ≑ | Zähler ≑ | NENNER \$     | FLURN 🗘 BU      | ND   | ¢ |  |  |
| :        | 1                        | 🗇 Geometrie     | urn:adv:oi       | 8551       | 8394,22  | 451,73   | 17       | 4             | 14              |      |   |  |  |
| :        | 2                        | 🗇 Geometrie     | urn:adv:oi       | 2930       | 2879,81  | 275,16   | 47       |               | 14              |      |   |  |  |
| :        | 3                        | 🗇 Geometrie     | urn:adv:oi       | 510        | 489,73   | 91,62    | 101      |               | 14              |      |   |  |  |
| :        | 4                        | 🗇 Geometrie     | urn:adv:oi       | 9417       | 9467,84  | 418,74   | 61       | 2             | 14              |      |   |  |  |
| :        | 5                        | 🗇 Geometrie     | urn:adv:oi       | 610        | 591,15   | 130,98   | 87       |               | 14              |      |   |  |  |
| :        | 6                        | 🗇 Geometrie     | urn:adv:oi       | 72         | 78,21    | 37,96    | 94       | 7             | 14              |      |   |  |  |
| :        | 7                        | 🗇 Geometrie     | urn:adv:oi       | 71880      | 72245,82 | 1681,8   | 151      | 7             | 14              |      |   |  |  |
| :        | 8                        | 🗇 Geometrie     | urn:adv:oi       | 6310       | 6301,79  | 382,62   | 146      | 2             | 14              |      |   |  |  |
| :        | 9                        | 🗇 Geometrie     | urn:adv:oi       | 474        | 491,19   | 88,39    | 64       | 11            | 14              |      |   |  |  |
| :        | 10                       | 🗇 Geometrie     | urn:adv:oi       | 910        | 856,08   | 273,27   | 76       | 1             | 14              |      |   |  |  |
| :        | 11                       | 🗇 Geometrie     | urn:adv:oi       | 745        | 744,68   | 216,31   | 62       | 3             | 14              |      |   |  |  |
| :        | 12                       | 🗇 Geometrie     | urn:adv:oi       | 13170      | 12977,03 | 586,59   | 4        |               | 14              |      |   |  |  |
| :        | 13                       | 🗇 Geometrie     | urn:adv:oi       | 100        | 92,63    | 46,89    | 576      | 6             | 14              |      | J |  |  |
| :        | 14                       | 🗇 Geometrie     | urn:adv:oi       | 15600      | 15671,64 | 746,07   | 558      |               | 14              |      | * |  |  |
| <        |                          |                 |                  |            |          |          |          | ( -           |                 | >    | _ |  |  |
|          |                          |                 |                  |            |          |          |          | 📥 Daten aller | Abfragen export | eren | • |  |  |

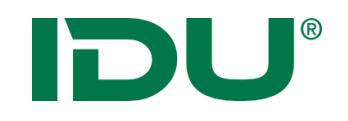

Diagramm

- Auswertung der Sachdaten in Diagrammform
- Z.B. Landkreise + prozentuelle Anteile der Landwirtschaft, Wald, Siedlungsflächen, Wasser, Erholung

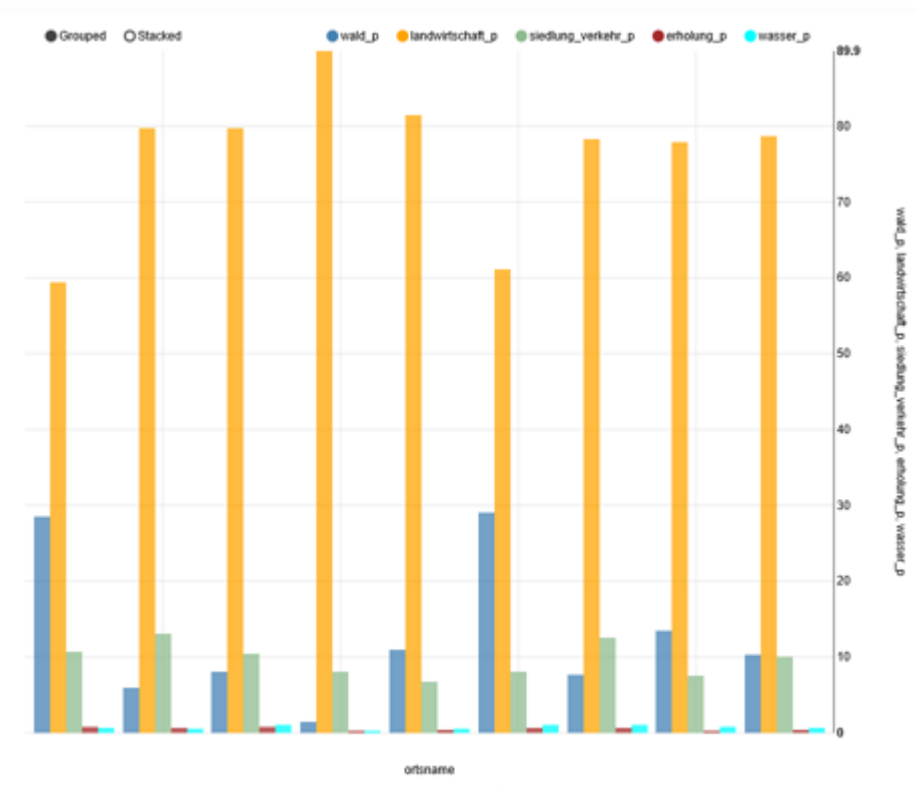

9 Werte aus der Spalte "ortsname" und wald\_p, landwirtschaft\_p, siedlung\_verkehr\_p, erholung\_p, wasser\_p

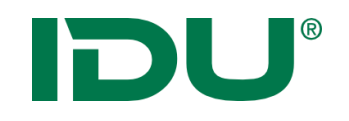

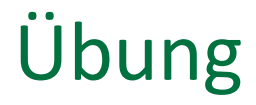

- Betroffenheitsrecherche durchführen
- berechnete Spalten
- Diagramm